#### BAB V

#### **KESIMPULAN DAN SARAN**

#### 5.1 KESIMPULAN

Berdasarkan uraian-uraian dan penjabaran yang telah dipaparkan di dalam bab-bab sebelumnya, maka penulis dapat menarik kesimpulan sebagai berikut:

- Sistem Informasi Penjualan Suplemen Binaraga Berbasis Mobile Commerce berhasil dibangun dan berjalan dengan baik.
- Dengan adanya perangkat lunak ini, maka dapat dan dapat digunakan untuk melakukan pemesanan produk suplemen binaraga melalui media perangkat bergerak.
- 3. Sistem Penjualan ini telah dapat digunakan oleh administrator untuk melakukan berbagai pengolahan data yang berkaitan dengan sistem penjualan suplemen binaraga.

#### 5.2 SARAN

Beberapa saran yang ditujukan untuk pengembangan Sistem Informasi Penjualan Suplemen Binaraga Berbasis Mobile Commerce, antara lain:

- Penambahan fitur seperti hutang/piutang, biaya operasional, laporan laba/rugi, tambah produk melalui alat barcode reader.
- 2. Sistem dikembangkan dengan menambahkan fasilitas transaksi dengan metode pembayaran Online Procesing Credit Card, e-banking dan Automatic Transfer Machine (ATM), konfirmasi pembayaran

dengan fasilitas *auto reply e-mail* dan *Short Message Service* (SMS) *gateway*.

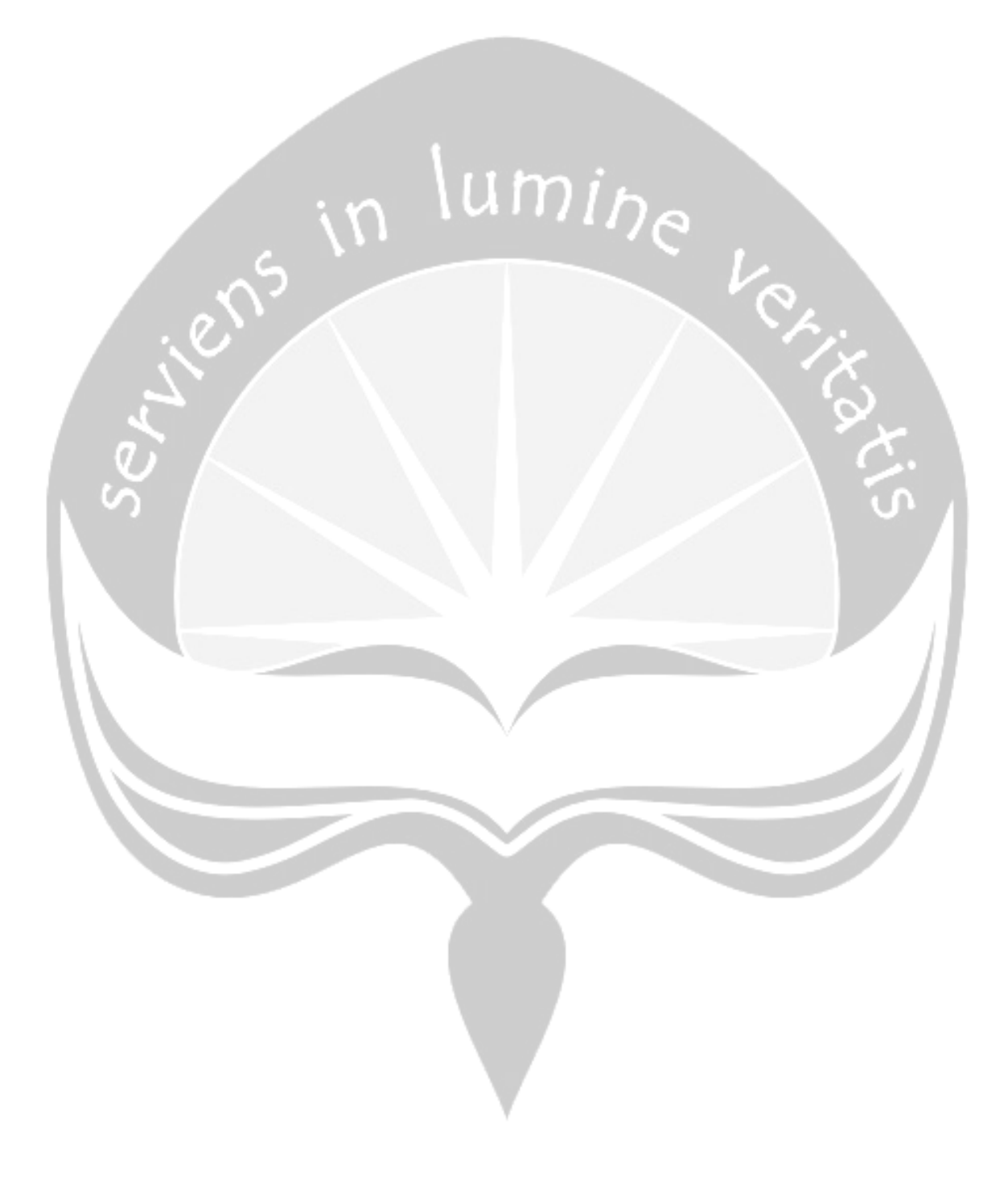

#### DAFTAR PUSTAKA

- Cushing, Barry E., 1987, Accounting information systems and business organizations, Addison-Wesley, New Jersey
- Jogiyanto, H., 1999, Analisis & Disain Sistem Informasi: Pendekatan Terstruktur teori dan praktek aplikasi bisnis, Andi, Yogyakarta
- Kadir A., 1999, Konsep & Tuntunan Praktis Basis Data, Andi, Yogyakarta
- Leitch, Robert A. dan Davis, Roscoe K., 1992, Accounting Information Systems : Theory and Practice, Prentice Hall PTR, New Jersey
- Nugroho, A., 2006, e-Commerce Memahami Perdagangan Modern di Dunia Maya, Informatika, Bandung
- Nugroho, B., 2005, Pengembangan Program WAP dengan WML & PHP, Gava Media, Yogyakarta
- Nurhadi, T., 2003, Pemrograman WML dan WMLS: Hadirkan Diri Anda di Mobile Internet, Andi, Yogyakarta
- Prihatna, H., 2005, *Kiat Praktis Menjadi Webmaster Profesional*, Elex Media Komputindo, Jakarta

- Scott, Michael dan Keen, Peter, 1985, Decision Support Systems: An Organizational Perspective, Addison-Wesley, New Jersey
- Simamarta, J., 2006, Aplikasi Mobile Commerce Menggunakan PHP dan MySQL, Andi, Yogyakarta

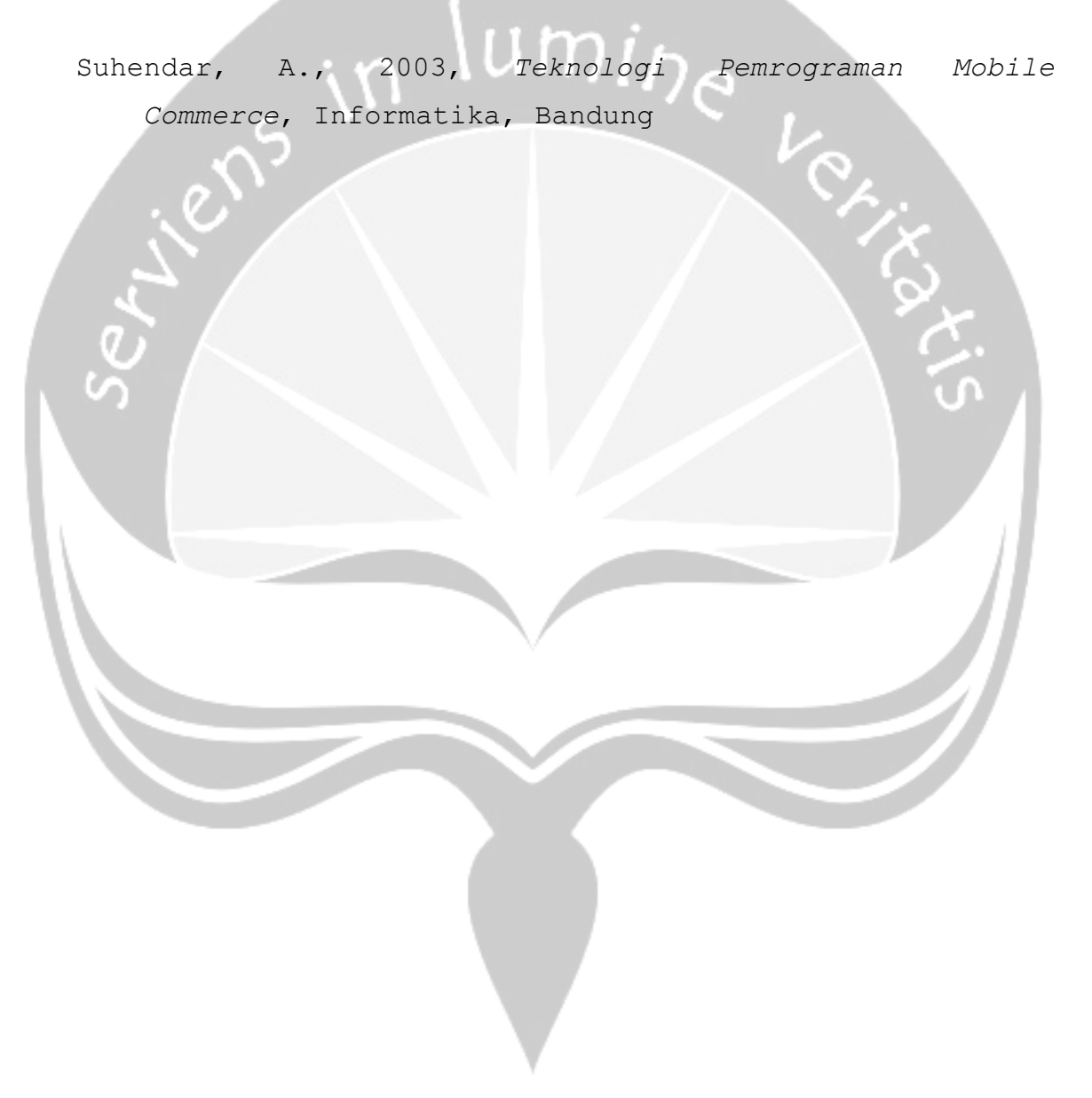

# SPESIFIKASI KEBUTUHAN PERANGKAT LUNAK PEMBANGUNAN SISTEM INFORMASI PENJUALAN SUPLEMEN BINARAGA BERBASIS MOBILE COMMERCE (SIPS)

Dipersiapkan oleh:

R Frederikus M Adikusuma D 02 07 03517

Program Studi Teknik Informatika-Universitas Atma Jaya Yogyakarta

Jalan Babarsari 43 Yogyakarta

|   | Program Studi                              | Nomor Dokumen | Halaman      |
|---|--------------------------------------------|---------------|--------------|
|   | Teknik Informatika<br>Universitas Atmajaya | SKPL-SIPS     | 1/33         |
| J | Yogyakarta                                 | Revisi        | <i>Tgl :</i> |
|   |                                            |               | 12-10-2009   |

#### DAFTAR PERUBAHAN

| Revisi                   |          | J    | Deskripsi |                   |       |
|--------------------------|----------|------|-----------|-------------------|-------|
| Α                        |          |      |           |                   |       |
|                          |          |      |           |                   |       |
| В                        |          |      |           |                   |       |
|                          |          |      |           |                   |       |
| С                        |          |      |           |                   |       |
|                          |          |      |           |                   |       |
| D                        |          |      |           |                   |       |
|                          |          |      |           |                   |       |
| Е                        | . ~ \    | um   | in-       |                   |       |
| F                        | 10       |      | e         |                   |       |
| 5                        |          |      |           | Ve.               |       |
| G                        |          |      |           |                   | Ż     |
| Ser<br>V                 |          |      |           | $\langle \rangle$ | tis   |
| INDEX TGL                | - A      | в    | С         | D                 | E     |
| Ditulis oleh             |          |      |           |                   |       |
| Diperiksa oleh           |          |      |           |                   |       |
| Disetujui olen           |          |      |           |                   |       |
|                          |          |      |           |                   |       |
|                          |          |      |           |                   |       |
|                          |          |      |           |                   |       |
|                          |          |      |           |                   |       |
|                          |          |      |           |                   |       |
|                          |          |      |           |                   |       |
|                          |          |      |           |                   |       |
| Program Studi Teknik Inf | ormatika | SKPL | -SIPS     |                   | 2/ 33 |

#### DAFTAR HALAMAN PERUBAHAN

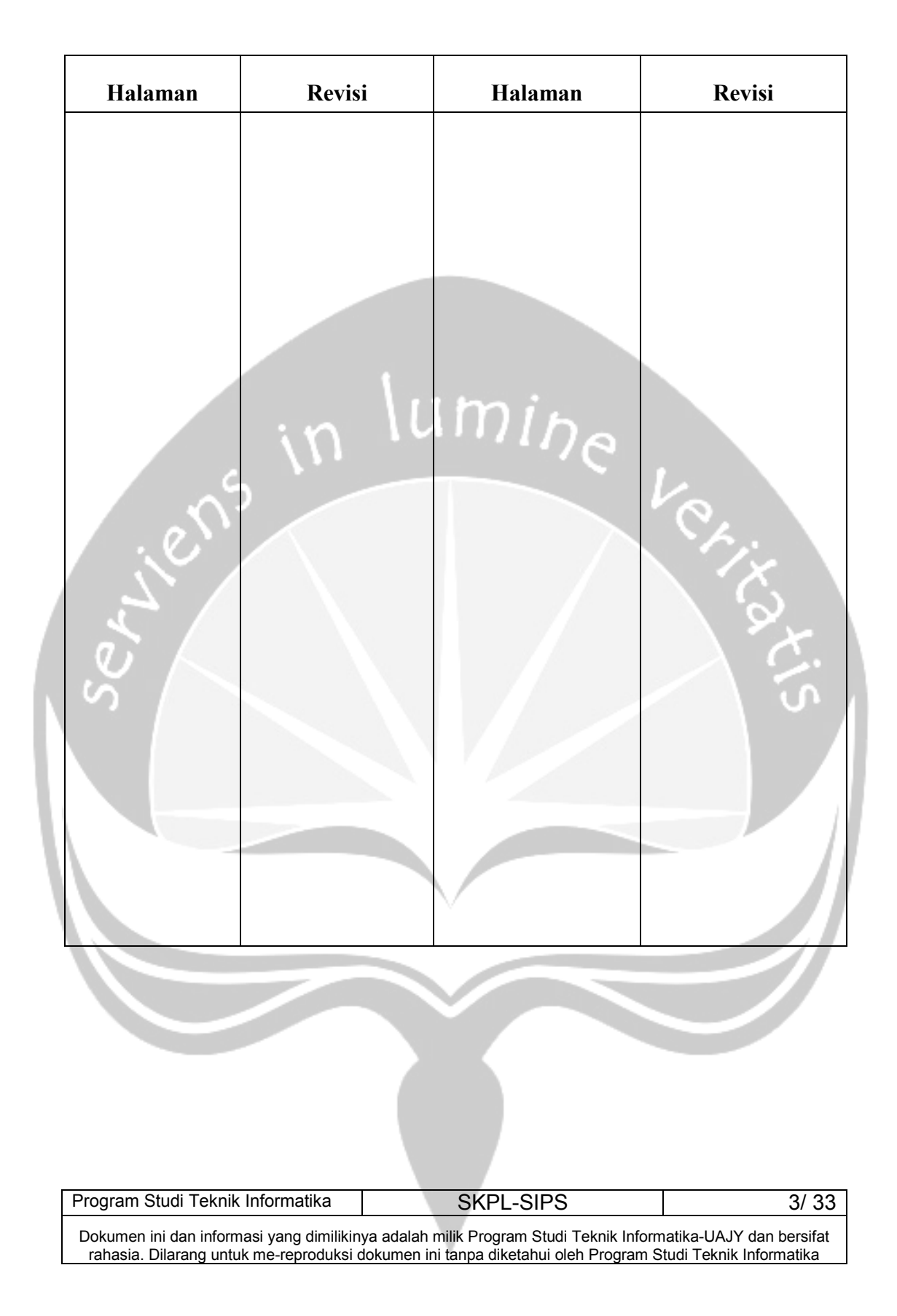

#### 1 Pendahuluan

#### 1.1 Tujuan

Dokumen Spesifikasi Kebutuhan Perangkat Lunak (SKPL) tersebut merupakan dokumen spesifikasi kebutuhan Perangkat lunak pembangunan Sistem Informasi Penjualan Suplemen Binaraga Berbasis *Mobile Commerce* (SIPS) untuk mendefinisikan kebutuhan perangkat lunak, yang meliputi antarmuka eksternal, dan atribut, serta mendefinisikan fungsi perangkat lunak, juga mendefinisikan batasan perancangan perangkat lunak.

#### 1.2 Lingkup Masalah

Perangkat lunak SIPS dikembangkan dengan tujuan untuk calon konsumen agar bisa mengetahui informasi mengenai data suplemen yang dijual dimanapun dan kapanpun tanpa mengenal jarak dan waktu, dengan membuka perangkat *mobile* yang terhubung internet, dan dapat memberi suatu alternatif cara bertransaksi dan dapat meningkatkan pelayanan terhadap konsumen. *Feature* yang ada dalam software ini adalah Add, Edit, Delete dan Display.

#### 1.3 Definisi Akronim dan Singkatan

Daftar definisi dan akronim yang digunakan:

| TBL | SKPL | 01. | Tabel | definisi | akronim | dan | singkatan |
|-----|------|-----|-------|----------|---------|-----|-----------|
|-----|------|-----|-------|----------|---------|-----|-----------|

| Keyword/Phrase             | Definisi                              |
|----------------------------|---------------------------------------|
| SKPL                       | Merupakan spesifikasi kebutuhan dari  |
|                            | perangkat lunak yang akan             |
|                            | dikembangkan.                         |
| DFD                        | Data Flow Diagram merupakan teknis    |
|                            | grafis yang menggambarkan aliran      |
|                            | informasi dan transformasi yang       |
|                            | diaplikasikan saat data bergerak dari |
|                            | input menjadi output                  |
| Program Studi Teknik Infor | matika SKPL-SIPS 4/ 33                |

Dokumen ini dan informasi yang dimilikinya adalah milik Program Studi Teknik Informatika-UAJY dan bersifat rahasia. Dilarang untuk me-reproduksi dokumen ini tanpa diketahui oleh Program Studi Teknik Informatika

| ERD       | Entity | Rel   | ationship | Diagram   | merupakan  |
|-----------|--------|-------|-----------|-----------|------------|
|           | teknis |       | grafis,   | /diagram  | yang       |
|           | mengga | mbark | kan objek | dan hubur | ngan antar |
|           | objek. |       |           |           |            |
| SIPS      | Peran  | gkat  | lunak     | sistem    | informasi  |
|           | penjua | alan  | suplemen  | binaraga  | berbasis   |
|           | web.   |       |           |           |            |
| SKPL-SIPS | Kode   | yang  | mereprese | entasikan | kebutuhan  |
|           | pada S | SIPS. |           |           |            |

#### 1.4 Referensi

Dokumen yang digunakan sebagai acuan dalam rencana pengembangan perangkat lunak ini adalah :

1. GLO8, Spesifikasi Kebutuhan Perangkat Lunak, Jurusan Teknik Informatika - UAJY

2.WebICC, Spesifikasi Kebutuhan Perangkat Lunak, Jurusan Teknik Informatika - UAJY

#### 1.5 Deskripsi umum (Overview)

Secara umum dokumen SKPL tersebut terbagi atas 3 bagian utama. Bagian utama berisi penjelasan mengenai dokumen SKPL tersebut yang mencakup tujuan pembuatan SKPL, ruang lingkup masalah dalam pengembangan perangkat lunak tersebut, definisi, referensi dan deskripsi umum tentang dokumen SKPL ini.

Bagian kedua berisi penjelasan umum tentang perangkat lunak SIPS yang akan dikembangkan, mencakup perspektif produk yang akan dikembangkan, fungsi perangkat lunak, karakteristik pengguna, batasan dalam penggunaan perangkat lunak dan asumsi yang dipakai dalam pengembangan perangkat lunak SIPS tersebut.

| Program Studi Teknik Informatika          | SKPL-SIPS                                   | 5/ 33                    |
|-------------------------------------------|---------------------------------------------|--------------------------|
| Dokumen ini dan informasi yang dimiliking | ya adalah milik Program Studi Teknik Inform | natika-UAJY dan bersifat |

Bagian ketiga berisi penjelasan secara lebih rinci tentang kebutuhan perangkat lunak SIPS yang akan dikembangkan.

#### 2. Deskripsi Keseluruhan

#### 2.1 Perspektif Produk

SIPS adalah sistem informasi penjualan suplemen binaraga berbasis web yang dikembangkan untuk membantu calon konsumen agar bisa mengetahui informasi mengenai data suplemen yang dijual dimanapun dan kapanpun tanpa mengenal jarak dan waktu. Bagi para pemilik juga merupakan nilai tambah dalam pelayanannya memasarkan produknya kepada konsumen, sehingga dapat memberi suatu alternatif cara bertransaksi dan dapat meningkatkan pelayanan terhadap konsumen. Perangkat lunak ini dikembangkan dengan menggunakan bahasa pemograman PHP sebagai modul untuk membuat halaman web sebagai antar muka, serta MySql untuk media penyimpan data (*database*).

SIPS ini dibagi dalam 3 bagian berdasarkan penggunanya, yaitu untuk Pengunjung, Pelanggan dan Administrator.

Pengunjung hanya bisa menelusuri katalog suplemen dan melakukan pendaftaran. Pelanggan selain menelusuri katalog suplemen juga dapat berbelanja. Pengunjung tidak berhubungan langsung dengan sistem. Sedangkan Administrator dapat melakukan tugasnya dengan login untuk pengelolaan data sistem.

Pengguna berinteraksi dengan sistem yang dideskripsikan pada **Gambar1**, yang ditampilkan dalam bentuk halaman web. Secara garis besar, proses diawali dengan adanya *request* halaman *web* dari *Client*, yang diteruskan

| Program Studi Teknik Informatika         | SKPL-SIPS                                   | 6/ 33                    |
|------------------------------------------|---------------------------------------------|--------------------------|
| Dokumen ini dan informasi yang dimilikin | ya adalah milik Program Studi Teknik Inform | natika-UAJY dan bersifat |
| rahasia. Dilarang untuk me-reproduksi o  | lokumen ini tanpa diketahui oleh Program S  | tudi Teknik Informatika  |

dari browser ke Web Server, kemudian membuat HTTP\_request yang dikirimkan kepada web server tersebut. Web server mencari file yang berisi kumpulan instruksi tersebut. Web server mengenali tipe file yang direquest kemudian mengirimkannya kepada handler yang bertugas menangani tipe file tersebut. Yang selanjutnya dikompilasi, kemudian hasil eksekusinya dikirimkan kembali pada browser sebagai response.

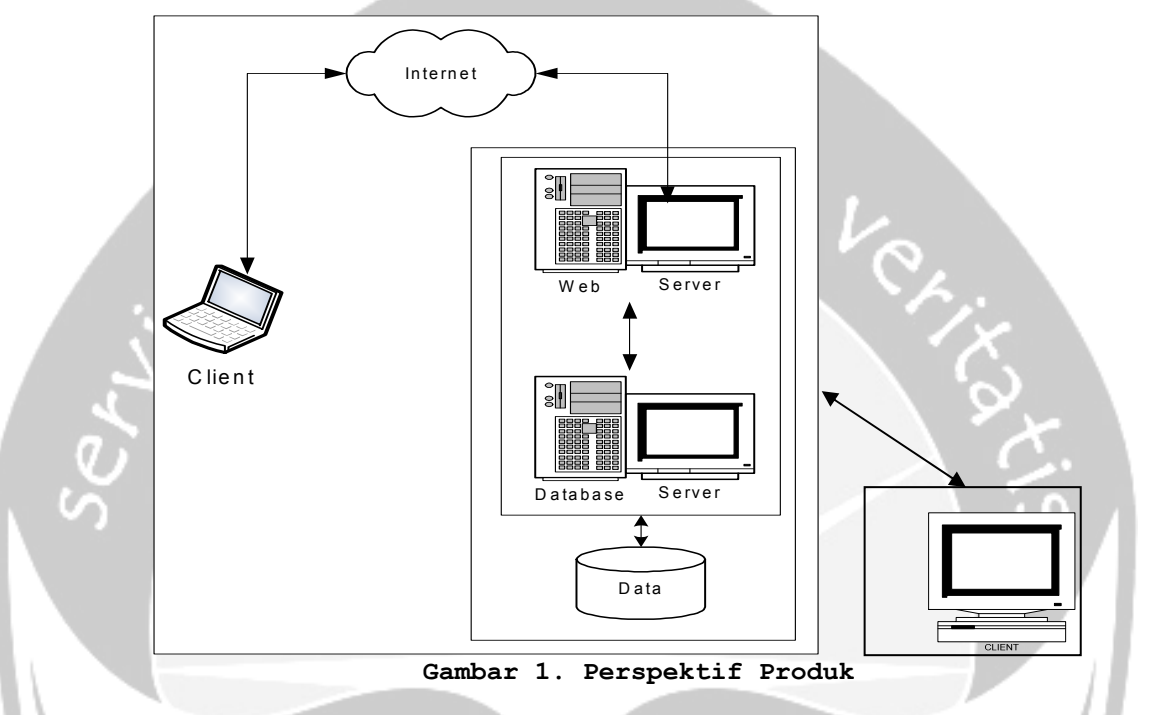

Tools yang digunakan adalah PHP dan MySql.

#### 2.2 Fungsi Produk

Fungsi produk perangkat lunak SIPS berdasarkan user adalah sebagai berikut:

- A. Administrator
- A.1 Fungsi Login (SKPL-SIPS-A-01) adalah fungsi yang digunakan oleh admin untuk dapat masuk dalam sistem yang akan digunakan.

| Program Studi Teknik Informatika                                                 | SKPL-SIPS                                                                                 | 7/ 33                                               |
|----------------------------------------------------------------------------------|-------------------------------------------------------------------------------------------|-----------------------------------------------------|
| Dokumen ini dan informasi yang dimilikin rahasia. Dilarang untuk me-reproduksi d | ya adalah milik Program Studi Teknik Inform<br>Jokumen ini tanpa diketahui oleh Program S | natika-UAJY dan bersifat<br>tudi Teknik Informatika |

- A.2 Pengelolaan Admin (SKPL-SIPS-A-02) adalah fungsi yang digunakan untuk mengelola data pengguna Admin yang mencakup:
  - A.2.1 Fungsi Tambah Admin (**SKPL-SIPS-A-02-01**) adalah fungsi yang digunakan untuk menambahkan Admin baru.
  - A.2.2 Fungsi Edit Admin (**SKPL-SIPS-A-02-02**) adalah fungsi yang digunakan untuk memperbaiki kesalahan atau mengubah data Admin.
  - A.2.3 Fungsi Hapus Admin (**SKPL-SIPS-A-02-03**) adalah fungsi yang digunakan untuk menghapus data Admin yang tidak diperlukan.
  - A.2.4 Fungsi Tampil Admin (**SKPL-SIPS-A-02-04**) adalah fungsi yang digunakan untuk menampilkan data Admin.
- A.3 Fungsi Pengelolaan Berita (**SKPL-SIPS-A-03**) adalah fungsi yang digunakan untuk mengelola data berita yang ada. Fungsi Pengelolaan berita mencakup:
  - A.3.1 Fungsi Tambah Berita (**SKPL-SIPS-A-03-01**) adalah fungsi yang digunakan untuk menambahkan data berita baru.
  - A.3.2 Fungsi Edit Berita (**SKPL-SIPS-A-03-02**) adalah fungsi yang digunakan untuk memperbaiki kesalahan atau mengubah data berita.

A.3.3 Fungsi Tampil Berita (**SKPL-SIPS-A-03-03**) adalah fungsi yang digunakan untuk menampilkan data berita.

 Program Studi Teknik Informatika
 SKPL-SIPS
 8/33

 Dokumen ini dan informasi yang dimilikinya adalah milik Program Studi Teknik Informatika-UAJY dan bersifat rahasia. Dilarang untuk me-reproduksi dokumen ini tanpa diketahui oleh Program Studi Teknik Informatika

- A.3.4 Fungsi Hapus Berita (**SKPL-SIPS-A-03-04**) adalah fungsi yang digunakan untuk menghapus data berita yang tidak diperlukan.
- A.4 Pengelolaan Manufaktur (SKPL-SIPS-A-04) adalah fungsi yang digunakan untuk mengelola data manufaktur yang ada. Fungsi Pengelolaan data kategori mencakup:
  - A.4.1 Fungsi Tambah Manufaktur (**SKPL-SIPS-A-04-01**) adalah fungsi yang digunakan untuk menambahkan data manufaktur baru.
  - A.4.2 Fungsi Edit Manufaktur (**SKPL-SIPS-A-04-02**) adalah fungsi yang digunakan untuk memperbaiki kesalahan atau mengubah data manufaktur.
  - A.4.3 Fungsi Hapus Manufaktur (**SKPL-SIPS-A-04-03**) adalah fungsi yang digunakan untuk menghapus data manufaktur yang tidak diperlukan.
  - A.4.4 Fungsi Tampil Manufaktur (SKPL-SIPS-A-04-04) adalah fungsi yang digunakan untuk menampilkan data manufaktur.
    - A.4.5 Fungsi Laporan Manufaktur (SKPL-SIPS-A-04-05) adalah fungsi yang digunakan untuk mencetak laporan dari data manufaktur.
- A.5 Pengelolaan Produk (**SKPL-SIPS-A-05**) adalah fungsi yang digunakan untuk mengelola data produk yang ada. Fungsi Pengelolaan data produk mencakup:
  - A.5.1 Fungsi Tambah Produk (**SKPL-SIPS-A-05-01**) adalah fungsi yang digunakan untuk menambahkan data produk baru.

| Program Studi Teknik Informatika          | SKPL-SIPS                                   | 9/ 33                    |
|-------------------------------------------|---------------------------------------------|--------------------------|
| Dokumen ini dan informasi yang dimilikiny | va adalah milik Program Studi Teknik Inform | natika-UAJY dan bersifat |

- A.5.2 Fungsi Edit Produk (**SKPL-SIPS-A-05-02**) adalah fungsi yang digunakan untuk memperbaiki kesalahan atau mengubah data produk.
- A.5.3 Fungsi Cari Produk (**SKPL-SIPS-A-05-03**) adalah fungsi yang digunakan untuk melakukan pencarian data produk.
- A.5.4 Fungsi Hapus Produk (**SKPL-SIPS-A-05-04**) adalah fungsi yang digunakan untuk menghapus data produk yang tidak diperlukan.
- A.5.5 Fungsi Set Tujuan (**SKPL-SIPS-A-05-05**) adalah fungsi yang digunakan untuk mengatur tujuan suatu produk.
- A.5.6 Fungsi Laporan Produk (SKPL-SIPS-A-05-06) adalah fungsi yang digunakan untuk mencetak laporan dari data produk.

A.6 Pengelolaan Tujuan (SKPL-SIPS-A-06) adalah fungsi yang digunakan untuk mengelola data tujuan suatu produk yang ada. Fungsi Pengelolaan data tujuan mencakup:

- A.6.1 Fungsi Tambah Tujuan (**SKPL-SIPS-A-06-01**) adalah fungsi yang digunakan untuk menambahkan data tujuan baru.
- A.6.2 Fungsi Edit Tujuan (**SKPL-SIPS-A-06-02**) adalah fungsi yang digunakan untuk memperbaiki kesalahan atau mengubah data tujuan.

A.6.3 Fungsi Hapus Tujuan (**SKPL-SIPS-A-06-03**) adalah fungsi yang digunakan untuk menghapus data tujuan yang tidak diperlukan.

| Program Studi Teknik Informatika          | SKPL-SIPS                                   | 10/ 33                   |
|-------------------------------------------|---------------------------------------------|--------------------------|
| Dokumen ini dan informasi yang dimiliking | ya adalah milik Program Studi Teknik Inform | natika-UAJY dan bersifat |

- A.6.4 Fungsi Tampil Tujuan (**SKPL-SIPS-A-06-04**) adalah fungsi yang digunakan untuk menampilkan data tujuan.
- A.6.5 Fungsi Laporan Tujuan (**SKPL-SIPS-A-06-05**) adalah fungsi yang digunakan untuk mencetak laporan dari data tujuan.
- A.7 Pengelolaan Pelanggan (SKPL-SIPS-A-07) adalah fungsi yang digunakan untuk mengelola data pelanggan yang ada. Fungsi Pengelolaan data pelanggan mencakup:
  - A.7.1 Fungsi Tambah Pelanggan (SKPL-SIPS-A-07-01) adalah fungsi yang digunakan untuk menambahkan data pelanggan baru.
  - A.7.2 Fungsi Edit Pelanggan (SKPL-SIPS-A-07-02) adalah fungsi yang digunakan untuk memperbaiki kesalahan atau mengubah data pelanggan.
  - A.7.3 Fungsi Cari Pelanggan (**SKPL-SIPS-A-07-03**) adalah fungsi yang digunakan untuk melakukan pencarian data pelanggan.
    - A.7.4 Fungsi Hapus Pelanggan (SKPL-SIPS-A-07-04) adalah fungsi yang digunakan untuk menghapus data pelanggan yang tidak diperlukan.
    - A.7.5 Fungsi Laporan Pelanggan (**SKPL-SIPS-A-07-05**) adalah fungsi yang digunakan untuk mencetak laporan dari data pelanggan.
- A.8 Pengelolaan Transaksi (SKPL-SIPS-A-08) adalah fungsi yang digunakan untuk mengelola data transaksi yang ada. Fungsi Pengelolaan data transaksi mencakup:

| Program Studi Teknik Informatika                                                    | SKPL-SIPS                                                                                 | 11/ 33                   |
|-------------------------------------------------------------------------------------|-------------------------------------------------------------------------------------------|--------------------------|
| Dokumen ini dan informasi yang dimilikin<br>rahasia. Dilarang untuk me-reproduksi d | ya adalah milik Program Studi Teknik Inform<br>Jokumen ini tanna diketahui oleh Program S | natika-UAJY dan bersifat |

- A.8.1 Fungsi Edit Transaksi (SKPL-SIPS-A-08-01) adalah fungsi yang digunakan untuk memperbaiki kesalahan atau mengubah data transaksi.
- A.8.2 Fungsi Cari Transaksi (SKPL-SIPS-A-08-02) adalah fungsi yang digunakan untuk melakukan pencarian data transaksi.
- A.8.3 Fungsi Hapus Transaksi (**SKPL-SIPS-A-08-03**) adalah fungsi yang digunakan untuk menghapus data transaksi yang tidak diperlukan.
- A.8.4 Fungsi Laporan Transaksi (SKPL-SIPS-A-08-04) adalah fungsi yang digunakan untuk mencetak laporan dari data transaksi.
- B. Pengunjung
- B.1 Fungsi Info Berita (**SKPL-SIPS-B-01**) adalah fungsi yang digunakan untuk melihat data berita.
- B.2 Fungsi Info Produk (SKPL-SIPS-B-02) adalah fungsi yang digunakan untuk melihat data produk.
- C. Pelanggan
- C.1 Pengelolaan Pelanggan (SKPL-SIPS-C-01) adalah fungsi yang digunakan untuk mengelola data pelanggan yang ada. Fungsi Pengelolaan data pelanggan mencakup:
  - C.1.1 Fungsi Subscribe Pelanggan (SKPL-SIPS-C-01-01) adalah fungsi yang digunakan untuk daftar pelanggan.
  - C.1.2 Fungsi Edit Pelanggan (SKPL-SIPS-C-01-02) adalah fungsi yang digunakan untuk memperbaiki kesalahan atau mengubah data pelanggan.

| Program Studi Teknik Informatika         | SKPL-SIPS                                   | 12/ 33                   |
|------------------------------------------|---------------------------------------------|--------------------------|
| Dokumen ini dan informasi yang dimilikin | ya adalah milik Program Studi Teknik Inform | natika-UAJY dan bersifat |
| rahasia. Dilarang untuk me-reproduksi d  | dokumen ini tanpa diketahui oleh Program S  | Studi Teknik Informatika |

- C.2 Pengelolaan Pesan (SKPL-SIPS-C-01) adalah fungsi yang digunakan untuk mengelola data pesan dari transaksi suatu produk yang ada. Fungsi Pengelolaan data pesan mencakup:
  - C.2.1 Fungsi Tambah Pesan (**SKPL-SIPS-C-02-01**) adalah fungsi yang digunakan untuk menambahkan data pesan baru.
  - C.2.2 Fungsi Edit Pesan (**SKPL-SIPS-C-02-02**) adalah fungsi yang digunakan untuk memperbaiki kesalahan atau mengubah data pesan.
- C.3 Fungsi Info Berita (**SKPL-SIPS-C-04**) adalah fungsi yang digunakan untuk melihat data berita.
- C.4 Fungsi Info Produk (**SKPL-SIPS-C-05**) adalah fungsi yang digunakan untuk melihat data produk.

#### 2.3 Karakteristik Pengguna

Pengguna perangkat lunak SIPS tersebut adalah bagian Administrator, dan Pengunjung dengan karakteristik sebagai berikut :

#### 1. Administrator

- 1. Memahami pengoperasian komputer secara aktif.
- Memahami sistem komputer tempat perangkat lunak dijalankan.
- 3. Mengerti tentang internet.

#### 2. Pengunjung

1. Memahami pengoperasian komputer secara aktif.

| Program Studi Teknik Informatika         | SKPL-SIPS                                   | 13/ 33                   |
|------------------------------------------|---------------------------------------------|--------------------------|
| Dokumen ini dan informasi yang dimilikin | ya adalah milik Program Studi Teknik Inform | natika-UAJY dan bersifat |
| rahasia. Dilarang untuk me-reproduksi g  | lokumen ini tanpa diketahui oleh Program S  | tudi Teknik Informatika  |

- Memahami sistem komputer tempat perangkat lunak dijalankan.
- 3. Mengerti tentang internet.
- 4. Tingkat kebutuhan bervariasi.

#### 3. Pelanggan

- 1. Memahami pengoperasian komputer secara aktif.
- Memahami sistem komputer tempat perangkat lunak dijalankan.
- 3. Mengerti tentang internet.
- 4. Tingkat kebutuhan bervariasi.

#### 2.4 Batasan-batasan

Batasan-batasan dalam pengembangan perangkat lunak SIPS tersebut adalah :

1. Kebijaksanaan Umum

Berpedoman pada tujuan dari pengembangan perangkat lunak SIPS.

2. Keterbatasan perangkat keras

Dapat diketahui kemudian setelah sistem ini berjalan (sesuai dengan kebutuhan).

3. Kebutuhan keandalan

Pengembangan perangkat lunak ini dibatasi pada kemudahan penggunaan dan kecepatan dalam proses pengolahannya.

#### 2.5 Asumsi dan Ketergantungan

Asumsi yang digunakan dalam pengembangan perangkat lunak SIPS yaitu :

| Program Studi Teknik Informatika          | SKPL-SIPS                                   | 14/ 33                   |
|-------------------------------------------|---------------------------------------------|--------------------------|
| Dokumen ini dan informasi yang dimiliking | ya adalah milik Program Studi Teknik Inform | natika-UAJY dan bersifat |
| rahasia. Dilarang untuk me-reproduksi c   | tokumen ini tanna diketahui oleh Program S  | studi Teknik Informatika |

- Tersedia perangkat lunak yang sesuai dengan kebutuhan untuk mengoperasikan produk perangkat lunak SIPS.
- 2. Pengelolaan data-data dilakukan oleh administrator.

#### 3. Kebutuhan Khusus

#### 3.1 Kebutuhan antarmuka eksternal

Kebutuhan antar muka eksternal pada perangkat lunak SIPS meliputi kebutuhan antarmuka pemakai, antarmuka perangkat keras, antarmuka perangkat lunak dan antarmuka komunikasi.

#### 3.1.1 Antarmuka pemakai

Pengguna berinteraksi dengan antarmuka yang ditampilkan dalam layar komputer dengan format halaman web dengan pilihan fungsi dan form untuk pengisian data dan tampilan informasi pada layar monitor.

#### 3.1.2 Antarmuka perangkat keras

Antarmuka perangkat keras yang digunakan dalam perangkat lunak SIPS adalah:

- 1. PC
- 2. Monitor.
- 3. Keyboard.
- 4. Mouse.

#### 3.1.3 Antarmuka perangkat lunak

Perangkat lunak yang dibutuhkan untuk mengoperasikan perangkat lunak SIPS adalah sebagai berikut :

| 1. Nama | : | MySql |
|---------|---|-------|
|---------|---|-------|

| Sumber                                                                           | : MySQL AB                                                                                |                                                     |
|----------------------------------------------------------------------------------|-------------------------------------------------------------------------------------------|-----------------------------------------------------|
| Program Studi Teknik Informatika                                                 | SKPL-SIPS                                                                                 | 15/ 33                                              |
| Dokumen ini dan informasi yang dimilikin rahasia. Dilarang untuk me-reproduksi d | ya adalah milik Program Studi Teknik Inform<br>Jokumen ini tanpa diketahui oleh Program S | natika-UAJY dan bersifat<br>tudi Teknik Informatika |

Sebagai database yang dibutuhkan dalam mengoperasikan perangkat lunak SIPS.

2. Nama : Firefox 3.5.3
Sumber : Mozilla
Sebagai browser internet.

- 3. Nama : PHP Sumber : The PHP Group sebagai bahasa pemrograman yang digunakan untuk membuat perangkat lunak SIPS.
  - 4. Nama : Windows XP
    Sumber : Microsoft.
    Sebagai sistem operasi komputer.

#### 3.2 Kebutuhan fungsionalitas

- 3.2.1 Aliran informasi
- 3.2.1.1 DFD Level 0 SIPS

#### 3.2.1.1.1 Entitas data

Entitas eksternal yang terlibat dalam pengembangan perangkat lunak SIPS tersebut dinyatakan dalam tabel adalah :

|   | TBL_SKPL_02. Tabel | Entitas Eksternal |
|---|--------------------|-------------------|
|   | Nama               | Kode              |
|   | Administrator      | Administrator     |
|   | Pengunjung         | Pengunjung        |
| 1 | Pelanggan          | Pelanggan         |

# SeluruhentitasyangdidefinisikandalamtabeltersebutmerupakanentitasyangterlibatdalamseluruhprosesyangterjadidalamperangkatlunakSIPStersebutProgramStudiTeknikInformatikaSKPL-SIPS16/33Dokumen ini dan informasi yang dimilikinya adalah milikProgramStudiTeknikInformatika-UAJYdanbersifat<br/>rahasia.Dilarang untuk me-reproduksi dokumen ini tanpa diketahui olehProgramStudiTeknikInformatika

#### 3.2.1.1.2 Proses

Proses yang terjadi dalam perangkat lunak SIPS tersebut adalah menerima input data login berupa User ID dan password yang selanjutnya diproses menjadi informasi yang dihendaki. Dalam sistem ini juga terdapat beberapa proses, yaitu pengelolaan admin, pengelolaan pelanggan, pengelolaan berita, pengelolaan manufaktur, pengelolaan produk, pengelolaan tujuan, pengelolaan transaksi, pengelolaan pemesanan dimana seluruh proses tersebut akan menghasilkan suatu informasi yang dibutuhkan oleh pengunjung.

#### 3.2.1.1.3 Topologi

 $umb_{e}$ 

Topologi dari proses perangkat lunak SIPS dapat dilihat pada Gambar 2 DFD Level 0.

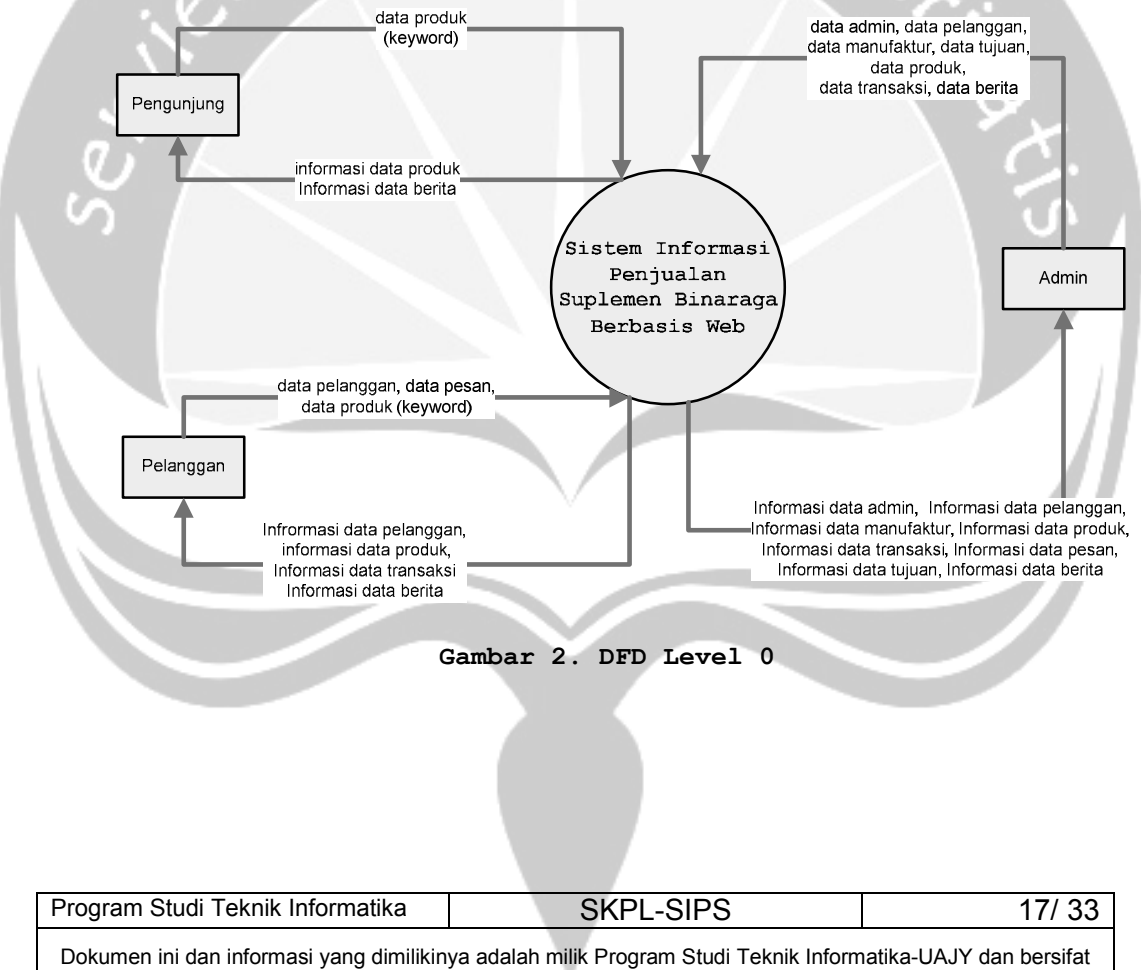

rahasia. Dilarang untuk me-reproduksi dokumen ini tanpa diketahui oleh Program Studi Teknik informatika-OAJY dan bersitat

#### 3.2.1.2 DFD Level 1 SIPS

#### 3.2.1.2.1 Entitas data

Entitas data eksternal sesuai dengan entitas data pada DFD Level 0.

#### 3.2.1.2.2 Proses

Proses yang terjadi dalam DFD Level 1 mencakup 4 bagian adalah :

- Login, adalah suatu proses untuk masuk dalam sistem yang sebelumnya harus menginputkan username dan password dari pengguna.
- 2. Pengelolaan Admin, adalah suatu proses untuk menangani pengelolaan data pengguna admin.
- 3. Pengelolaan Berita, adalah suatu proses untuk menangani pengelolaan data berita.
- 4. **Pengelolaan Manufaktur**, adalah suatu proses untuk menangani pengelolaan data manufaktur.
- 5. Pengelolaan Produk, adalah suatu proses untuk menangani pengelolaan data produk.
- 6. Pengelolaan Tujuan, adalah suatu proses untuk menangani pengelolaan data tujuan.
- 7. Pengelolaan Pelanggan, adalah suatu proses untuk menangani pengelolaan dan pendaftaran data pelanggan.
- 8. **Transaksi**, merupakan proses pemesanan produk yang dilakukan oleh pelanggan.

| Program Studi Teknik Informatika          | SKPL-SIPS                                   | 18/ 33                   |
|-------------------------------------------|---------------------------------------------|--------------------------|
| Dokumen ini dan informasi yang dimiliking | ya adalah milik Program Studi Teknik Inform | natika-UAJY dan bersifat |

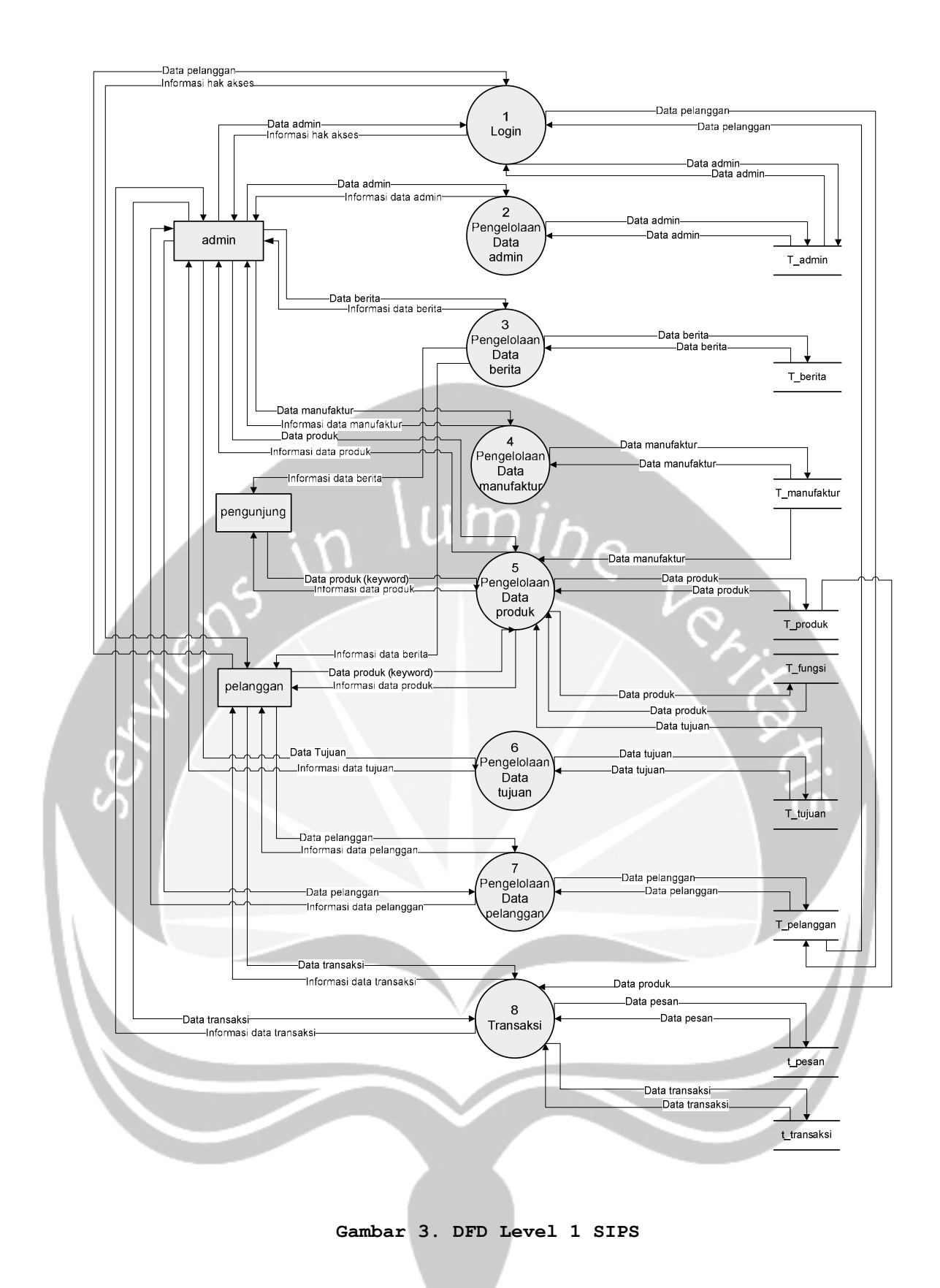

| Program Studi Teknik Informatika                                                    | SKPL-SIPS                                                                                 | 19/ 33                                               |
|-------------------------------------------------------------------------------------|-------------------------------------------------------------------------------------------|------------------------------------------------------|
| Dokumen ini dan informasi yang dimilikin<br>rahasia. Dilarang untuk me-reproduksi d | ya adalah milik Program Studi Teknik Inforn<br>Jokumen ini tanpa diketahui oleh Program S | natika-UAJY dan bersifat<br>Studi Teknik Informatika |

#### 3.2.1.3 DFD Level 2 Pengelolaan Data Admin

#### 3.2.1.3.1 Entitas Data

Entitas data yang terlibat dalam proses pengelolaan Admin tersebut adalah bagian Administrator.

#### 3.2.1.3.2 Proses

Proses yang terjadi dalam DFD Level 2 proses pengelolaan Admin dikelompokkan atas 4 bagian yaitu :

- Tambah Admin (SKPL-SIPS-A-02-01), adalah proses untuk memasukkan data admin yang selanjutnya akan disimpan dalam database t\_admin.
- 2. Edit Admin (SKPL-SIPS-A-02-02), adalah proses untuk mengubah data admin yang selanjutnya akan disimpan dalam database t admin.
- 3. Hapus Admin (SKPL-SIPS-A-02-03), adalah proses untuk menghapus data admin yang tidak diperlukan pada database t\_admin.
- 4. Tampil Admin (SKPL-SIPS-A-02-04), adalah proses untuk menampilkan data admin pada database t\_admin.

 Program Studi Teknik Informatika
 SKPL-SIPS
 20/ 33

 Dokumen ini dan informasi yang dimilikinya adalah milik Program Studi Teknik Informatika-UAJY dan bersifat rahasia. Dilarang untuk me-reproduksi dokumen ini tanpa diketahui oleh Program Studi Teknik Informatika

#### 3.2.1.3.3 Topologi

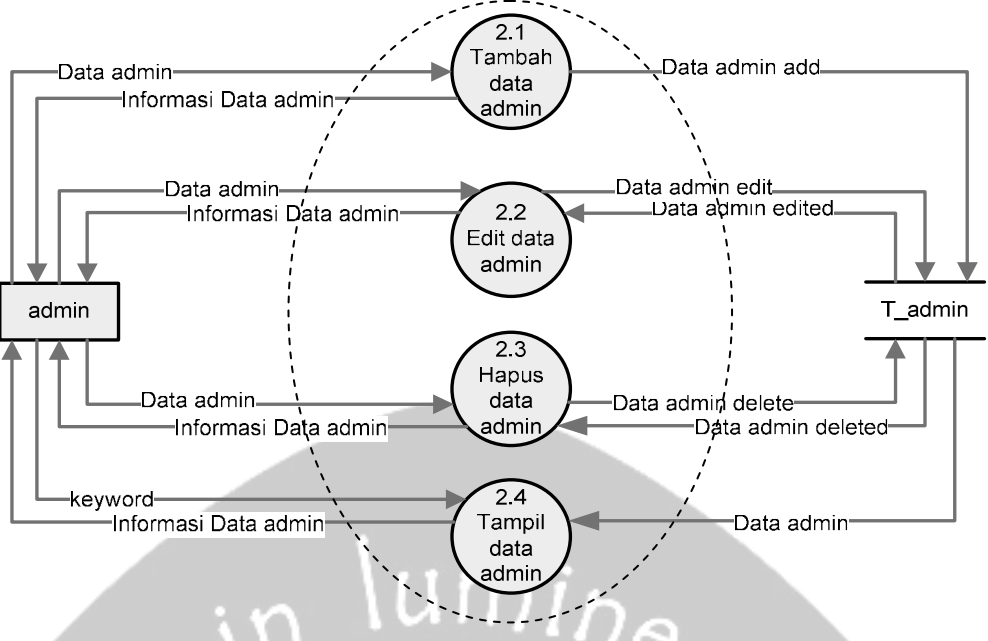

Gambar 4. DFD Level 2 Pengelolaan Data Admin

3.2.1.4 DFD Level 2 Pengelolaan Data Berita

#### 3.2.1.4.1 Entitas Data

Entitas data yang terlibat dalam proses pengelolaan Berita tersebut adalah bagian Administrator, Pengunjung, Pelanggan.

#### 3.2.1.4.2 Proses

Proses yang terjadi dalam DFD Level 2 proses pengelolaan berita dikelompokkan atas 4 bagian yaitu :

- Tambah Berita (SKPL-SIPS-A-03-01), adalah proses untuk memasukkan data berita yang selanjutnya akan disimpan dalam database t berita.
- 2. Edit Berita (SKPL-SIPS-A-03-02), adalah proses untuk mengubah data berita yang selanjutnya akan disimpan dalam database t berita.
- 3. Tampil Berita (SKPL-SIPS-A-03-03), adalah proses untuk menampilkan data berita pada database t berita.

| Program Studi Teknik Informatika         | SKPL-SIPS                                   | 21/ 33                   |
|------------------------------------------|---------------------------------------------|--------------------------|
| Dokumen ini dan informasi yang dimilikin | ya adalah milik Program Studi Teknik Inform | natika-UAJY dan bersifat |
| rahasia. Dilarang untuk me-reproduksi c  | lokumen ini tanpa diketahui oleh Program S  | tudi Teknik Informatika  |

- 4. Hapus Berita (SKPL-SIPS-A-03-04), adalah proses untuk menghapus data berita yang tidak diperlukan pada database t\_berita.
- 3.2.1.4.3 Topologi

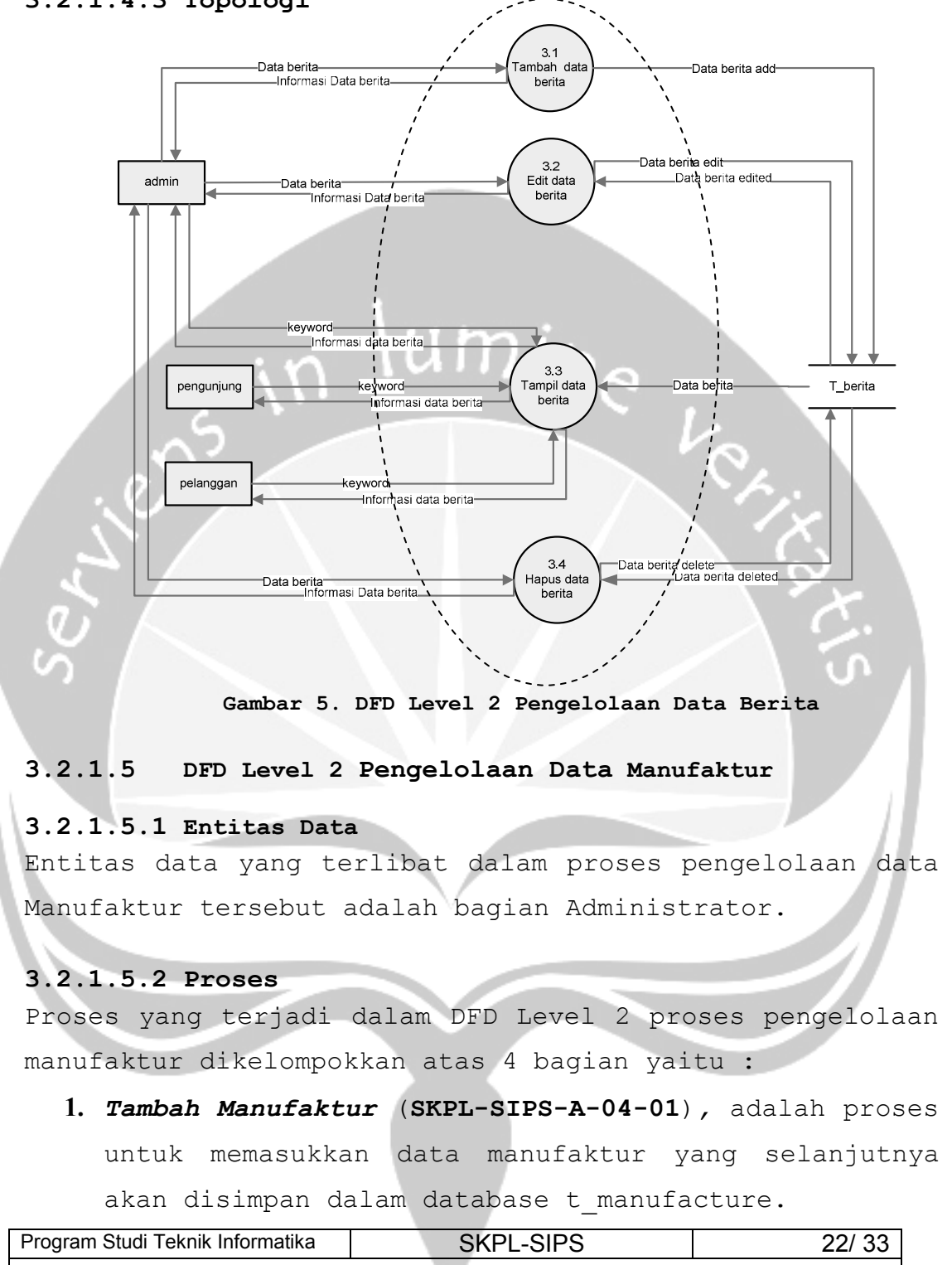

Dokumen ini dan informasi yang dimilikinya adalah milik Program Studi Teknik Informatika-UAJY dan bersifat rahasia. Dilarang untuk me-reproduksi dokumen ini tanpa diketahui oleh Program Studi Teknik Informatika

- Edit Manufaktur (SKPL-SIPS-A-04-02), adalah proses untuk mengubah data manufaktur yang selanjutnya akan disimpan dalam database t\_manufacture.
- 3. Hapus Manufaktur (SKPL-SIPS-A-04-03), adalah proses untuk menghapus data manufaktur yang tidak diperlukan pada database t manufacture.
- 4. Tampil Manufaktur (SKPL-SIPS-A-04-04), adalah proses untuk menampilkan data manufaktur pada database t\_manufacture.
- 5. Laporan Manufaktur (SKPL-SIPS-A-04-05), adalah proses untuk mencetak laporan data manufaktur pada database t\_manufacture

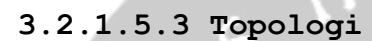

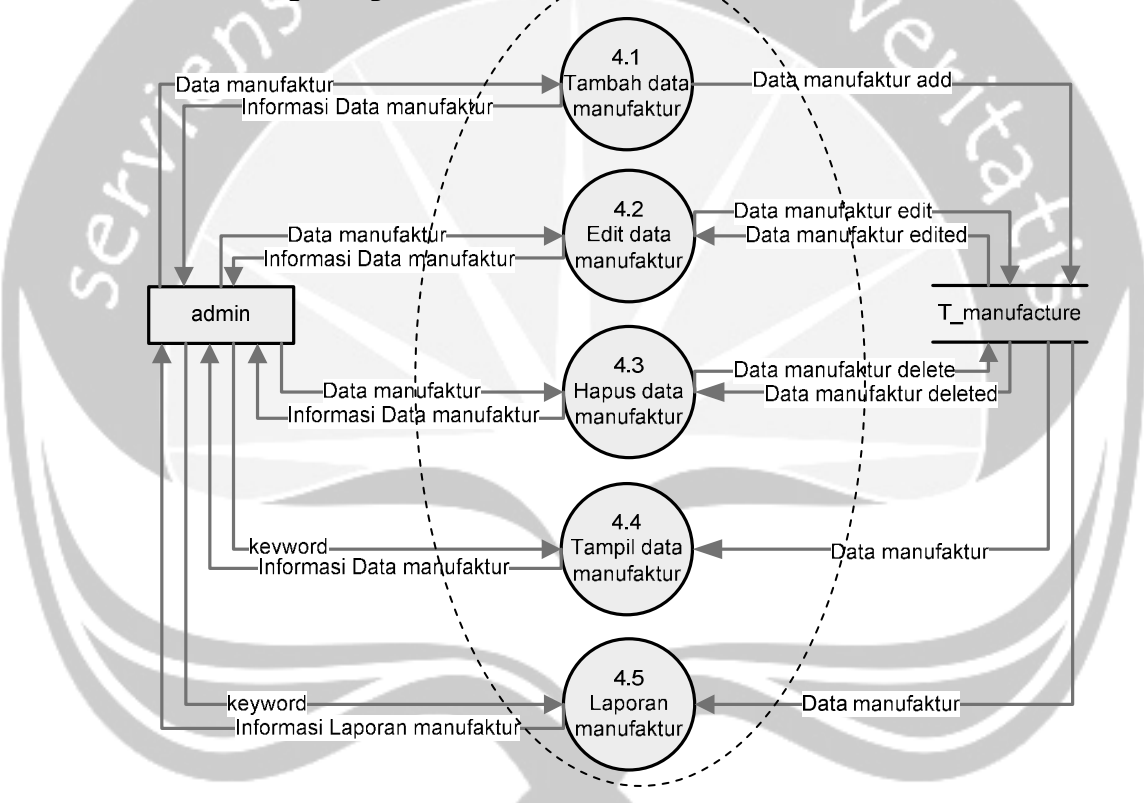

Gambar 6. DFD Level 2 Pengelolaan Data Manufaktur

| Program Studi Teknik Informatika         | SKPL-SIPS                                   | 23/ 33                   |
|------------------------------------------|---------------------------------------------|--------------------------|
| Dokumen ini dan informasi yang dimilikin | ya adalah milik Program Studi Teknik Inform | natika-UAJY dan bersifat |
| rahasia. Dilarang untuk me-reproduksi c  | Jokumen ini tanpa diketahui oleh Program S  | itudi Teknik Informatika |

#### 3.2.1.6 DFD Level 3 Pengelolaan Data Produk

#### 3.2.1.6.1 Entitas Data

Entitas data yang terlibat dalam proses pengelolaan Produk tersebut adalah Administrator, Pengunjung, Pelanggan.

#### 3.2.1.6.2 Proses

Proses yang terjadi dalam DFD Level 3 pengelolaan produk dikelompokkan atas 6 bagian yaitu :

- Tambah Produk (SKPL-SIPS-A-05-01), adalah proses untuk memasukkan data produk yang selanjutnya akan disimpan dalam database t\_produk.
- 2. Edit Produk (SKPL-SIPS-A-05-02), adalah proses untuk mengubah data produk yang selanjutnya akan disimpan dalam database t\_produk.
- 3. Cari Produk (SKPL-SIPS-A-05-03), adalah proses untuk pencarian data produk pada database t\_produk.
- 4. Hapus Produk (SKPL-SIPS-A-05-04), adalah proses
- untuk menghapus data produk yang tidak diperlukan pada database t produk.
- 5. Set Tujuan (SKPL-SIPS-A-05-05), adalah proses untuk mengatur tujuan data produk pada database t produk.
- 6. Laporan Produk (SKPL-SIPS-A-05-06), adalah proses untuk mencetak laporan data produk pada database t produk.

| Program Studi Teknik Informatika         | SKPL-SIPS                                   | 24/ 33                   |
|------------------------------------------|---------------------------------------------|--------------------------|
| Dokumen ini dan informasi yang dimilikin | ya adalah milik Program Studi Teknik Inform | natika-UAJY dan bersifat |
| rahasia. Dilarang untuk me-reproduksi d  | Jokumen ini tanpa diketahui oleh Program S  | tudi Teknik Informatika  |

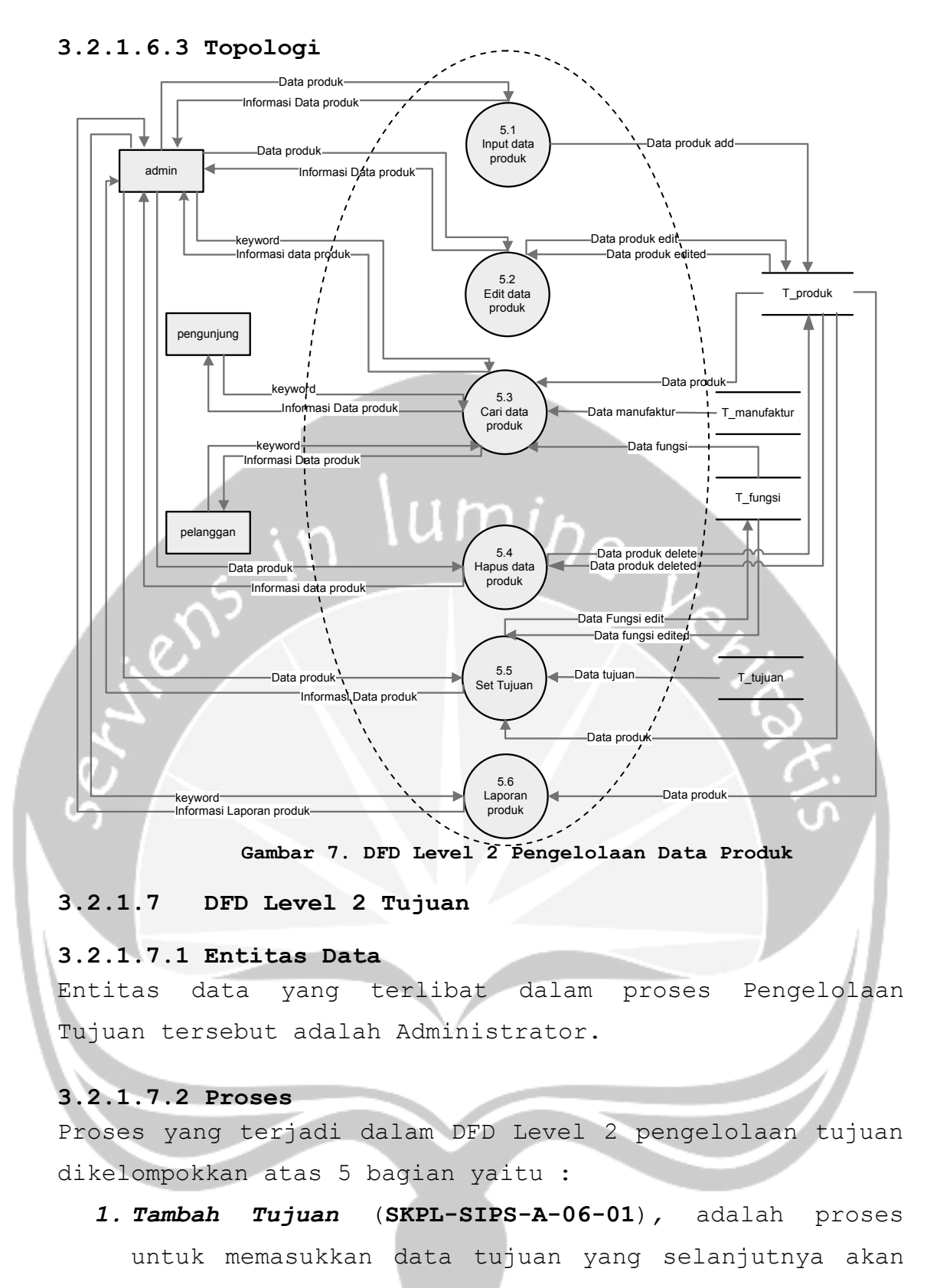

disimpan dalam database t\_tujuan.

| Program Studi Teknik Informatika         | SKPL-SIPS                                   | 25/ 33                   |
|------------------------------------------|---------------------------------------------|--------------------------|
| Dokumen ini dan informasi yang dimilikin | ya adalah milik Program Studi Teknik Inform | natika-UAJY dan bersifat |
| rahasia. Dilarang untuk me-reproduksi c  | Jokumen ini tanpa diketahui oleh Program S  | Studi Teknik Informatika |

- 2. Edit Tujuan (SKPL-SIPS-A-06-02), adalah proses untuk mengubah data tujuan yang selanjutnya akan disimpan dalam database t\_tujuan.
- 3. Hapus Tujuan (SKPL-SIPS-A-06-03), adalah proses untuk menghapus data tujuan yang tidak diperlukan pada database t tujuan.
- 4. Tampil Tujuan (SKPL-SIPS-A-06-04), adalah proses untuk menampilkan data tujuan pada database t tujuan.
- 5. Laporan Tujuan (SKPL-SIPS-A-06-05), adalah proses untuk mencetak laporan data tujuan pada database t\_tujuan.

3.2.1.7.3 Topologi

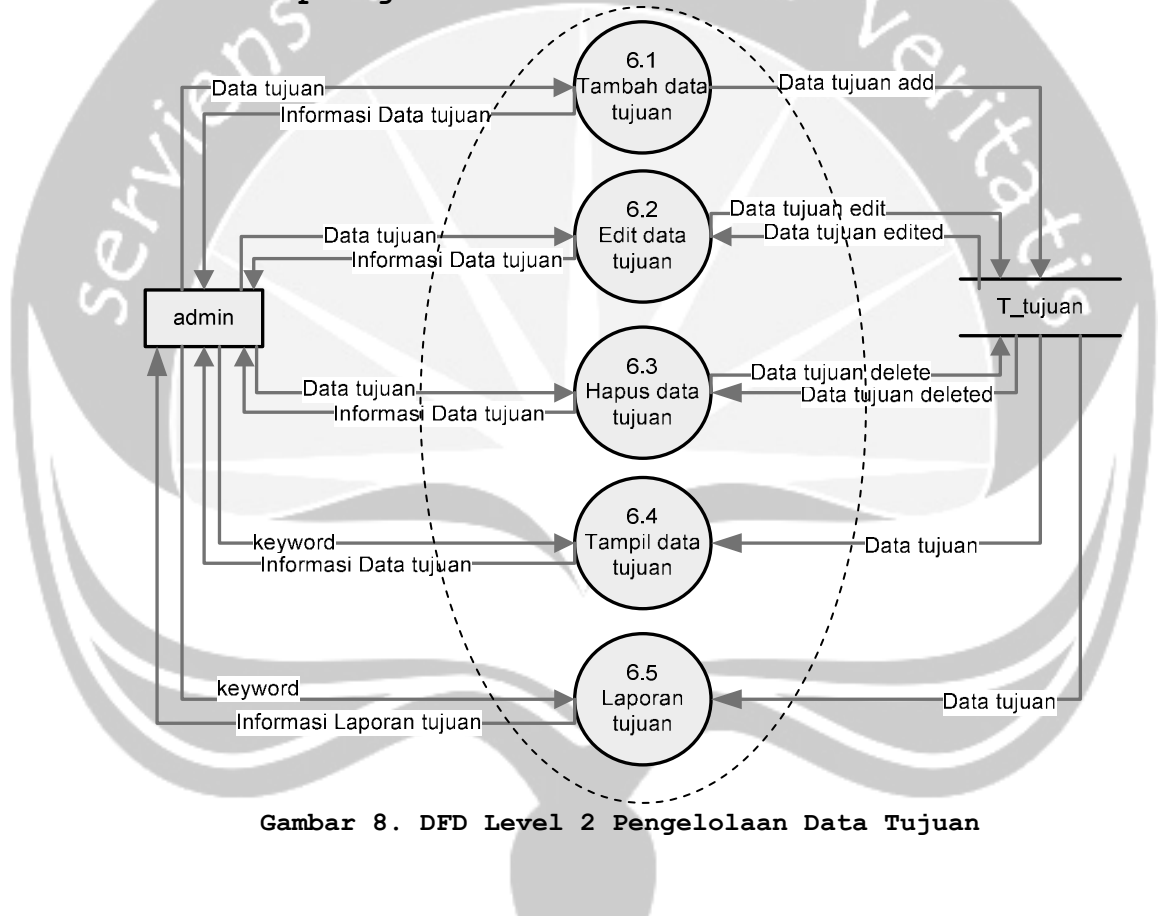

| Program Studi Teknik Informatika                                                                        | SKPL-SIPS                                   | 26/ 33                   |
|----------------------------------------------------------------------------------------------------|---------------------------------------------|--------------------------|
| Dokumen ini dan informasi yang dimilikin                                                                | ya adalah milik Program Studi Teknik Inform | natika-UAJY dan bersifat |
| rahasia. Dilarang untuk me-reproduksi dokumen ini tanpa diketahui oleh Program Studi Teknik Informatika |                                             |                          |

#### 3.2.1.8 DFD Level 2 Pengelolaan Data Pelanggan

#### 3.2.1.8.1 Entitas Data

Entitas data yang terlibat dalam proses Pengelolaan Pelanggan tersebut adalah Administrator dan Pelanggan.

#### 3.2.1.8.2 Proses

Proses yang terjadi dalam DFD Level 2 pengelolaan pelanggan dikelompokkan atas 6 bagian yaitu :

- 1. Tambah Pelanggan (SKPL-SIPS-A-07-01), adalah proses untuk registrasi data pelanggan yang selanjutnya akan disimpan dalam database t\_pelanggan.
- 2. Subscribe Pelanggan (SKPL-SIPS-C-01-01), adalah proses yang digunakan untuk daftar pelanggan.
- 3. Edit Pelanggan (SKPL-SIPS-A-07-02), adalah proses untuk mengubah data pelanggan yang selanjutnya akan disimpan dalam database t pelanggan.
- 4. Cari Pelanggan (SKPL-SIPS-A-07-03), adalah proses untuk pencarian data pelanggan pada database t\_pelanggan.
- 5. Hapus Pelanggan (SKPL-SIPS-A-07-04), adalah proses untuk menghapus data pelanggan yang tidak diperlukan pada database t\_pelanggan.
  - 6. Laporan Pelanggan (SKPL-SIPS-A-07-05), adalah proses untuk mencetak laporan data pelanggan pada database t\_pelanggan.

| Program Studi Teknik Informatika         | SKPL-SIPS                                   | 27/ 33                   |
|------------------------------------------|---------------------------------------------|--------------------------|
| Dokumen ini dan informasi yang dimilikin | ya adalah milik Program Studi Teknik Inform | natika-UAJY dan bersifat |
| rahasia. Dilarang untuk me-reproduksi d  | dokumen ini tanpa diketahui oleh Program S  | studi Teknik Informatika |

#### 3.2.1.8.3 Topologi

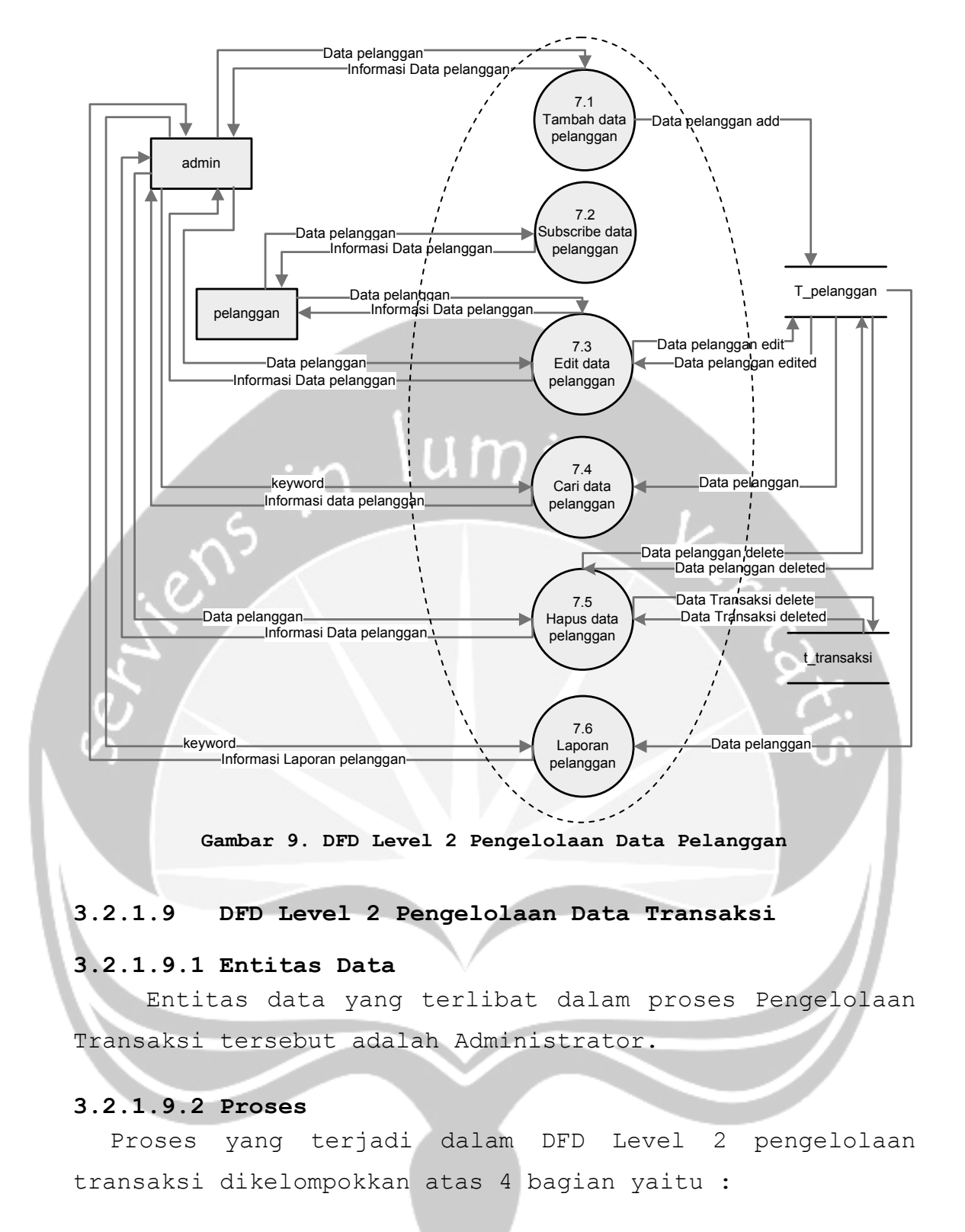

| Program Studi Teknik Informatika          | SKPL-SIPS                                   | 28/ 33                   |
|-------------------------------------------|---------------------------------------------|--------------------------|
| Dokumen ini dan informasi yang dimiliking | ya adalah milik Program Studi Teknik Inform | natika-UAJY dan bersifat |
| rahasia. Dilarang untuk me-reproduksi d   | Jokumen ini tanna diketahui oleh Program S  | studi Teknik Informatika |

- Edit Transaksi (SKPL-SIPS-A-08-01), adalah proses untuk mengubah status transaksi yang selanjutnya akan disimpan dalam database t\_transaksi.
- 2. Cari Transaksi (SKPL-SIPS-A-08-02), adalah proses untuk pencarian data transaksi pada database t transaksi.
- 3. Hapus Transaksi (SKPL-SIPS-A-08-03), adalah proses untuk menghapus data transaksi yang tidak diperlukan pada database t\_transaksi sekaligus t\_pesan.
- 4. Laporan Transaksi (SKPL-SIPS-A-08-04), adalah proses untuk mencetak laporan data transaksi pada database t\_transaksi dan t\_pesan.

6

3.2.1.9.3 Topologi

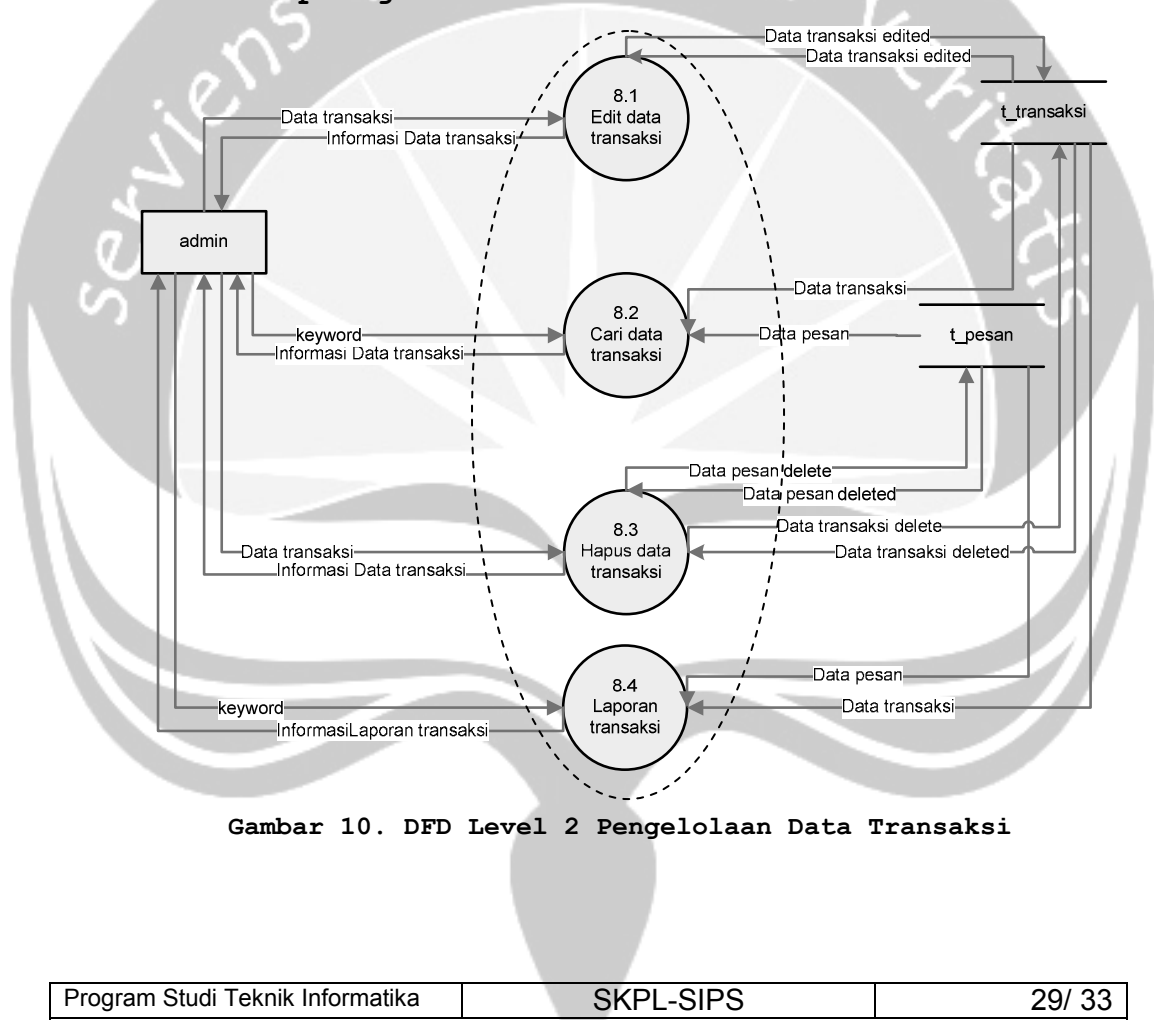

Dokumen ini dan informasi yang dimilikinya adalah milik Program Studi Teknik Informatika-UAJY dan bersifat rahasia. Dilarang untuk me-reproduksi dokumen ini tanpa diketahui oleh Program Studi Teknik Informatika

#### 3.2.1.10 DFD Level 2 Pengelolaan Data Pesan

#### 3.2.1.10.1 Entitas Data

Entitas data yang terlibat dalam proses Pengelolaan Laporan tersebut adalah Pelanggan.

#### 3.2.1.10.2 Proses

Proses yang terjadi dalam DFD Level 2 pengelolaan pesan dikelompokkan atas 3 bagian yaitu :

- 1. Tambah Pesan (SKPL-SIPS-C-02-01), adalah proses untuk memasukkan data pesan yang selanjutnya akan disimpan dalam database t pesan dan t transaksi.
- 2. Edit Pesan (SKPL-SIPS-C-02-02), adalah proses untuk mengubah data pesan yang selanjutnya akan disimpan dalam database t pesan dan t transaksi.

3.2.1.10.3 Topologi

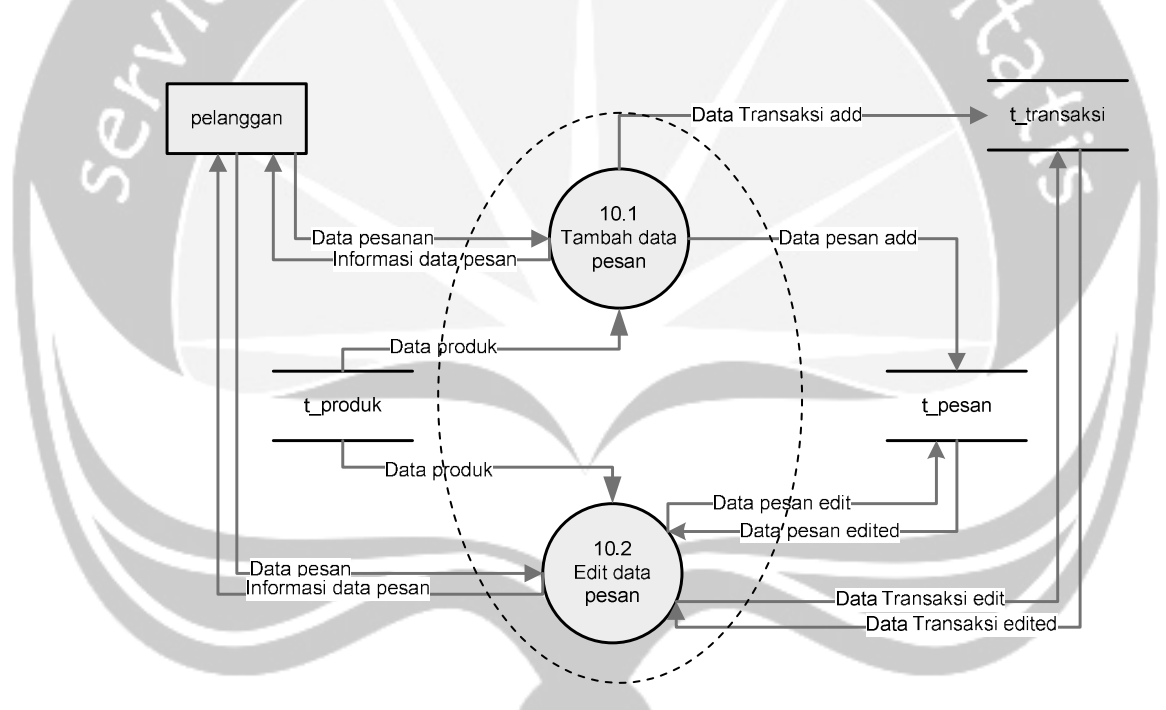

Gambar 11. DFD Level 2 Pengelolaan Data Pesan

| Program Studi Teknik Informatika                                                 | SKPL-SIPS                                                                                 | 30/ 33                                              |
|----------------------------------------------------------------------------------|-------------------------------------------------------------------------------------------|-----------------------------------------------------|
| Dokumen ini dan informasi yang dimilikin rahasia. Dilarang untuk me-reproduksi d | ya adalah milik Program Studi Teknik Inform<br>dokumen ini tanpa diketahui oleh Program S | natika-UAJY dan bersifat<br>tudi Teknik Informatika |

#### 4 Kamus Data

#### 4.1 Data Admin

| No | Field    | Туре        | Keterangan             |
|----|----------|-------------|------------------------|
| 1  | id_admin | smallint(5) | * primary key          |
| 2  | Username | varchar(20) | Username administrator |
| 3  | Pass     | varchar(50) | Password administrator |
| 4  | Email    | varchar(50) | Email administrator    |

#### 4.2 Data Berita

| No | Field        | Туре        | Keterangan               |
|----|--------------|-------------|--------------------------|
| 1  | id_berita    | smallint(5) | * primary key            |
| 2  | Jenis_berita | varchar(30) | Jenis berita             |
| 3  | isi          | varchar(50) | Isi berita               |
| 4  | tanggal      | date        | Tanggal pembuatan berita |

#### 4.3 Data Manufaktur

| No | Field         | Туре        | Keterangan      |
|----|---------------|-------------|-----------------|
| 1  | id_manufaktur | smallint(4) | * primary key   |
| 2  | manufaktur    | varchar(20) | Nama manufaktur |

#### 4.4 Data Produk

| No | Field         | Туре        | Keterangan                 |  |
|----|---------------|-------------|----------------------------|--|
| 1  | id_produk     | smallint(6) | * primary key              |  |
| 2  | id_manufaktur | smallint(4) | Id manufaktur produk       |  |
| 3  | nama          | varchar(50) | Nama produk                |  |
| 4  | harga_jual    | bigint(10)  | Harga jual produk          |  |
| 5  | harga_beli    | bigint(10)  | Harga beli produk          |  |
| 6  | keterangan    | text        | keterangan                 |  |
| 7  | gambar        | varchar(60) | Nama gambar produk         |  |
| 8  | stok          | smallint(5) | Persediaan barang di toko  |  |
| 9  | diskon        | float       | Diskon harga beli per item |  |

 Program Studi Teknik Informatika
 SKPL-SIPS
 31/33

 Dokumen ini dan informasi yang dimilikinya adalah milik Program Studi Teknik Informatika-UAJY dan bersifat rahasia. Dilarang untuk me-reproduksi dokumen ini tanpa diketahui oleh Program Studi Teknik Informatika

#### 4.5 Data Tujuan

| No | Field     | Туре        | Keterangan                          |
|----|-----------|-------------|-------------------------------------|
| 1  | id_tujuan | smallint(2) | *primary key, id tujuan dari produk |
| 2  | tujuan    | smallint(6) | Daftar tujuan-tujuan                |

#### 4.6 Data Pelanggan

| No | Field        | Туре        | Keterangan                    |
|----|--------------|-------------|-------------------------------|
| 1  | id_pelanggan | int(11)     | * primary key                 |
| 2  | Nama         | varchar(50) | Nama pelanggan                |
| 3  | Email        | varchar(50) | Email pelanggan               |
| 4  | Alamat       | varchar(70) | Alamat rumah pelanggan        |
| 5  | Kota         | varchar(30) | Kota tempat tinggal pelanggan |
| 6  | Kodepos      | int(5)      | Kodepos kota pelanggan        |
| 7  | kode_prop    | tinyint(2)  | Kode propinsi pelanggan       |
| 8  | no_hp        | varchar(20) | Nomor ponsel pelanggan        |
| 9  | Username     | varchar(20) | username pelanggan            |
| 10 | Pass         | varchar(50) | Password pelanggan            |
| 11 | tgl_daftar   | date        | Tanggal pelanggan mendaftar   |

## 4.7 Data Pesan

| No | Field     | Туре        | Keterangan                            |
|----|-----------|-------------|---------------------------------------|
| 1  | id_trans  | bigint(20)  | * <i>primary key</i> , id transaksi   |
| 2  | id_produk | smallint(6) | * primary key, id produk yang dipesan |
| 3  | iumlah    | smallint(6) | Jumlah produk yang dipesan sesuai id  |
|    | J         |             | produk                                |

## 4.8 Data Transaksi

| No | Field        | Туре        | Keterangan                          |
|----|--------------|-------------|-------------------------------------|
| 1  | id_trans     | bigint(20)  | * <i>primary key</i> , id transaksi |
| 2  | id_pelanggan | int(11)     | Id pelanggan                        |
| 3  | jml_tot      | smallint(6) | Jumlah total produk pesanan         |

| Program Studi Teknik Informatika         | SKPL-SIPS                                   | 32/ 33                   |
|------------------------------------------|---------------------------------------------|--------------------------|
| Dokumen ini dan informasi yang dimilikin | ya adalah milik Program Studi Teknik Inform | natika-UAJY dan bersifat |
| rahasia. Dilarang untuk me-reproduksi g  | dokumen ini tanpa diketahui oleh Program S  | Studi Teknik Informatika |
| 4 | hrg_tot      | bigint(10) | Harga total yang dibayar                   |
|---|--------------|------------|--------------------------------------------|
| 5 | tgl_trans    | Date       | Tanggal transaksi                          |
| 6 | tgl_kirim    | Date       | Tanggal pesanan dikirim                    |
| 7 | status_trans | tinyint(1) | Status transaksi, terdapat 4 status :      |
|   |              |            | 0 = masih memesan, belum <i>checkout</i>   |
|   |              |            | 1 = sudah <i>checkout</i> , belum membayar |
|   |              |            | 2 = telah lunas dibayar dengan transfer    |
|   |              |            | bank, maupun cash on delivery              |
|   |              |            | 4 = pesanan telah dikirim                  |

## 4.9 Data Fungsi

1

| No | Field     | Туре        | Keterangan            |
|----|-----------|-------------|-----------------------|
| 1  | id_tujuan | smallint(2) | id tujuan dari produk |
| 2  | id_produk | smallint(6) | id produk dari produk |

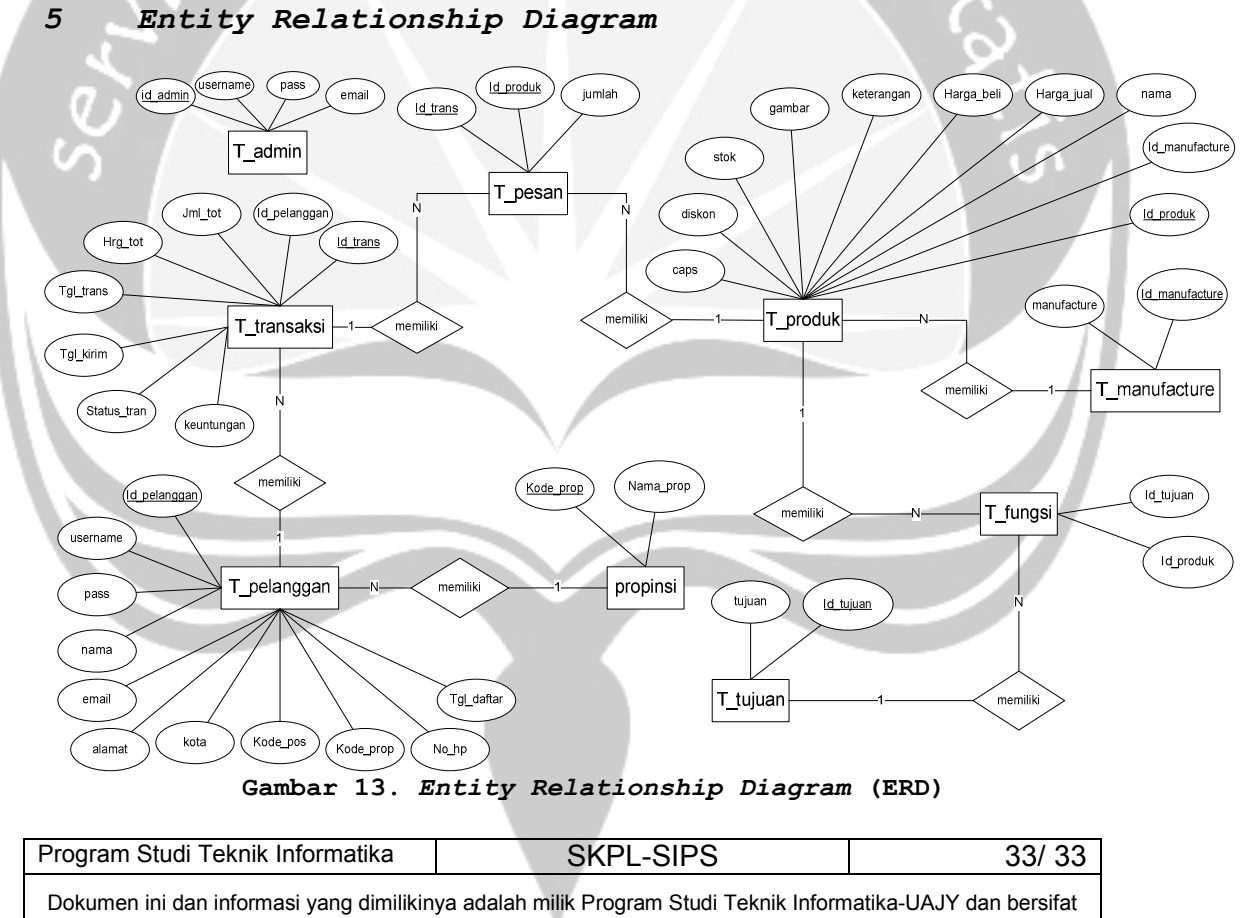

rahasia. Dilarang untuk me-reproduksi dokumen ini tanpa diketahui oleh Program Studi Teknik informatika-DAJY dan bersira

## DESKRIPSI PERANCANGAN PERANGKAT LUNAK

## PEMBANGUNAN SISTEM INFORMASI PENJUALAN

SUPLEMEN BINARAGA BERBASIS MOBILE COMMERCE

(SIPS) Umine v

ens in

Dipersiapkan oleh:

R Frederikus M Adikusuma D 02 07 03517

Program Studi Teknik Informatika – Fakultas Teknologi Industri

Universitas Atma Jaya Yogyakarta

| Program Studi                      | Nomor Dokumen | Halaman          |
|------------------------------------|---------------|------------------|
| Teknik Informatika                 | DPPL-SIPS     | 1/39             |
| Universitas Atmajaya<br>Yogyakarta | Revisi        | Tgl : 15-10-2009 |

| Program Studi Teknik Informatika DPPL-SIPS 1/ 39                                                          |  |  |  |  |  |
|----------------------------------------------------------------------------------------------------|--|--|--|--|--|
| Dokumen ini dan informasi yang dimilikinya adalah milik Program StudiTeknik Informatika-UAJY dan bersifat |  |  |  |  |  |

| Revisi         | Deskripsi   |
|----------------|-------------|
| Α              |             |
|                |             |
| B              |             |
| С              |             |
| D              | in lumine   |
| E              |             |
| SF             |             |
| G              |             |
|                |             |
| INDEX TGL      | - A B C D E |
| Ditulis oleh   |             |
| Diperiksa oleh |             |
| Disetujui oleh |             |

# DAFTAR PERUBAHAN

| Program Studi Teknik Informatika DPPL-SIPS 2/ 39                                                                                                    |  |  |  |  |  |
|----------------------------------------------------------------------------------------------------|--|--|--|--|--|
| Dokumen ini dan informasi yang dimilikinya adalah milik Program StudiTeknik Informatika-UAJY dan bersifat rahasia. Dilarang untuk me-reproduksi dokumen ini tanpa diketahui oleh Program Studi Teknik Informatika |  |  |  |  |  |

## DAFTAR HALAMAN PERUBAHAN

| in lumine leritation | Halaman | Revisi | Halaman | Revisi |
|----------------------|---------|--------|---------|--------|
|                      | Halaman | Revisi | Halaman | Revisi |

| Program Studi Teknik Informatika DPPL-SIPS 3/ 39                                                                                                    |  |  |  |  |  |  |
|----------------------------------------------------------------------------------------------------|--|--|--|--|--|--|
| Dokumen ini dan informasi yang dimilikinya adalah milik Program StudiTeknik Informatika-UAJY dan bersifat rahasia. Dilarang untuk me-reproduksi dokumen ini tanna diketahui oleh Program Studi Teknik Informatika |  |  |  |  |  |  |

## 1 Pendahuluan

#### 1.1 Tujuan

Dokumen Deskripsi Perancangan Perangkat Lunak (DPPL) bertujuan untuk mendefinisikan perancangan perangkat lunak yang akan dikembangkan. Dokumen DPPL tersebut digunakan oleh pengembang perangkat lunak sebagai acuan untuk implementasi pada tahap selanjutnya.

## 1.2 Ruang Lingkup

Perangkat lunak SIPS dikembangkan dengan tujuan untuk :

- Menangani pengelolaan admin yang merupakan data administrator yang mengolah sistem.
- 2. Menangani pengelolaan pelanggan yang merupakan produk data pelanggan yang dapat berbelanja di sistem. Pelanggan yang akan melakukan belanja harus terdaftar dan *login* sebagai pelanggan.
- 3. Menangani manufaktur, merupakan data merk pembuat produk suplemen binaraga.
- 4. Menangani pengelolaan produk, merupakan data produk suplemen binaraga.
- 5. Menangani pengelolaan tujuan, merupakan data khasiat suatu produk yang nantinya digunakan sebagai keyword untuk mencari produk suplemen oleh pelanggan sesuai dengan tujuan yang ingin diraih oleh produk tersebut.
- 6. Menangani pengelolaan berita, merupakan data berita.
- 7. Menangani pengelolaan transaksi, merupakan data transaksi pembelian yang dilakukan pelanggan. Di dalamnya termasuk status pemesanan suplemen dan tanggal pengiriman suplemen ke pelanggan.

## 1.3 Definisi dan Akronim

Daftar definisi akronim dan singkatan :

| Program Studi Teknik Informatika DPPL-SIPS 4/ 39                                                                                                    |  |  |  |  |  |
|----------------------------------------------------------------------------------------------------|--|--|--|--|--|
| Dokumen ini dan informasi yang dimilikinya adalah milik Program StudiTeknik Informatika-UAJY dan bersifat rahasia. Dilarang untuk me-reproduksi dokumen ini tanpa diketahui oleh Program Studi Teknik Informatika |  |  |  |  |  |

| Keyword/Phrase | Definisi                                   |
|----------------|--------------------------------------------|
| DPPL           | Deskripsi Perancangan Perangkat Lunak      |
|                | disebut juga Software Design Description   |
|                | (SDD) merupakan deskripsi dari perancangan |
|                | produk/perangkat lunak yang akan           |
|                | dikembangkan.                              |
| SIPS           | Perangkat lunak Sistem Informasi Penjualan |
|                | Suplemen Binaraga Berbasis <i>Mobile</i>   |
|                | Commerce.                                  |

## 1.4 Referensi

Referensi yang digunakan pada perangkat lunak tersebut adalah:

- 1. WebICC, *Deskpripsi Perancangan Perangkat Lunak*, Program Studi Teknik Informatika - UAJY
- 2. GLO2, Deskpripsi Perancangan Perangkat Lunak, Program Studi Teknik Informatika - UAJY.

- 2.1 Dekomposisi Data
- 2.1.1
  - 1 Deskripsi Entitas Data Admin

| Tabel 1 Entitas Data admin |          |         |                        |  |  |  |
|----------------------------|----------|---------|------------------------|--|--|--|
| Nama                       | Tipe     | Panjang | Keterangan             |  |  |  |
| id_admin                   | smallint | 5       | User Id admin, Primary |  |  |  |
|                            |          |         | key                    |  |  |  |
| Username                   | varchar  | 20      | Username admin         |  |  |  |
| Pass                       | varchar  | 50      | Password admin         |  |  |  |
| Email                      | varchar  | 50      | Email admin            |  |  |  |

## 2.1.2 Deskripsi Entitas Data Berita

Tabel 2 Entitas Data berita

| Nama Tipe                                                 |                                                                                                    |               | Panjang | F                                      | Keterangan |  |
|-----------------------------------------------------------|----------------------------------------------------------------------------------------------------|---------------|---------|----------------------------------------|------------|--|
| id_berita smallint<br>Jenis_berita varchar<br>isi varchar |                                                                                                    | smallint      | 5       | Id Berita, Primary key<br>Jenis berita |            |  |
|                                                           |                                                                                                    | varchar       | 30      |                                        |            |  |
|                                                           |                                                                                                    | 50 Isi berita |         | ita                                    |            |  |
|                                                           |                                                                                                    |               |         |                                        |            |  |
| Progran                                                   | n Studi Teknik Infor                                                                                         | rmatika       | DPPL-SI | PS                                     | 5/ 39      |  |
| Delumen                                                   | Delement isi dan informasi unun distiliking adalah milip Decemen Obudi Talmih, Informatika UA IV dan basifat |               |         |                                        |            |  |

<sup>2</sup> Deskripsi Dekomposisi

| tanggal | dato | Tanggal | pembuatan |
|---------|------|---------|-----------|
| canggar | uale | berita  |           |

## 2.1.3 Deskripsi Entitas Data Manufaktur

| Tabel 3 Entitas Data manufaktur |          |                       |                               |  |
|---------------------------------|----------|-----------------------|-------------------------------|--|
| Nama                            | Tipe     | pe Panjang Keterangan |                               |  |
| id_manufaktur                   | smallint | 4                     | Id Manufaktur, Primary<br>key |  |
| manufaktur                      | varchar  | 20                    | Nama manufaktur               |  |

## 2.1.4 Deskripsi Entitas Data Produk

| Tabel 4 Entitas Data produk |        |                         |    |                        |  |  |
|-----------------------------|--------|-------------------------|----|------------------------|--|--|
| Nar                         | na     | Tipe Panjang Keterangan |    |                        |  |  |
| id_prod                     | ık     | smallint                | 6  | Id Produk, Primary key |  |  |
| id_manu                     | faktur | smallint                | 4  | Id manufaktur produk   |  |  |
| nama                        | 11     | varchar                 | 50 | Nama produk            |  |  |
| harga_j                     | Jal    | bigint                  | 10 | Harga jual produk      |  |  |
| harga_b                     | eli    | bigint                  | 10 | Harga beli produk      |  |  |
| keteran                     | gan    | text                    |    | keterangan             |  |  |
| gambar                      |        | varchar                 | 60 | Nama gambar produk     |  |  |
| stok                        |        | smallint                | 5  | Persediaan barang di   |  |  |
|                             |        |                         |    | toko                   |  |  |
| diskon                      |        | float                   |    | Diskon harga beli per  |  |  |
|                             |        |                         |    | item                   |  |  |

## 2.1.5

## Deskripsi Entitas Data Tujuan

| Tabel 5 Entitas Data tujuan |          |         |                                       |  |  |
|-----------------------------|----------|---------|---------------------------------------|--|--|
| Nama                        | Tipe     | Panjang | g Keterangan                          |  |  |
| id_tujuan                   | smallint | 2       | id tujuan dari produk,<br>primary key |  |  |
| tujuan                      | smallint | 6       | Daftar tujuan-tujuan                  |  |  |

# 2.1.6 Deskripsi Entitas Data Pelanggan

| Tabel 6 Entitas Data pelanggan |         |                    |                              |  |
|--------------------------------|---------|--------------------|------------------------------|--|
| Nama                           | Tipe    | Panjang Keterangan |                              |  |
| id_pelanggan                   | int     | 11                 | Id Pelanggan, Primary<br>key |  |
| Nama_Kategori                  | varchar | 50                 | Nama pelanggan               |  |
| Email                          | varchar | 50                 | Email pelanggan              |  |

| Program Studi Teknik Informatika               | DPPL-SIPS                            | 6/ 39                    |
|------------------------------------------------|--------------------------------------|--------------------------|
| Dokumen ini dan informasi yang dimilikinya ada | alah milik Program StudiTeknik Infor | matika-UAJY dan bersifat |
| rahasia. Dilarang untuk me-reproduksi dokum    | en ini tanpa diketahui oleh Program  | Studi Teknik Informatika |

V

| Alamat     | varchar | 70 | Alamat rumah pelanggan |
|------------|---------|----|------------------------|
| Kota       | varchar | 30 | Kota tempat tinggal    |
|            |         |    | pelanggan              |
| Kodepos    | int     | 5  | Kodepos kota pelanggan |
| kode_prop  | tinyint | 2  | Kode propinsi          |
|            |         |    | pelanggan              |
| no_hp      | varchar | 20 | Nomor ponsel pelanggan |
| Username   | varchar | 20 | username pelanggan     |
| Pass       | varchar | 50 | Password pelanggan     |
| tgl_daftar | date    |    | Tanggal pelanggan      |
|            |         |    | mendaftar              |

# 2.1.7 Deskripsi Entitas Data Pesan

| Tabel 7 Entitas Data pesan |          |         |                         |  |  |
|----------------------------|----------|---------|-------------------------|--|--|
| Nama                       | Tipe     | Panjang | Keterangan              |  |  |
| id trans                   | bigint   | 20      | id transaksi, Primary   |  |  |
|                            | Digine   |         | Кеу                     |  |  |
| id produk                  | smallint | 6       | id produk yang dipesan, |  |  |
|                            | Shidiii  |         | Foreign key             |  |  |
| jumlah                     | smallint | 6       | Jumlah produk yang      |  |  |
| Juliizan                   | Smarrine | 7       | dipesan                 |  |  |

2.1.8

## Deskripsi Entitas Data Transaksi

|                                                                                                    | Tabel 8 Entitas Data transaksi |          |         |                  |                |  |  |
|----------------------------------------------------------------------------------------------------|--------------------------------|----------|---------|------------------|----------------|--|--|
|                                                                                                    | Nama                           | Tipe     | Panjang | Ke               | terangan       |  |  |
|                                                                                                    | id_trans                       | bigint   | 20      | id trans         | aksi, Primary  |  |  |
|                                                                                                    |                                |          |         | Кеу              |                |  |  |
|                                                                                                    | id_pelanggan                   | int      | 11      | Id pelang        | gan, Foreign   |  |  |
|                                                                                                    |                                |          |         | key              |                |  |  |
|                                                                                                    | jml_tot                        | smallint | 6       | Jumlah to        | tal produk     |  |  |
|                                                                                                    |                                |          |         | pesanan          |                |  |  |
|                                                                                                    | hrg_tot                        | bigint   | 10      | Harga tot        | al yang        |  |  |
|                                                                                                    |                                |          |         | dibayar          |                |  |  |
|                                                                                                    | tgl_trans                      | Date     |         | Tanggal t        | ransaksi       |  |  |
|                                                                                                    | tgl_kirim                      | Date     |         | Tanggal p        | esanan dikirim |  |  |
|                                                                                                    | status_trans                   | tinyint  | 1       | Status           | transaksi,     |  |  |
|                                                                                                    |                                |          |         | terdapat         | 4 status :     |  |  |
|                                                                                                    |                                |          |         | 0 = m            | asih memesan,  |  |  |
|                                                                                                    |                                |          |         | belum <i>che</i> | eckout         |  |  |
| Program                                                                                                    | n Studi Teknik Infor           | matika   | DPPL-SI | PS               | 7/ 39          |  |  |
| Delement ist den informationen die Wildere erdelehen Wildere Oberlätzten in Informationen die U.S. (* 1997) |                                |          |         |                  |                |  |  |

| 1 = sudah checkout,     |
|-------------------------|
| belum membayar          |
| 2 = telah lunas dibayar |
| dengan transfer bank,   |
| maupun cash on delivery |
| 4 = pesanan telah       |
| dikirim                 |

## 2.1.9 Deskripsi Entitas Data Fungsi

| Tabel 9 Entitas Data fungsi |          |         |                        |  |  |
|-----------------------------|----------|---------|------------------------|--|--|
| Nama                        | Tipe     | Panjang | Keterangan             |  |  |
| id_tujuan                   | smallint | 2       | id tujuan, Primary Key |  |  |
| id_produk                   | smallint | 6       | id produk, Foreign key |  |  |

## Conceptual Data Model

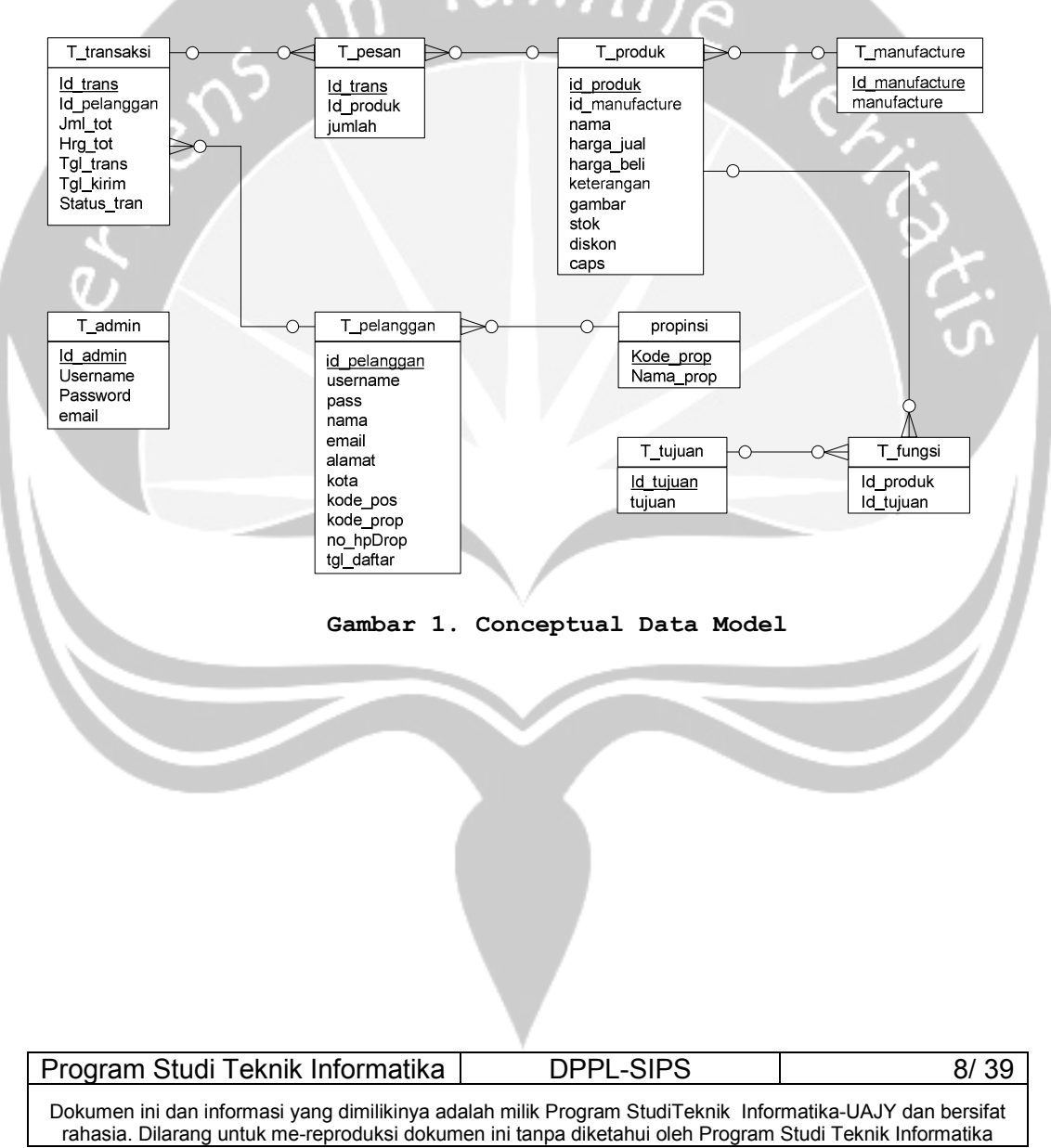

3 Dekomposisi Modul

## 3.1 Rancangan Arsitektur

## 3.1.1 Rancangan Arsitektur Web Based Admin

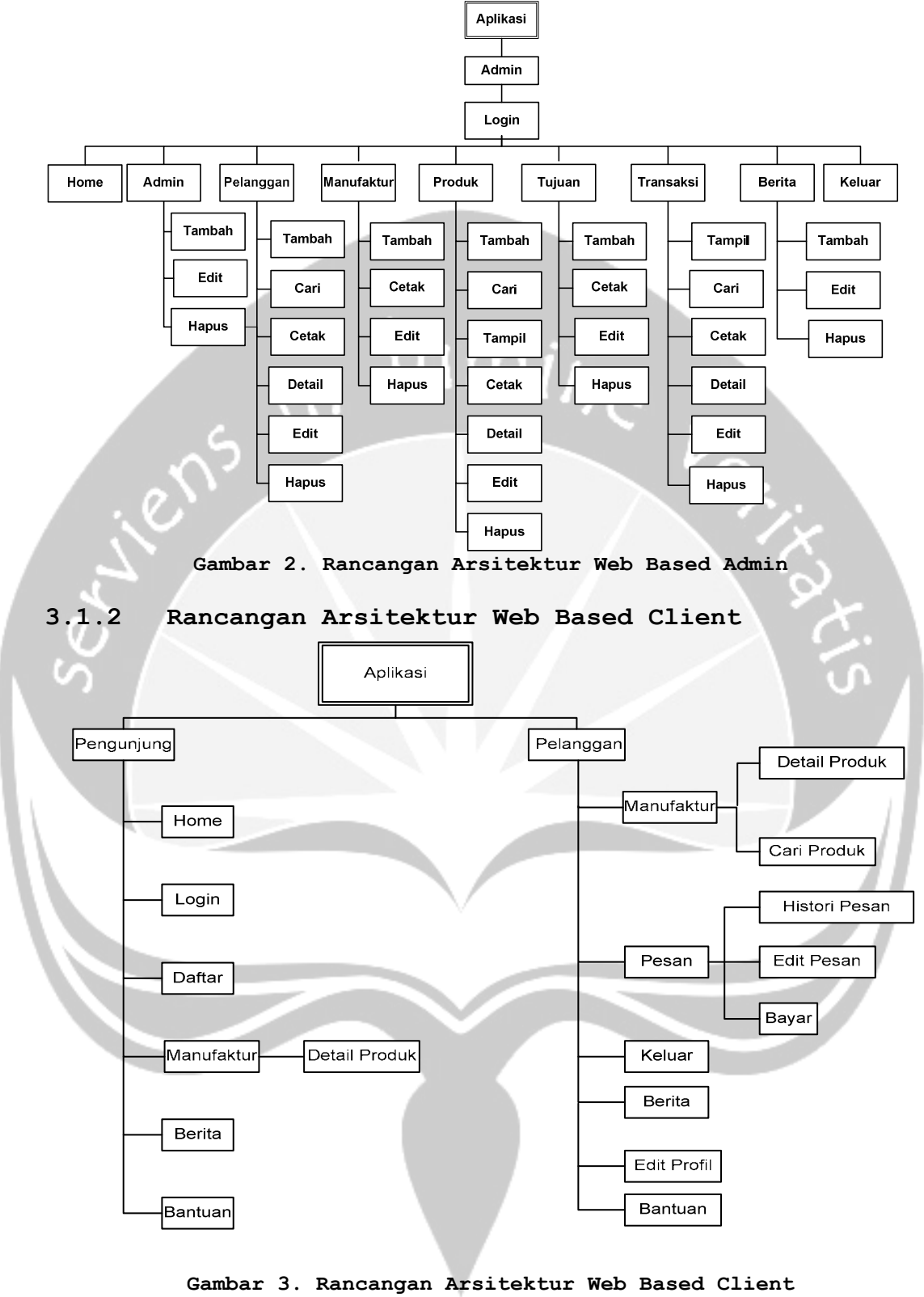

| Program Studi Teknik Informatika               | DPPL-SIPS                            | 9/ 39                    |
|------------------------------------------------|--------------------------------------|--------------------------|
| Dokumen ini dan informasi yang dimilikinya ada | alah milik Program StudiTeknik Infor | matika-UAJY dan bersifat |
| rahasia. Dilarang untuk me-reproduksi dokum    | en ini tanpa diketahui oleh Program  | Studi Teknik Informatika |

#### 4 Perancangan Antarmuka dan Fungsional

#### 4.1 Antarmuka Admin

### 4.1.1 Antarmuka Login

Merupakan form login yang digunakan untuk melakukan proses login ke sistem. Prosesnya dengan melakukan pengecekan ke tabel t\_admin terhadap input yang dimasukkan yaitu username dan password. Jika input yang dimasukkan sama dengan data yang ada dalam tabel t\_admin maka proses akan dilanjutkan ke form berikutnya tergantung hak akses yang dimiliki. Jika sebaliknya akan muncul pesan kesalahan.

| Username<br>Password<br>Login |  |
|-------------------------------|--|

#### Gambar 4. Antarmuka Login

#### 4.1.1.1 Deskripsi Tombol Login

Merupakan tombol untuk mengeksekusi username dan password yang telah dituliskan sebelumnya untuk masuk ke dalam sistem. Sistem akan mengecek kebenarannya dalam table data t\_admin. Terdiri dari 1 buah akses yaitu untuk akses Admin.

#### Secara prosedural:

| Program Studi Teknik Informatika           | DPPL-SIPS                     | 10/       |
|--------------------------------------------|-------------------------------|-----------|
| if(mysql_num_rows(\$sql)                   | > 0) {                        |           |
| username='\$_POST[username]'               | AND pass=PASSWORD('\$_POST[pa | ass]')"); |
| else {\$sql=mysql_query("SELE              | CT * FROM t_admin WHERE       |           |
| <pre>\$pesan = "Password belum dimas</pre> | ukkan";}                      |           |
| else if (\$_POST[pass]==""){               |                               |           |
| \$pesan = "Username belum dima             | asukkan";}                    |           |
| if (\$_POST[username]==""){                |                               |           |
| (\$_POST[Submit]=="Login") {               |                               |           |

Dokumen ini dan informasi yang dimilikinya adalah milik Program StudiTeknik Informatika-UAJY dan bersifat rahasia. Dilarang untuk me-reproduksi dokumen ini tanpa diketahui oleh Program Studi Teknik Informatika

39

session\_start();
\$\_SESSION['admin\_log\_now']=\$\_POST['username'];
session\_register("username");
\$username=\$\_POST["username"];}
else {\$pesan = "Username atau Password Tidak Tepat";}}}

### 4.1.2 Antarmuka Menu Administrator Area

Merupakan form utama dari pengguna dengan hak akses sebagai Admin. Pada form tersebut berisi pilihan link-link yang menghubungkan ke halaman tertentu sesuai fungsinya masing-masing yang merupakan hak akses dari Admin.

|                    | .: admin :. |                | Hari, tanggal | 5 |
|--------------------|-------------|----------------|---------------|---|
| Home               |             |                |               | S |
| Admin              |             |                |               |   |
| Pelanggan          |             |                |               | U |
| Manufaktur         |             |                |               |   |
| Produk             |             |                |               |   |
| i ujuari<br>Porito |             | SELAWAT DATANG |               |   |
| Transaksi          |             |                |               |   |
| Keluar             |             |                |               |   |
|                    |             |                |               |   |
|                    |             |                |               |   |
|                    | I           | Footer         |               |   |

Gambar 5. Antarmuka Menu Administrator Area

## 4.1.3 Antarmuka Menu Pengelolaan Admin

Merupakan menu untuk menampilkan halaman pengelolaan admin. Di dalamnya terdapat berbagai menu pengelolaan seperti tambah, edit, dan hapus admin.

| Program Studi Teknik Informatika                                                            | DPPL-SIPS                                                                     | 11/ 39                                              |
|---------------------------------------------------------------------------------------------|-------------------------------------------------------------------------------|-----------------------------------------------------|
| Dokumen ini dan informasi yang dimilikinya ada rahasia. Dilarang untuk me-reproduksi dokume | lah milik Program StudiTeknik Inform<br>en ini tanpa diketahui oleh Program S | natika-UAJY dan bersifat<br>tudi Teknik Informatika |

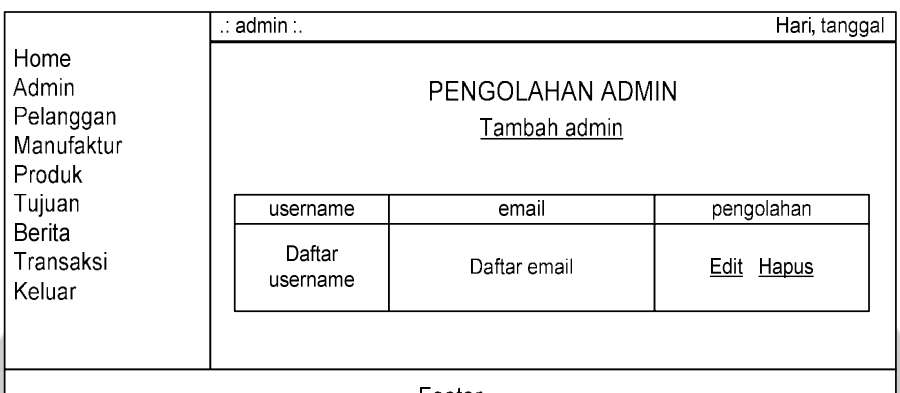

Footer

Gambar 6. Antarmuka Pengelolaan Admin

#### 4.1.3.1 Deskripsi Tombol Tambah

Merupakan tombol yang digunakan oleh Admin untuk menambahkan data admin baru ke dalam tabel t\_admin. Ketika tombol Tambah ditekan, maka akan muncul tampilan *form* yang digunakan untuk menambah admin baru. Proses dimulai dengan mengisi Username, Password, Ulang Password, Email, kemudian menekan tombol Input. Maka pada tabel t\_admin akan berisi data admin yang baru.

Secara prosedural :

#### 4.1.3.2 Deskripsi Tombol Edit

Merupakan tombol yang digunakan oleh Admin untuk mengedit data admin pada tabel t\_admin. Ketika tombol Edit ditekan, maka akan muncul tampilan *form* yang digunakan untuk mengubah data admin. Proses dimulai dengan memilih username yang akan diedit, kemudian menekan tombol Update. Maka

| Program Studi Teknik Informatika                | DPPL-SIPS                             | 12/ 39                  |
|-------------------------------------------------|---------------------------------------|-------------------------|
| Dokumen ini dan informasi yang dimilikinya adal | lah milik Program StudiTeknik Inform  | atika-UAJY dan bersifat |
| rahasia. Dilarang untuk me-reproduksi dokume    | en ini tanpa diketahui oleh Program S | tudi Teknik Informatika |

data admin tersebut akan berubah sesuai yang diinginkan pada tabel t\_admin.

#### 4.1.3.3 Deskripsi Tombol Hapus

Merupakan tombol yang digunakan oleh Admin untuk menghapus data admin dalam tabel t\_admin. Proses dimulai dengan memilih username yang akan dihapus, kemudian menekan tombol Hapus. Maka data admin tersebut akan terhapus dari tabel t\_admin.

#### 4.1.4 Antarmuka Menu Pengelolaan Pelanggan

Merupakan menu untuk menampilkan halaman pengelolaan pelanggan. Di dalamnya terdapat berbagai menu pengelolaan seperti tambah, edit, hapus dan cari pelanggan. Selain itu dapat juga menampilkan data dalam bentuk PDF pada menu cetak. Jika *username* dipilih juga akan menampilkan detail pelanggan.

| Program Studi Teknik Informatika                                                            | DPPL-SIPS                                                                      | 13/ 39                                              |
|---------------------------------------------------------------------------------------------|--------------------------------------------------------------------------------|-----------------------------------------------------|
| Dokumen ini dan informasi yang dimilikinya ada rahasia. Dilarang untuk me-reproduksi dokume | ılah milik Program StudiTeknik Inforn<br>en ini tanpa diketahui oleh Program S | natika-UAJY dan bersifat<br>tudi Teknik Informatika |

|                                                    | .: admi | n :.                             |                                             | Hari, tanggal            |
|----------------------------------------------------|---------|----------------------------------|---------------------------------------------|--------------------------|
| Home<br>Admin<br>Pelanggan<br>Manufaktur<br>Produk |         |                                  | Pengolahan Pelangg<br>tambah   cari   cetak | an                       |
| Tuiuan                                             | ID      | username                         | email                                       | pengolahan               |
| Berita<br>Transaksi<br>Keluar                      |         | <u>Daftar</u><br><u>username</u> | Daftar email                                | <u>Edit</u> <u>Hapus</u> |
|                                                    |         |                                  |                                             |                          |
| Footer                                             |         |                                  |                                             |                          |

#### Gambar 7. Antarmuka Pengelolaan Pelanggan

#### 4.1.4.1 Deskripsi Tombol Tambah

Merupakan tombol yang digunakan oleh Admin untuk menambahkan data pelanggan baru ke dalam tabel t\_pelanggan. Ketika tombol Tambah ditekan, maka akan muncul tampilan *form* yang digunakan untuk menambah pelanggan baru. Proses dimulai dengan mengisi Username, Password, Ulang Password, Nama, Email, Alamat, Kota, Kodepos, Propinsi, No HP, kemudian menekan tombol Input. Maka pada tabel t\_pelanggan akan berisi data pelanggan yang baru.

Secara prosedural :

function input\_user() {
global
 \$nama,\$email,\$alamat,\$kota,\$kodepos,\$prop,\$no\_hp,\$username,\$pass,\$tgl
 ;
 \$hasil=mysql\_query("INSERT INTO t\_pelanggan(nama, email, alamat,
 kota, kode\_pos, kode\_prop, no\_hp, username, pass, tgl\_daftar)
 VALUES ('\$nama','\$email','\$alamat','\$kota',\$kodepos,
 \$prop,'\$no\_hp','\$username',PASSWORD('\$pass'),'\$tgl')");
if (\$hasil) return 1;
else echo mysql\_error();}

#### 4.1.4.2 Deskripsi Tombol Edit

Merupakan tombol yang digunakan oleh Admin untuk mengedit data pelanggan pada tabel t pelanggan. Ketika tombol Edit ditekan, maka akan

| Program Studi Teknik Informatika                                                            | DPPL-SIPS                                                                     | 14/ 39                                             |
|---------------------------------------------------------------------------------------------|-------------------------------------------------------------------------------|----------------------------------------------------|
| Dokumen ini dan informasi yang dimilikinya ada rahasia. Dilarang untuk me-reproduksi dokume | lah milik Program StudiTeknik Inform<br>en ini tanpa diketahui oleh Program S | atika-UAJY dan bersifat<br>tudi Teknik Informatika |

muncul tampilan *form* yang digunakan untuk mengubah data pelanggan. Proses dimulai dengan memilih username yang akan diedit, kemudian menekan tombol Update. Maka data pelanggan tersebut akan berubah sesuai yang diinginkan pada tabel t pelanggan.

Secara prosedural :

function edit\_user(){
global

\$id\_pelanggan,\$nama,\$email,\$alamat,\$kota,\$kodepos,\$prop,\$no\_hp,\$cek\_p
ass,\$pass;

else echo mysql\_error();}

#### 4.1.4.3 Deskripsi Tombol Hapus

Merupakan tombol yang digunakan oleh Admin untuk menghapus data pelanggan dalam tabel t\_pelanggan. Proses dimulai dengan memilih username yang akan dihapus, kemudian menekan tombol Hapus. Maka data pelanggan tersebut akan terhapus dari tabel t pelanggan.

#### Secara prosedural :

```
function del_user($id_pelanggan) {
    $hasil = mysql_query("delete from t_pelanggan where
        id_pelanggan='$id_pelanggan'");
    if ($hasil) return 1;
    else echo mysql_error();}
```

#### 4.1.4.4 Deskripsi Tombol Cari

Merupakan tombol untuk mencari data pelanggan berdasarkan kriteria tertentu yang dimasukkan Admin.

```
Secara prosedural :
function cari_user()
global $dasar,$key;
$result = mysql_query("select COUNT(*) as hasil from t_pelanggan where
$dasar like '%$key%'");
$row = mysql_fetch_array($result);
$jumlah = $row[hasil];
```

| Program Studi Teknik Informatika               | DPPL-SIPS                             | 15/ 39                    |
|------------------------------------------------|---------------------------------------|---------------------------|
| Dekumen ini den informasi vong dimilikinva ada | lah milik Dragram CtudiTaknik, Inform | atika LIA IV dan haraifat |

```
$sql=mysql_query("SELECT * FROM t_pelanggan WHERE $dasar like '%$key%' order
by username");
if(mysql_num_rows($sql) > 0 )
echo "Ditemukan $jumlah pelanggan
```

#### 4.1.4.5 Deskripsi Tombol Cetak

Merupakan tombol untuk menampilkan data

pelanggan dalam bentuk PDF yang siap cetak.

Secara prosedural : class PDF extends FPDF{ function Header() function Footer()} \$pdf=new PDF('P','cm','A4'); \$hasil = mysql\_query("select \* from t\_pelanggan"); while(\$rows = mysql\_fetch\_array(\$hasil)){\$id\_pelanggan=\$rows[id\_pelanggan]; \$nama=\$rows[nama]; \$alamat=\$rows[nama]; \$kota=\$rows[alamat]; \$kota=\$rows[kota]; \$no\_hp=\$rows[no\_hp];} \$pdf->Output();

#### 4.1.5 Antarmuka Menu Pengelolaan Manufaktur

Merupakan menu untuk menampilkan halaman pengelolaan manufaktur, terdapat berbagai menu pengelolaan seperti tambah, edit, dan hapus manufaktur. Selain itu dapat juga menampilkan data dalam bentuk PDF pada menu cetak. Jika *manufacture* dipilih juga akan menampilkan detail manufaktur.

|                                                    | .: admin :. |                         |                                      | Hari, tanggal |
|----------------------------------------------------|-------------|-------------------------|--------------------------------------|---------------|
| Home<br>Admin<br>Pelanggan<br>Manufaktur<br>Produk |             | Pengolah<br><u>tamt</u> | an Manufaktur<br>a <u>ah   cetak</u> |               |
| Tujuan                                             |             | manufaktur              | pengolahan                           |               |
| Berita<br>Transaksi<br>Keluar                      |             | Daftar<br>manufaktur    | <u>Edit</u> <u>Hapus</u>             |               |
|                                                    |             |                         |                                      |               |
|                                                    |             | Footer                  |                                      |               |

#### Gambar 8. Antarmuka Pengelolaan Manufaktur

| Program Studi Teknik Informatika                                                            | DPPL-SIPS                                                                     | 16/ 39                                             |
|---------------------------------------------------------------------------------------------|-------------------------------------------------------------------------------|----------------------------------------------------|
| Dokumen ini dan informasi yang dimilikinya ada rahasia. Dilarang untuk me-reproduksi dokume | lah milik Program StudiTeknik Inform<br>en ini tanpa diketahui oleh Program S | atika-UAJY dan bersifat<br>tudi Teknik Informatika |

#### 4.1.5.1 Deskripsi Tombol Tambah

Merupakan tombol yang digunakan oleh Admin untuk menambahkan data manufaktur baru ke dalam tabel t\_manufacture. Ketika tombol Tambah ditekan, maka akan muncul tampilan *form* yang digunakan untuk menambah manufaktur baru. Proses dimulai dengan mengisi manufaktur, kemudian menekan tombol Input. Maka pada tabel t\_manufacture akan berisi data manufaktur yang baru.

#### 4.1.5.2 Deskripsi Tombol Edit

Merupakan tombol yang digunakan oleh Admin untuk mengedit data manufaktur pada tabel t\_manufacture. Ketika tombol Edit ditekan, maka akan muncul tampilan *form* yang digunakan untuk mengubah data manufaktur. Proses dimulai dengan memilih manufaktur yang akan diedit, kemudian menekan tombol Update. Maka data manufaktur tersebut akan berubah sesuai yang diinginkan pada tabel t manufacture.

#### 4.1.5.3 Deskripsi Tombol Hapus

Merupakan tombol yang digunakan oleh Admin untuk menghapus data manufaktur dalam tabel t\_manufacture. Proses dimulai dengan memilih manufaktur yang akan dihapus, kemudian menekan

| Program Studi Teknik Informatika               | DPPL-SIPS                             | 17/ 39                   |
|------------------------------------------------|---------------------------------------|--------------------------|
| Dokumen ini dan informasi yang dimilikinya ada | lah milik Program StudiTeknik Inform  | natika-UAJY dan bersifat |
| rahasia. Dilarang untuk me-reproduksi dokume   | en ini tanpa diketahui oleh Program S | itudi Teknik Informatika |

tombol Hapus. Maka data manufaktur tersebut akan terhapus dari tabel t manufacture.

```
Secara prosedural :
function del manufacture($id) {
$hasil = mysql_query("delete from t_manufacture where
id_manufacture='$id'");
if ($hasil) return 1;
else echo mysql_error();}
```

#### 4.1.5.4 Deskripsi Tombol Cetak

data Merupakan tombol untuk menampilkan

manufaktur dalam bentuk PDF yang siap cetak.

#### Secara prosedural :

class PDF extends FPDF{ function Header() function Footer() } \$pdf=new PDF('P','cm','A4'); \$hasil = mysql\_query("select \* from t\_manufacture"); while(\$rows = mysql\_fetch\_array(\$hasil)){\$manufacture=\$rows[manufacture];} \$pdf->Output();

#### 4.1.6 Antarmuka Menu Pengelolaan Produk

Merupakan menu untuk menampilkan halaman pengelolaan produk, terdapat menu pengelolaan seperti tambah, edit, hapus dan cari produk, set tujuan. Selain itu dapat juga menampilkan data dalam bentuk PDF pada menu cetak. Jika Produk dipilih juga akan menampilkan detail produk.

|                                                               | .: admin                                                                                        | :.             |             | _      | _                  |                    | Hari,        | tanggal       |                                           |
|---------------------------------------------------------------|-------------------------------------------------------------------------------------------------|----------------|-------------|--------|--------------------|--------------------|--------------|---------------|-------------------------------------------|
| Home<br>Admin<br>Pelanggan<br>Manufaktur<br>Produk<br>Tujuan  | PENGOLAHAN PRODUK<br><u>tambah   cari   cetak</u><br>Manufaktur Pilih Manufaktur ✓<br>Tampilkan |                |             |        |                    |                    |              |               |                                           |
| Berita<br>Gambar Nama Ket. Caps Hrg_Jual Hrg_Beli Stok Diskon |                                                                                                 |                |             |        | pengolahan         |                    |              |               |                                           |
| Keluar                                                        | image                                                                                           | Nama<br>Produk | lsi<br>Ket. | Tablet | Daftar<br>Hrg_jual | Daftar<br>Hrg_beli | Dftr<br>Stok | Dftr<br>Disc. | <u>Edit</u><br><u>Hapus</u><br>Set Tujuan |
|                                                               |                                                                                                 |                |             |        |                    |                    |              |               |                                           |
| Footer                                                        |                                                                                                 |                |             |        |                    |                    |              |               |                                           |

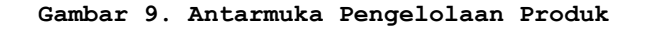

| Program Studi Teknik Informatika                | DPPL-SIPS                             | 18/ 39                   |
|-------------------------------------------------|---------------------------------------|--------------------------|
| Dokumen ini dan informasi yang dimilikinya adal | ah milik Program StudiTeknik Inform   | natika-UAJY dan bersifat |
| ranasia. Dilarang untuk me-reproduksi dokume    | en ini tanpa diketanul olen Program S | tudi Teknik Informatika  |

#### 4.1.6.1 Deskripsi Tombol Tambah

Merupakan tombol yang digunakan oleh Admin untuk menambahkan data produk baru ke dalam tabel t\_produk. Ketika tombol Tambah ditekan, maka akan muncul tampilan *form* yang digunakan untuk menambah produk baru. Proses dimulai dengan memilih manufaktur, memasukkan gambar, mengisi nama produk, keterangan, jumlah kapsul/tablet, harga beli, harga jual, stok dan diskon, kemudian menekan tombol Input. Maka pada tabel t\_produk akan berisi data produk yang baru.

Secara prosedural :

function input\_produk() {

| global  | \$id_manufacture,                  | \$gambar_name,       | \$nama,     | \$keterangan,     | \$caps, |
|---------|------------------------------------|----------------------|-------------|-------------------|---------|
|         | <pre>\$harga_jual, \$harga_k</pre> | oeli, \$stok,\$disko | on;         |                   | 1 0     |
| \$hasil | = mysql_query("REPLA               | CE INTO t_produk     | (id_manu:   | facture, gambar,  | nama,   |
|         | keterangan, caps, har              | ga_jual, harga_be    | eli,stok,d  | iskon)            |         |
| values  | '\$id_manufacture','\$g            | ambar_name','\$nam   | a','\$kete: | rangan','\$caps', |         |
|         | '\$harga_jual','\$harga            | _beli','\$stok','    | diskon')"   | );                |         |

if (\$hasil){return 1;}
else {echo mysql error();}}

#### 4.1.6.2 Deskripsi Tombol Edit

Merupakan tombol yang digunakan oleh Admin untuk mengedit data produk pada tabel t\_produk. Ketika tombol Edit ditekan, maka akan muncul tampilan *form* yang digunakan untuk mengubah data produk. Proses dimulai dengan memilih produk yang akan diedit, kemudian menekan tombol Update. Maka data produk tersebut akan berubah sesuai yang diinginkan pada tabel t produk.

#### Secara prosedural :

function edit\_produk() {

| Program Studi Teknik Informatika               | DPPL-SIPS                             | 19/ 39                    |
|------------------------------------------------|---------------------------------------|---------------------------|
| Dokumen ini dan informasi yang dimilikinya ada | lah milik Program StudiTeknik, Inform | atika-LIA.IY dan bersifat |

```
caps='$caps', harga_jual='$harga_jual',harga_beli='$harga_beli',
    stok='$stok', diskon='$diskon' where id_produk='$id_produk'");
if ($hasil) return 1;
else echo mysql_error();}
```

#### 4.1.6.3 Deskripsi Tombol Hapus

Merupakan tombol yang digunakan oleh Admin untuk menghapus data produk dalam tabel t\_produk. Proses dimulai dengan memilih produk yang akan dihapus, kemudian menekan tombol Hapus. Maka data produk tersebut akan terhapus dari tabel t\_produk. Secara prosedural :

function del produk(\$id){

```
$hasil = mysql_query("delete from t_produk where id_produk='$id'");
if ($hasil) return 1;
else echo mysql_error();}
```

#### 4.1.6.4 Deskripsi Tombol Cari

Merupakan tombol untuk mencari data produk berdasarkan kriteria tertentu yang dimasukkan

Admin.

Secara prosedural :

```
function cari produk() {
global $dasar,$key,$tujuan;
if($tujuan){
    $arr = $_GET["tujuan"];
    $s="";
    foreach($arr as $in){
       $s.=(string)$in;
       $s.=",";}
       $s=substr($s,0,strlen($s)-1);
       id_manufacture ='(select id_manufacture from t_manufacture
where manufacture like'%$key%')'";}
             else if($dasar=='nama')
               {$sql_tujuan=$sql_tujuan." and nama like'%$key%' ";}
               $sql_query=mysql_query($sql_tujuan) or die("Gagal didalam
               mengambil data produk");}
                  else
                      if($dasar=='manufacture')
                         {$sql kat="select id manufacture from t manufacture
                        where manufacture like'%$key%'";
                         $query_kat=mysql_query($sql_kat) or die("Gagal
                         didalam mengambil id manufacture");
                         $data kat=mysql_fetch_array($query_kat);
                         $result = mysql_query("select COUNT(*) as hasil
                         from t_produk where
                         id_manufacture='$data_kat[id_manufacture]'");
                         $row = mysql_fetch_array($result);
                         $jumlah = $row[hasil];
Program Studi Teknik Informatika
                                                                          20/39
                                           DPPL-SIPS
```

```
$sql_kom="select * from t_produk where
id_manufacture='$data_kat[id_manufacture]'";
$sql_query=mysql_query($sql_kom) or die("Gagal
didalam mengambil data produk");}
else if($dasar=='nama')
{$result = mysql_query("select COUNT(*) as
hasil from t_produk where $dasar like
'%$key%'");
$row = mysql_fetch_array($result);
$jumlah = $row[hasil];
$sql_query=mysql_query("SELECT * FROM t_produk
WHERE $dasar like '%$key%' order by nama");}}
if(mysql_num_rows($sql_query) > 0 ) {
echo "Ditemukan $jumlah produk (urutan berdasar abjad
nama)}}
```

#### 4.1.6.5 Deskripsi Tombol Set Tujuan

Merupakan tombol untuk mengatur data produk sesuai dengan tujuan produk yang dimasukkan Admin.

#### Secara prosedural :

|   | <pre>\$sql_produk="select nama from t_produk where id_produk='\$_GET[id_produk]'";<br/>\$query produk=mysql query(\$sql produk) or die(mysql error());</pre> |
|---|----------------------------------------------------------------------------------------------------|
|   | <pre>\$data produk=mysgl fetch array(\$query produk);</pre>                                                                                                  |
| ŗ | echo "SETTING TUJUAN UNTUK PRODUK : \$data produk[nama]";                                                                                                    |
|   | <pre>echo "</pre>                                                                                                    |
| ł | <pre>\$hasil = mysql query("select * from t tujuan");</pre>                                                                                                  |
|   | while(\$rows = mysql fetch array(\$hasil)) {                                                                                                    |
|   | echo "\$rows[tujuan]";                                                                                                    |
|   | <pre>\$sql cek="select * from t fungsi where id tujuan='\$rows[id tujuan]' and</pre>                                                                         |
|   | _ id produk='\$ GET[id produk]'";                                                                                                    |
|   | <pre>\$query_cek=mysql_query(\$sql_cek) or die(mysql_error());</pre>                                                                                         |
|   | if(mysql_num_rows(\$query_cek)>0)                                                                                                    |
|   | {echo" <a< td=""></a<>                                                                                                    |
|   | href=proses_tujuan.php?id_tujuan=\$rows[id_tujuan]&id_produk=\$_GET[                                                                                         |
|   | id_produk]&cmd=0>Batal Tujuan";}                                                                                                    |
|   | else                                                                                                    |
|   | {echo" <a< td=""></a<>                                                                                                    |
|   |                                                                                                    |

href=proses\_tujuan.php?id\_tujuan=\$rows[id\_tujuan]&id\_produk=\$\_GET[ id\_produk]&cmd=1>Set Tujuan</a>";}}

#### 4.1.6.6 Deskripsi Tombol Cetak

Merupakan tombol untuk menampilkan data produk

dalam bentuk PDF yang siap cetak.

```
Secara prosedural :
class PDF extends FPDF {
function Header()
function Footer()
$pdf=new PDF('P','cm','A4');
$cek = mysql_query("select manufacture from t_manufacture
       where id manufacture='$_GET[id_kat]'");
$row = mysql fetch array($cek);
$no=1:
$hasil = mysql_query("select * from t_produk where
id_manufacture='$_GET[id_kat]' order by nama");
while($rows = mysql_fetch_array($hasil)) {
$nama=$rows[nama];
$harga_beli=$rows[harga_beli];
$harga_jual=$rows[harga_jual];
$stok=$rows[stok];
$diskon=$rows[diskon]; }
$pdf->Output();
```

| Program Studi Teknik Informatika | DPPL-SIPS | 21/ 39 |
|----------------------------------|-----------|--------|
|                                  |           |        |

#### 4.1.7 Antarmuka Menu Pengelolaan Tujuan

Merupakan menu untuk menampilkan halaman pengelolaan tujuan. Di dalamnya terdapat berbagai menu pengelolaan seperti tambah, edit dan hapus. Selain itu dapat juga menampilkan data dalam bentuk PDF pada menu cetak.

| .: ac                                              | lmin :.                     | Hari,                  | tanggal |
|----------------------------------------------------|-----------------------------|------------------------|---------|
| Home<br>Admin<br>Pelanggan<br>Manufaktur<br>Produk | Pengolahan<br><u>tambah</u> | Tujuan<br><u>cetak</u> |         |
| Tujuan                                             | Tujuan                      | Pengolahan             |         |
| Berita<br>Transaksi<br>Keluar                      | Daftar Tujuan               | Edit Hapus             |         |
|                                                    |                             |                        |         |

#### Gambar 10. Antarmuka Pengelolaan Tujuan

#### 4.1.7.1 Deskripsi Tombol Tambah

Merupakan tombol yang digunakan oleh Admin untuk menambahkan data tujuan baru ke dalam tabel t\_tujuan. Ketika tombol Tambah ditekan, maka akan muncul tampilan *form* yang digunakan untuk menambah tujuan baru. Proses dimulai dengan mengisi nama tujuan, kemudian menekan tombol Input. Maka pada tabel t\_tujuan akan berisi data tujuan yang baru. Secara prosedural :

```
function input_tujuan(){
global $tujuan,$isi;
$hasil = mysql_query("INSERT INTO t_tujuan (tujuan) values('$tujuan')");
if ($hasil) return 1;
else echo mysql_error();}
```

| Program Studi Teknik Informatika               | DPPL-SIPS                             | 22/ 39                   |
|------------------------------------------------|---------------------------------------|--------------------------|
| Dokumen ini dan informasi yang dimilikinya ada | lah milik Program StudiTeknik Inform  | natika-UAJY dan bersifat |
| rahasia. Dilarang untuk me-reproduksi dokume   | en ini tanpa diketahui oleh Program S | tudi Teknik Informatika  |

### 4.1.7.2 Deskripsi Tombol Edit

Merupakan tombol yang digunakan oleh Admin untuk mengedit data tujuan pada tabel t\_tujuan. Ketika tombol Edit ditekan, maka akan muncul tampilan *form* yang digunakan untuk mengubah data tujuan. Proses dimulai dengan memilih tujuan yang akan diedit, kemudian menekan tombol Update. Maka data tujuan tersebut akan berubah sesuai yang diinginkan pada tabel t tujuan.

#### Secara prosedural :

function edit\_tujuan() {
global \$id\_tujuan,\$tujuan,\$isi;
\$hasil = mysql\_query("update t\_tujuan set tujuan='\$tujuan' where
 id\_tujuan='\$id\_tujuan'");
if (\$hasil) return 1;
else echo mysql\_error();}

#### 4.1.7.3 Deskripsi Tombol Hapus

Merupakan tombol yang digunakan oleh Admin untuk menghapus data tujuan dalam tabel t\_tujuan. Proses dimulai dengan memilih tujuan yang akan dihapus, kemudian menekan tombol Hapus. Maka data tujuan tersebut akan terhapus dari tabel t\_tujuan.

#### Secara prosedural :

#### 4.1.7.4 Deskripsi Tombol Cetak

Merupakan tombol untuk menampilkan data tujuan dalam bentuk PDF yang siap cetak.

Secara prosedural:

class PDF extends FPDF{
function Header() {

#### 4.1.8 Antarmuka Menu Pengelolaan Berita

Merupakan menu untuk menampilkan halaman pengelolaan tujuan. Di dalamnya terdapat berbagai menu pengelolaan seperti tambah, edit dan hapus.

|                                                    | .: admin :.      |                                  |                   | Hari, tangga |
|----------------------------------------------------|------------------|----------------------------------|-------------------|--------------|
| Home<br>Admin<br>Pelanggan<br>Manufaktur<br>Produk |                  | Pengolahan Beri<br><u>tambah</u> | ta                |              |
| Tujuan                                             | Jenis Berita     | lsi                              | Tanggal           | Pengolahan   |
| Berita<br>  Transaksi<br>  Keluar                  | Daftar<br>Berita | Isi Berita                       | Tanggal<br>Berita | Edit Hapus   |
|                                                    |                  |                                  |                   |              |

#### Gambar 11. Antarmuka Pengelolaan Berita

#### 4.1.8.1 Deskripsi Tombol Tambah

Merupakan tombol yang digunakan oleh Admin untuk menambahkan data berita baru ke dalam tabel t\_berita. Ketika tombol Tambah ditekan, maka akan muncul tampilan *form* yang digunakan untuk menambah berita baru. Proses dimulai dengan mengisi jenis berita dan isi, kemudian menekan tombol Input. Maka pada tabel t\_berita akan berisi data berita yang baru.

```
Secara prosedural :
function input_berita(){
global $jenis_berita,$isi,$tanggal;
$tanggal=date('Y-m-d');
$hasil = mysql_query("INSERT INTO t_berita (jenis_berita,isi,tanggal)
values('$jenis_berita','$isi','$tanggal')");
if ($hasil) return 1;
else echo mysql_error();}
```

| Program Studi Teknik Informatika               | DPPL-SIPS                             | 24/ 39                  |
|------------------------------------------------|---------------------------------------|-------------------------|
| Dokumen ini dan informasi yang dimilikinya ada | lah milik Program StudiTeknik Inform  | atika-UAJY dan bersifat |
| rahasia. Dilarang untuk me-reproduksi dokume   | en ini tanpa diketahui oleh Program S | tudi Teknik Informatika |

## 4.1.8.2 Deskripsi Tombol Edit

Merupakan tombol yang digunakan oleh Admin untuk mengedit data berita pada tabel t berita. Ketika tombol Edit ditekan, maka akan muncul tampilan form yang digunakan untuk mengubah data berita. Proses dimulai dengan memilih berita yang akan diedit, kemudian menekan tombol Update. Maka data berita tersebut akan berubah sesuai yang diinginkan pada tabel t berita.

#### Secara prosedural :

function edit berita() { global \$id berita,\$jenis berita,\$isi,\$tanggal; \$tanggal=date('Y-m-d'); =

\$hasil mysql query("update jenis\_berita='\$jenis\_berita',isi='\$isi', id berita='\$id berita'"); if (\$hasil) return 1;

t berita set tanggal='\$tanggal'

where

else echo mysql error();}

#### 4.1.8.3 Deskripsi Tombol Hapus

Merupakan tombol yang digunakan oleh Admin untuk menghapus data berita dalam tabel t berita. Proses dimulai dengan memilih berita yang akan dihapus, kemudian menekan tombol Hapus. Maka data berita tersebut akan terhapus dari tabel t berita.

Secara prosedural :

```
function del berita($id berita) {
$hasil = mysql_query("delete from t_berita where id_berita='$id_berita'");
if ($hasil) return 1;
else echo mysql error();}
```

#### 4.1.9 Antarmuka Menu Pengelolaan Transaksi

Merupakan menu untuk menampilkan halaman pengelolaan transaksi. Di dalamnya terdapat berbagai menu pengelolaan seperti edit, hapus dan cari transaksi. Selain itu dapat juga menampilkan data dalam bentuk PDF pada menu cetak. Jika DPPL-SIPS Program Studi Teknik Informatika 25/ 39 Dokumen ini dan informasi yang dimilikinya adalah milik Program StudiTeknik Informatika-UAJY dan bersifat rahasia. Dilarang untuk me-reproduksi dokumen ini tanpa diketahui oleh Program Studi Teknik Informatika

Transaksi dipilih juga akan menampilkan detail transaksi. Transaksi dapat ditampilkan berdasarkan kriteria tertentu seperti harga, tanggal transaksi, dan status pemesanan.

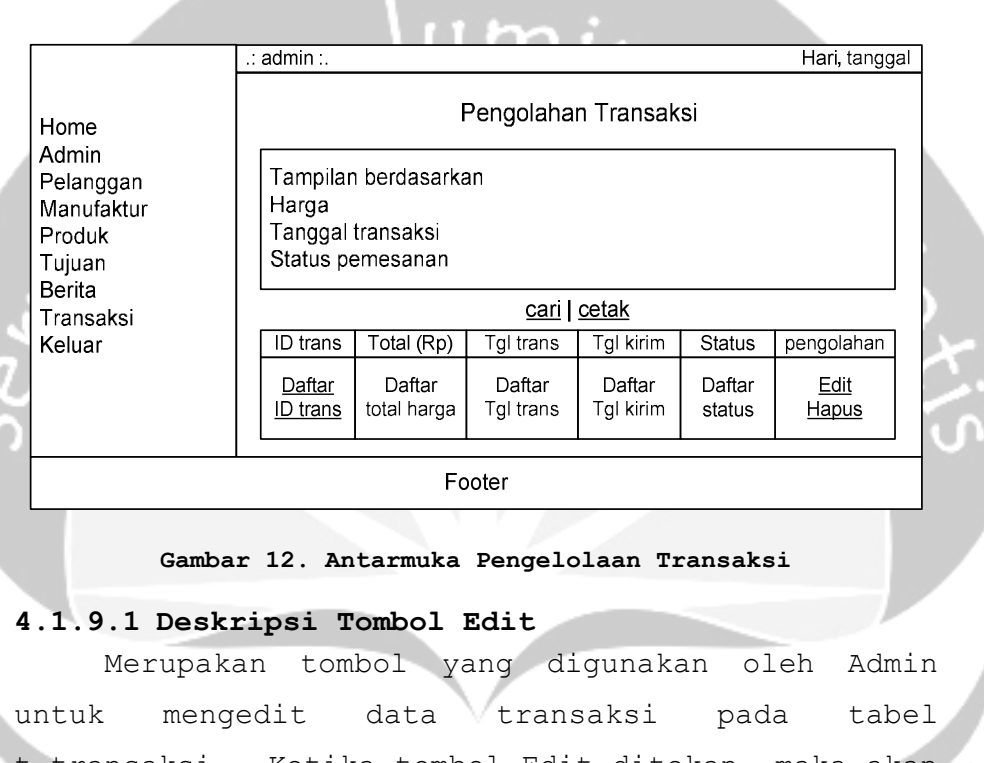

t\_transaksi. Ketika tombol Edit ditekan, maka akan muncul tampilan *form* yang digunakan untuk mengubah data transaksi. Proses dimulai dengan memilih transaksi yang akan diedit, kemudian menekan tombol Ubah. Maka data transaksi tersebut akan berubah sesuai yang diinginkan pada tabel t transaksi.

| Program Studi Teknik Informatika                                                            | DPPL-SIPS                                                                   | 26/ 39                                             |
|---------------------------------------------------------------------------------------------|-----------------------------------------------------------------------------|----------------------------------------------------|
| Dokumen ini dan informasi yang dimilikinya ada rahasia. Dilarang untuk me-reproduksi dokume | ah milik Program StudiTeknik Inform<br>n ini tanpa diketahui oleh Program S | atika-UAJY dan bersifat<br>tudi Teknik Informatika |

#### 4.1.9.2 Deskripsi Tombol Hapus

Merupakan tombol yang digunakan oleh Admin untuk menghapus data transaksi dalam tabel t\_transaksi. Proses dimulai dengan memilih transaksi yang akan dihapus, kemudian menekan tombol Hapus. Maka data transaksi tersebut akan terhapus dari tabel t\_transaksi.

#### Secara prosedural :

function del\_transaksi(\$id\_trans){

\$hasil = mysql\_query("delete from t\_transaksi where id\_trans='\$id\_trans'"); \$hasil2 = mysql\_query("delete from t\_pesan where id\_trans='\$id\_trans'"); if (\$hasil && hasil2) return 1; else echo mysql\_error();}

#### 4.1.9.3 Deskripsi Tombol Cari

Merupakan tombol untuk mencari data transaksi berdasarkan kriteria tertentu yang dimasukkan Admin.

#### Secara prosedural :

function cari\_trans(){
global \$dasar,\$key;

```
$result = mysql_query("select COUNT(*) as hasil from t_transaksi,t_pelanggan
where t_transaksi.id_pelanggan=t_pelanggan.id_pelanggan and ($dasar
like '%$key%')");
```

\$row = mysql\_fetch\_array(\$result);

\$jumlah = \$row[hasil];

\$sql=mysql\_query("SELECT \* from t\_transaksi,t\_pelanggan

where t\_transaksi.id\_pelanggan=t\_pelanggan.id\_pelanggan and (\$dasar like '%\$key%') ");

#### 4.1.9.4 Deskripsi Tombol Cetak

Merupakan tombol untuk menampilkan data

transaksi dalam bentuk PDF yang siap cetak.

#### Secara prosedural :

```
class PDF extends FPDF {
function Header()
function Footer()
$pdf=new PDF('P','cm','A4');
$hasil = mysql_query("select * from t_transaksi order by tgl_trans desc");
while($row = mysql_fetch_array($hasil))}
$pdf->Output();
```

| Program Studi Teknik Informatika | DPPL-SIPS | 27/ 39 |
|----------------------------------|-----------|--------|
|                                  |           |        |

## 4.2 Antarmuka Client

#### 4.2.1 Antarmuka Menu Home

Merupakan form utama atau *Home* dari client dengan hak akses sebagai pengunjung atau pelanggan. Pada form tersebut berisi pilihan link-link yang menghubungkan ke halaman tertentu sesuai fungsinya masing-masing yang merupakan hak akses dari pengunjung atau pelanggan.

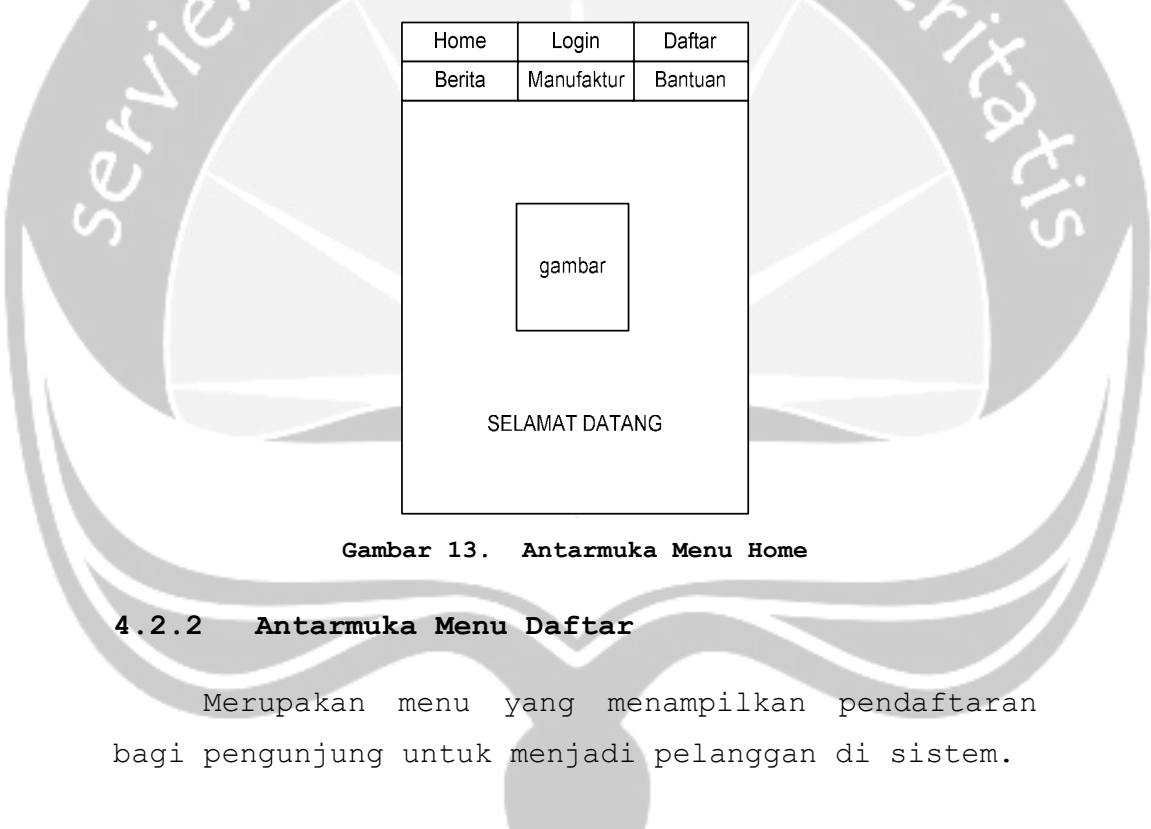

| Program Studi Teknik Informatika               | DPPL-SIPS                             | 28/ 39                  |
|------------------------------------------------|---------------------------------------|-------------------------|
| Dokumen ini dan informasi yang dimilikinya ada | lah milik Program StudiTeknik Inform  | atika-UAJY dan bersifat |
| rahasia. Dilarang untuk me-reproduksi dokume   | en ini tanpa diketahui oleh Program S | tudi Teknik Informatika |

|       | Home                                 | Login      | Daftar  |              |
|-------|--------------------------------------|------------|---------|--------------|
|       | Berita                               | Manufaktur | Bantuan |              |
|       | Create Your                          | r Account  |         |              |
|       | Username                             | e:         |         |              |
|       | Password                             | 3:         |         |              |
| 11    | Ulang Pa                             | ssword :   |         | 0            |
| 5     | Nama :                               |            |         | C Vo         |
| e`' 🔨 | Email :                              |            |         | A Street     |
|       | Alamat :                             |            |         | <u>ు</u> ర్త |
|       | Kota :                               |            |         |              |
|       | Kodepos                              | :          |         |              |
|       | Propinsi :<br>pilih prop<br>No. HP : | pinsi 🗸    |         |              |
|       | Daftar                               |            |         |              |
|       |                                      |            |         |              |
|       |                                      |            |         |              |

Gambar 14. Antarmuka Daftar

### 4.2.2.1 Deskripsi Tombol Daftar

Merupakan tombol yang digunakan oleh pengunjung untuk mendaftarkan menjadi pelanggan baru ke dalam ke dalam tabel t\_pelanggan. Proses dimulai dengan mengisi Username, Password, Ulang Password, Nama, Email, Alamat, Kota, Kodepos, Propinsi, No HP, kemudian menekan tombol Daftar. Maka pada tabel t\_pelanggan akan berisi data pelanggan yang baru.

Secara prosedural :

| Program Studi Teknik Informatika | DPPL-SIPS | 29/ 39 |
|----------------------------------|-----------|--------|
|                                  |           |        |

```
$nama= strip_tags(trim($_POST['nama']));
$email= strip_tags(trim($_POST['email']));
$alamat= strip tags(trim($ POST['alamat']));
$kota= strip_tags(trim($_POST['kota']));
$kode_pos= strip_tags(trim($_POST['kodepos']));
$prop= $ POST['prop'];
$no_hp= strip_tags(trim($_POST['no_hp']));
$username= strip tags(trim($ POST['user']));
$pass= $ POST['pass'];
$pass2= $_POST['pass2'];
$tgl = date("Y-m-d");
$qr_cek=mysql_query("SELECT * FROM t_pelanggan WHERE username='$username'
        ");
if (mysql num rows($qr cek) >= 1) {
echo "Username telah terpakai";}
else $query=mysql_query("INSERT INTO t_pelanggan(nama, email, alamat, kota,
       kode pos, kode prop, no hp, username, pass, tgl daftar)
       VALUES ('$nama', '$email', '$alamat', '$kota', $kode_pos,
       $prop,'$no_hp','$username',PASSWORD('$pass'),'$tgl')") ;
```

#### 4.2.3 Antarmuka Menu Berita

Merupakan menu yang menampilkan berita bagi pengunjung atau pelanggan untuk dapat memilih melihat isi berita.

|   | Home             | Login      | Daftar  |  |
|---|------------------|------------|---------|--|
|   | Berita           | Manufaktur | Bantuan |  |
|   | Berita           |            |         |  |
|   | <u># Judul B</u> | erita 1    |         |  |
| 1 | # Judul Berita 2 |            |         |  |
|   | # Judul B        | erita n    |         |  |
|   |                  |            |         |  |
|   |                  |            |         |  |
|   |                  |            |         |  |
|   |                  |            |         |  |
|   |                  |            |         |  |
|   |                  |            |         |  |

Gambar 15. Antarmuka Menu Home

#### 4.2.3.1 Deskripsi Tombol Link URL

Merupakan tombol untuk melihat isi berita oleh

pengunjung atau pelanggan.

| Program Studi Teknik Informatika               | DPPL-SIPS                             | 30/ 39                  |
|------------------------------------------------|---------------------------------------|-------------------------|
| Dokumen ini dan informasi yang dimilikinya ada | lah milik Program StudiTeknik Inform  | atika-UAJY dan bersifat |
| rahasia. Dilarang untuk me-reproduksi dokume   | en ini tanpa diketahui oleh Program S | tudi Teknik Informatika |

Secara prosedural : \$sql = mysql\_query("SELECT \* FROM t\_berita WHERE id\_berita='\$\_GET[id]'"); \$row = mysql\_fetch\_array(\$sql);

#### 4.2.4 Antarmuka Manufaktur

Merupakan menu untuk menampilkan halaman manufaktur. Di dalamnya terdapat menu seperti memilih dan menampilkan daftar produk berdasarkan nama manufaktur tertentu.

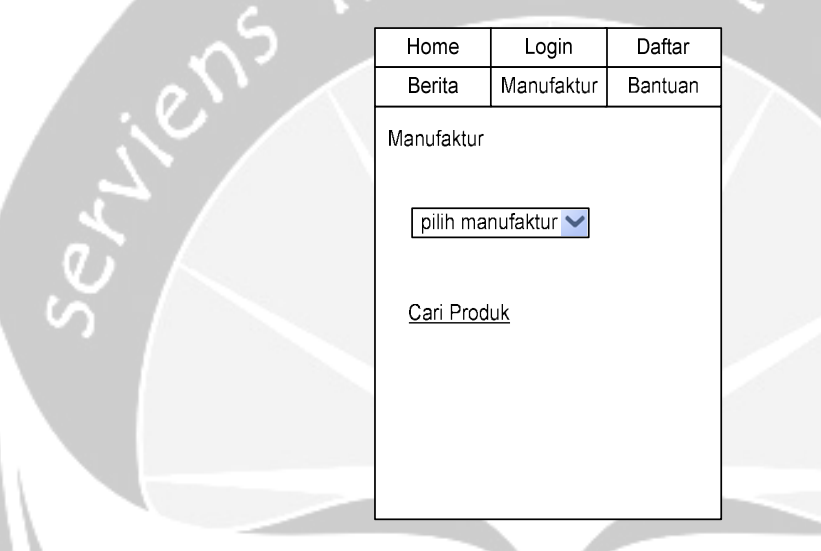

Gambar 16. Antarmuka Manufaktur

## 4.2.4.1 Deskripsi Tombol Pilih

Merupakan tombol untuk menampilkan data produk berdasarkan kriteria manufaktur tertentu yang dimasukkan oleh pengunjung atau pelanggan.

#### Secara prosedural:

\$sql = mysql\_query("SELECT \* FROM t\_manufacture"); echo"<form action='categories.php' method='POST'> <select name='id' onchange=this.form.submit()>

#### 4.2.5 Antarmuka Cari Produk

Merupakan menu untuk menampilkan halaman cari produk. Di dalamnya terdapat menu seperti memilih dan menampilkan daftar produk berdasarkan nama manufaktur dan tujuan tertentu.

| Program Studi Teknik Informatika                | DPPL-SIPS                             | 31/ 39                  |
|-------------------------------------------------|---------------------------------------|-------------------------|
| Dokumen ini dan informasi yang dimilikinya adal | lah milik Program StudiTeknik Inform  | atika-UAJY dan bersifat |
| rahasia. Dilarang untuk me-reproduksi dokume    | en ini tanpa diketahui oleh Program S | tudi Teknik Informatika |

| Home                                                           | Home Login    |         |  |
|----------------------------------------------------------------|---------------|---------|--|
| Berita                                                         | Manufaktur    | Bantuan |  |
| Cari Prod                                                      | luk :         |         |  |
| Berdasarl                                                      | Berdasarkan : |         |  |
| Tujuan :<br>□ isi tujuan 1<br>□ isi tujuan 2<br>□ isi tujuan n |               |         |  |
| Cari                                                           |               |         |  |
|                                                                |               |         |  |

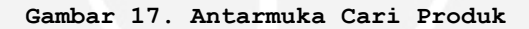

## 4.2.5.1 Deskripsi Tombol Cari

Merupakan tombol untuk mencari data produk berdasarkan kriteria tertentu yang dimasukkan pengunjung atau pelanggan.

## Secara prosedural :

```
$key = $_POST[key];
$dasar = $ POST[berdasar];
if($dasar=='manufacture')
       $result = mysql query("select COUNT(*) as hasil from t produk where
       id_manufacture='$data_kat[id_manufacture]'");
else if($dasar=='nama')
       $result = mysql_query("select COUNT(*) as hasil from t_produk where
       $dasar like '%$key%'");
       else if($dasar=='tujuan')
       {$result = mysql_query("select COUNT(t_produk.nama) as hasil from
       t_produk,t_fungsi,t_tujuan
               where t_produk.id_produk=t_fungsi.id_produk
               and t_tujuan.id_tujuan=t_fungsi.id_tujuan and t_tujuan.tujuan
       like '%$key%'");
       $row = mysql_fetch_array($result);
       $jumlah = $row[hasil];
       $sql_query=mysql_query("SELECT
                                                                       FROM
                                                t_produk.nama
       t_produk,t_fungsi,t_tujuan
               WHERE t_produk.id_produk=t_fungsi.id_produk
               and t tujuan.id tujuan=t fungsi.id tujuan
               and t_tujuan.tujuan like '%$key%'");}
```

| Program Studi Teknik Informatika               | DPPL-SIPS                             | 32/ 39                   |
|------------------------------------------------|---------------------------------------|--------------------------|
| Dokumen ini dan informasi yang dimilikinya ada | lah milik Program StudiTeknik Inform  | natika-UAJY dan bersifat |
| rahasia. Dilarang untuk me-reproduksi dokume   | en ini tanpa diketahui oleh Program S | tudi Teknik Informatika  |

#### 4.2.6 Antarmuka Menu Bantuan

Merupakan menu yang menampilkan isi bantuan tata cara dan peraturan di sistem.

|   | Home                                            | Login      | Daftar  |
|---|-------------------------------------------------|------------|---------|
|   | Berita                                          | Manufaktur | Bantuan |
| ١ | Bantuan                                         |            |         |
|   | isi bantuan 1<br>isi bantuan 2<br>isi bantuan r | 1          |         |
|   |                                                 |            |         |
|   |                                                 |            |         |

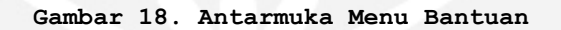

## 4.2.7 Antarmuka Login

Merupakan halaman login yang digunakan untuk melakukan proses login ke sistem client. Prosesnya dengan melakukan pengecekan ke tabel t\_pelanggan terhadap input yang dimasukkan yaitu username dan password. Jika input yang dimasukkan sama dengan data yang ada dalam tabel t\_pelanggan maka proses akan dilanjutkan ke form berikutnya. Jika sebaliknya akan muncul pesan kesalahan.

| Program Studi Teknik Informatika                                                            | DPPL-SIPS                                                                  | 33/ 39                                               |
|---------------------------------------------------------------------------------------------|----------------------------------------------------------------------------|------------------------------------------------------|
| Dokumen ini dan informasi yang dimilikinya ada rahasia. Dilarang untuk me-reproduksi dokume | lah milik Program StudiTeknik Infor<br>en ini tanpa diketahui oleh Program | matika-UAJY dan bersifat<br>Studi Teknik Informatika |

| Home       | Login      | Daftar  |  |  |  |
|------------|------------|---------|--|--|--|
| Berita     | Manufaktur | Bantuan |  |  |  |
| Login      |            |         |  |  |  |
| Username   | Username : |         |  |  |  |
| Password : |            |         |  |  |  |
|            |            |         |  |  |  |
| Login      |            |         |  |  |  |
|            |            |         |  |  |  |
|            |            |         |  |  |  |

#### Gambar 19. Antarmuka Menu Login

#### 4.2.7.1 Deskripsi Tombol Login

Merupakan tombol untuk mengeksekusi username dan password yang telah dituliskan sebelumnya untuk masuk ke dalam sistem. Sistem akan mengecek kebenarannya dalam table data t\_pelanggan. Terdiri dari 1 buah akses yaitu untuk akses Pelanggan.

#### Secara prosedural:

### 4.2.8 Antarmuka Menu Edit Profil

Merupakan menu untuk menampilkan halaman profil pelanggan untuk mengubah data pelanggan yang diperlukan.

| Program Studi Teknik Informatika                                                                          | DPPL-SIPS | 34/ 39 |  |  |  |  |
|----------------------------------------------------------------------------------------------------|-----------|--------|--|--|--|--|
| Dokumen ini dan informasi yang dimilikinya adalah milik Program StudiTeknik Informatika-UAJY dan bersifat |           |        |  |  |  |  |

|                  | Manufaktur  | Pesanan | Berita |     |
|------------------|-------------|---------|--------|-----|
|                  | Edit Profil | Bantuan | Keluar |     |
|                  | Edit Profil |         |        |     |
|                  | Username :  |         |        |     |
|                  |             |         |        |     |
|                  |             |         |        |     |
| -11 <sup>2</sup> |             |         |        | Ve. |
|                  |             |         |        | 1/x |
|                  |             |         |        | S.  |
|                  |             |         |        | くら  |
| S S              |             |         |        | S S |
|                  | pilih prop  | oinsi 💙 |        |     |
|                  |             |         |        |     |
|                  | Ubah        |         |        |     |
|                  |             |         |        |     |
|                  |             |         |        |     |

#### Gambar 20. Antarmuka Menu Edit Profil

#### 4.2.8.1 Deskripsi Tombol Ubah

Merupakan tombol yang digunakan oleh Pelanggan untuk mengedit data pelanggan yang sedang login pada tabel t\_pelanggan. Proses dimulai dengan mengisi data yang akan diedit, kemudian menekan tombol Ubah. Maka data pelanggan tersebut akan berubah sesuai yang diinginkan pada tabel t pelanggan.

Secara prosedural :

\$nama= strip\_tags(trim(\$\_POST['nama']));

Program Studi Teknik InformatikaDPPL-SIPS35/ 39Dokumen ini dan informasi yang dimilikinya adalah milik Program Studi Teknik Informatika-UAJY dan bersifat<br/>rahasia. Dilarang untuk me-reproduksi dokumen ini tanpa diketahui oleh Program Studi Teknik Informatika
alamat='\$alamat', kota='\$kota', kode\_pos='\$kode\_pos',

kode\_prop='\$prop',

```
no_hp='$no_hp'$cek_pass
```

where id\_pelanggan='\$\_SESSION[id\_user\_now]'") ;

```
{echo "Edit profil berhasil";}
```

### 4.2.9 Antarmuka Menu Pesanan

Merupakan menu untuk menampilkan halaman pesanan pelanggan berupa produk yang dipesan, histori pemesanan, detail pemesanan, menambah dan mengubah daftar pesanan.

| Manufaktur             | Pesanan   | Berita |  |  |  |  |
|------------------------|-----------|--------|--|--|--|--|
| Edit Profil            | Bantuan   | Keluar |  |  |  |  |
| Pesanan                |           |        |  |  |  |  |
| <u>Histori Pesanan</u> |           |        |  |  |  |  |
| ID Pesar               | nan       |        |  |  |  |  |
| <u>Nama P</u> i        | roduk     |        |  |  |  |  |
| Detail ha              | irga      |        |  |  |  |  |
| <u>Bayar</u>           |           |        |  |  |  |  |
| <u>Pesan La</u>        | gi        |        |  |  |  |  |
| <u>Cari Prod</u>       | <u>uk</u> |        |  |  |  |  |
|                        |           |        |  |  |  |  |
| 1                      |           |        |  |  |  |  |

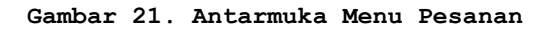

| Program Studi Teknik Informatika               | DPPL-SIPS                             | 36/ 39                  |
|------------------------------------------------|---------------------------------------|-------------------------|
| Dokumen ini dan informasi yang dimilikinya ada | lah milik Program StudiTeknik Inform  | atika-UAJY dan bersifat |
| rahasia. Dilarang untuk me-reproduksi dokume   | en ini tanpa diketahui oleh Program S | tudi Teknik Informatika |

### 4.2.9.1 Deskripsi Tombol Histori Pesanan

Merupakan tombol untuk menampilkan rekaman data pesanan yang telah dipesan sebelumnya oleh pelanggan.

Secara prosedural :

```
$sql = mysql_query("SELECT * FROM t_transaksi
    WHERE id_pelanggan='$_SESSION[id_user_now]' and status_tran!='0'
    order by tgl_trans desc");
```

### 4.2.9.2 Deskripsi Tombol Nama Produk

| Meru     | pakan | Menu   | halaman | untuk | pengeditan |     |  |
|----------|-------|--------|---------|-------|------------|-----|--|
| pesanan, | yaitu | jumlah | pesanan | dapat | diedit     | dan |  |
| dihapus. |       |        |         |       |            | S.  |  |

Gambar 22. Antarmuka Menu Edit Pesanan

### 4.2.9.2.1 Deskripsi Tombol Edit

Merupakan tombol yang digunakan oleh pelanggan untuk mengedit jumlah produk yang dipesan pada tabel t\_pesan. Proses dimulai dengan mengisi jumlah produk yang akan diedit, kemudian menekan tombol edit. Maka data pesanan tersebut akan berubah sesuai yang diinginkan pada tabel t\_pesan.

Dokumen ini dan informasi yang dimilikinya adalah milik Program StudiTeknik Informatika-UAJY dan bersifat rahasia. Dilarang untuk me-reproduksi dokumen ini tanpa diketahui oleh Program Studi Teknik Informatika

### 4.2.9.2.2 Deskripsi Tombol Batal Pesan

Merupakan tombol yang digunakan oleh pelanggan untuk membatalkan produk yang dipesan pada tabel t\_pesan. Proses dimulai dengan menekan tombol batal pesan. Maka data pesanan tersebut akan terhapus dari tabel t pesan.

#### Secara prosedural :

### 4.2.9.3 Deskripsi Tombol Bayar

Merupakan tombol yang digunakan oleh Pelanggan untuk melakukan konfirmasi cara pembayaran pemesanan yang sudah dilakukan. Pesanan dalam kantung belanja telah tersimpan dalam histori pesanan dengan status *checkout* dan tidak dapat diubah lagi.

Secara prosedural :

```
echo "ID PESANAN : $ SESSION[id_trans_now]";
$cek = mysql_query("select status_tran from t_transaksi where
    id_trans='$ SESSION[id_trans_now]'");
$hasil = mysql_fetch_array($cek);
if($hasil['status_tran']>0) { header("location:bayar.php"); }
    mysql_query("UPDATE t_transaksi SET status_tran='1',
    hrg_tot='$_GET[byr]'
    WHERE id_trans='$_SESSION[id_trans_now]'");
    $sess_trans = $_SESSION['id_trans_now'];
    $sess_user = $_SESSION['user_log_now'];
    $total_bayar = $_GET['byr'];
```

### 4.2.9.4 Deskripsi Tombol Pesan Lagi

Merupakan tombol yang digunakan oleh Pelanggan untuk menambah daftar pesanan lagi, berupa produk lainnya.

| Program Studi Teknik Informatika               | DPPL-SIPS                             | 38/ 39                  |
|------------------------------------------------|---------------------------------------|-------------------------|
| Dokumen ini dan informasi yang dimilikinya ada | lah milik Program StudiTeknik Inform  | atika-UAJY dan bersifat |
| rahasia. Dilarang untuk me-reproduksi dokume   | en ini tanpa diketahui oleh Program S | tudi Teknik Informatika |

### Secara prosedural :

(\$\_SESSION[user\_log\_now])
<form action='categories.php' method='POST'>
<select name='id' onchange=this.form.submit()>
while(\$data=mysql\_fetch\_array(\$sql))
{echo"<option value='\$data[id\_manufacture]'>\$data[manufacture]</option>";}

### 4.2.9.5 Deskripsi Tombol Cari Produk

Merupakan tombol untuk mencari data produk berdasarkan kriteria tertentu yang dimasukkan pelanggan.

Secara prosedural :

\$key = \$\_POST[key];
\$dasar = \$\_POST[berdasar];

value="nama"

value="manufacture"

while(\$row = mysql\_fetch\_array(\$result, MYSQL\_NUM)){

input\_radiocheck("checkbox","tujuan[".\$row[0]."]",\$\_POST["tujuan"][\$row[0]],
\$row[0]); echo \$row[1].;

| Program Studi Teknik Informatika                                                            | DPPL-SIPS                                                                     | 39/ 39                                              |
|---------------------------------------------------------------------------------------------|-------------------------------------------------------------------------------|-----------------------------------------------------|
| Dokumen ini dan informasi yang dimilikinya ada rahasia. Dilarang untuk me-reproduksi dokume | lah milik Program StudiTeknik Inform<br>en ini tanpa diketahui oleh Program S | natika-UAJY dan bersifat<br>tudi Teknik Informatika |

|    |               |                  | Pengujian     |            | Keluaran yang | Kriteria      | Hasil yang    | Kesimpulan |
|----|---------------|------------------|---------------|------------|---------------|---------------|---------------|------------|
| No | Fungsi        | Deskripsi        | prosedur      | Masukan    | diharapkan    | evaluasi      | didapat       |            |
| 1  | Fungsi Home   | Fungsi yang      | - Jalankan    | -          | Tampil menu   | Tampil menu   | Tampil menu   | Handal     |
|    |               | digunakan        | program       |            | Login         | Login         | Login         |            |
|    |               | sebagai halaman  | - Akan tampil |            |               | X             |               |            |
|    |               | utama dimana     | form utama    |            |               |               |               |            |
|    |               | pada halaman ini |               |            |               |               |               |            |
|    |               | ditampilkan form |               |            |               |               |               |            |
|    |               | untuk mekanisme  |               |            |               |               |               |            |
|    |               | login            |               |            |               |               |               |            |
|    |               | administrator    |               |            |               |               |               |            |
| 2  | Fungsi Login  | Fungsi yang      | - Masukkan    | Id User =  | Muncul semua  | Muncul semua  | Muncul semua  | Handal     |
|    | Administrator | digunakan        | username      | "admin"    | menu          | menu          | menu          |            |
|    |               | melakukan proses | pada textbox  | Password = | administrator | administrator | administrator |            |
|    |               | Login            | username      | "admin"    |               |               |               |            |
|    |               |                  | - Masukkan    |            |               |               |               |            |
|    |               |                  | password      |            |               |               |               |            |
|    |               |                  | pada textbox  |            |               |               |               |            |
|    |               |                  | password      | · · ·      |               |               |               |            |
|    |               |                  | - Untuk login |            |               |               |               |            |
|    |               |                  | tekan tombol  |            |               |               |               |            |
|    |               |                  | login         |            |               |               |               |            |
| 3  | Fungsi Tampil | Fungsi yang      | - Buka Menu   | -          | Muncul data   | Muncul data   | Muncul data   | Handal     |
|    | Admin         | menampilkan data | Admin         |            | admin         | admin         | admin         |            |
|    |               | admin            |               |            |               |               |               |            |
| 4  | Fungsi Tambah | Fungsi yang      | - Buka Menu   | - Username | - Data        | - Data        | - Data        | Handal     |
|    | data Admin    | digunakan untuk  | Admin         | "fredz"    | bertambah     | bertambah     | bertambah     |            |

## Tabel 4.1 Pengujian Fungsionalitas Aplikasi

|   |               | menambah data    | - Klik Tambah | - Password       | pada        | pada        | pada        |        |
|---|---------------|------------------|---------------|------------------|-------------|-------------|-------------|--------|
|   |               | admin            | Admin         | "fredz"          | database    | database    | database    |        |
|   |               |                  | <u>5</u>      | - Ulang          | dan muncul  | dan muncul  | dan muncul  |        |
|   |               |                  | $\cap$        | Password         | pesan       | pesan       | pesan       |        |
|   |               | . 0              |               | "fredz"          | berhasil    | berhasil    | berhasil    |        |
|   |               |                  |               | - Email          | - Muncul    | - Muncul    | - Muncul    |        |
|   |               |                  |               | "fredz@sips.     | pesan       | pesan       | pesan       |        |
|   |               |                  |               | com"             | kesalahan   | kesalahan   | kesalahan   |        |
|   |               |                  |               | - Tekan tombol   | bila ada    | bila ada    | bila ada    |        |
|   |               |                  |               | input            | data yang   | data yang   | data yang   |        |
|   |               | . 5              |               |                  | tidak valid | tidak valid | tidak valid |        |
| 5 | Fungsi Edit   | Fungsi yang      | - Buka Menu   | Pilih Username   | Data sudah  | Data sudah  | Data sudah  | Handal |
|   | data Admin    | digunakan untuk  | Admin         | yang akan        | diedit      | diedit      | diedit      |        |
|   |               | melakukan        | - Klik Edit   | diedit, data     |             |             |             |        |
|   |               | pengeditan data  |               | akan tertampil   |             |             |             |        |
|   |               | admin            |               | kemudian ubah    |             |             |             |        |
|   |               |                  |               | dahulu baru klik |             |             |             |        |
|   |               |                  |               | update           |             |             |             |        |
| 6 | Fungsi Hapus  | Fungsi yang      | - Buka Menu   | Pilih Username   | Data sudah  | Data sudah  | Data sudah  | Handal |
|   | data Admin    | digunakan untuk  | Admin         | yang akan        | dihapus     | dihapus     | dihapus     |        |
|   |               | melakukan        | - Klik Hapus  | dihapus, data    |             |             |             |        |
|   |               | penghapusan data |               | akan tertampil   |             |             |             |        |
|   |               | admin            |               | kemudian klik    |             |             |             |        |
|   |               |                  |               | Hapus            |             |             |             |        |
| 7 | Fungsi Tampil | Fungsi yang      | - Buka Menu   | -                | Muncul data | Muncul data | Muncul data | Handal |
|   | Pelanggan     | menampilkan data | Pelanggan     |                  | pelanggan   | pelanggan   | pelanggan   |        |
|   |               | pelanggan        |               |                  |             |             |             |        |
| 8 | Fungsi Tambah | Fungsi yang      | - Buka Menu   | - Username       | - Data      | - Data      | - Data      | Handal |

|    | data Pelanggan | digunakan untuk | Pelanggan     | "ryan"            | bertambah   | bertambah   | bertambah   |        |
|----|----------------|-----------------|---------------|-------------------|-------------|-------------|-------------|--------|
|    |                | menambah data   | - Klik Tambah | - Password        | pada        | pada        | pada        |        |
|    |                | pelanggan       | Pelanggan     | "ryan"            | database    | database    | database    |        |
|    |                |                 | $\cap$        | - Ulang           | dan muncul  | dan muncul  | dan muncul  |        |
|    |                | . 0             |               | Password          | pesan       | pesan       | pesan       |        |
|    |                |                 |               | "ryan"            | berhasil    | berhasil    | berhasil    |        |
|    |                |                 |               | - Nama "ryan"     | - Muncul    | - Muncul    | - Muncul    |        |
|    |                |                 |               | - Email           | pesan       | pesan       | pesan       |        |
|    |                |                 |               | "weirdcoholi      | kesalahan   | kesalahan   | kesalahan   |        |
|    |                | $\cup$          |               | c@yahoo.com″      | bila ada    | bila ada    | bila ada    |        |
|    |                |                 |               | - Kota            | data yang   | data yang   | data yang   |        |
|    |                |                 |               | "gombong"         | tidak valid | tidak valid | tidak valid |        |
|    |                |                 |               | - Propinsi        |             |             |             |        |
|    |                |                 |               | "Jawa             |             |             |             |        |
|    |                |                 |               | Tengah"           |             |             |             |        |
|    |                |                 |               | - No Handphone    |             |             |             |        |
|    |                |                 |               | <i>``3255211″</i> |             |             |             |        |
|    |                |                 |               | - Tekan tombol    |             |             |             |        |
|    |                |                 |               | input             |             |             |             |        |
| 9  | Fungsi Edit    | Fungsi yang     | - Buka Menu   | Pilih Username    | Data sudah  | Data sudah  | Data sudah  | Handal |
|    | data Pelanggan | digunakan untuk | Pelanggan     | yang akan         | diedit      | diedit      | diedit      |        |
|    |                | melakukan       | - Klik Edit   | diedit, data      |             |             |             |        |
|    |                | pengeditan data |               | akan tertampil    |             |             |             |        |
|    |                | pelanggan       |               | kemudian ubah     |             |             |             |        |
|    |                |                 |               | dahulu baru klik  |             |             |             |        |
|    |                |                 |               | update            |             |             |             |        |
| 10 | Fungsi Hapus   | Fungsi yang     | - Buka Menu   | Pilih Username    | Data sudah  | Data sudah  | Data sudah  | Handal |
|    | data Pelanggan | digunakan untuk | Pelanggan     | yang akan         | dihapus     | dihapus     | dihapus     |        |
|    |                | melakukan       | - Klik Hapus  | dihapus, data     |             |             |             |        |

#### penghapusan data akan tertampil kemudian klik pelanggan Hapus 11 Fungsi Cetak Fungsi yang Buka Menu Tersimpan Tersimpan Tersimpan Handal \_ data Pelanggan digunakan untuk Pelanggan laporan dalam laporan dalam laporan dalam mencetak laporan Klik Cetak format PDF format PDF format PDF data pelanggan dalam format PDf Fungsi Tampil Handal 12 Fungsi yang Buka Menu Muncul data Muncul data \_ Muncul data Manufaktur menampilkan data Manufaktur manufaktur manufaktur manufaktur manufaktur Fungsi Tambah Buka Menu 13 Fungsi yang Manufaktur Data Data Data Handal data Manufaktur digunakan untuk Manufaktur "BSN" bertambah bertambah bertambah menambah data \_ Klik Tambah Tekan tombol pada pada pada manufaktur Manufaktur input database database database dan muncul dan muncul dan muncul pesan pesan pesan berhasil berhasil berhasil Muncul Muncul Muncul pesan pesan pesan kesalahan kesalahan kesalahan bila ada bila ada bila ada data yang data yang data yang tidak valid tidak valid tidak valid 14 Fungsi Edit Fungsi yang Buka Menu Pilih manufaktur Data sudah Data sudah Data sudah Handal \_ diedit digunakan untuk diedit diedit data Manufaktur Manufaktur yang akan \_ melakukan Klik Edit diedit, data

### nn

akan tertampil

pengeditan data

|    |                                                         | manufaktur                                                                                             |     |                                                                                                    | ken | udian ubah                                                                                           | 4.7        | 10                                                                                         |                                                                                                    |                                                                                                    |                                          |                  |
|----|---------------------------------------------------------|----------------------------------------------------------------------------------------------------|-----|----------------------------------------------------------------------------------------------------|-----|----------------------------------------------------------------------------------------------------|------------|--------------------------------------------------------------------------------------------|----------------------------------------------------------------------------------------------------|----------------------------------------------------------------------------------------------------|------------------------------------------|------------------|
|    |                                                         |                                                                                                    |     | <u>, ,,,,</u>                                                                                                   | dah | ulu baru klik                                                                                        |            |                                                                                            |                                                                                                    |                                                                                                    |                                          |                  |
|    |                                                         |                                                                                                    |     | 5 /                                                                                                    | upc | late                                                                                                 |            | $\sim \nu$                                                                                 |                                                                                                    |                                                                                                    |                                          |                  |
| 15 | Fungsi Hapus                                            | Fungsi yang                                                                                            | (-) | Buka Menu                                                                                                    | Pil | ih manufaktur                                                                                        | Dat        | a sudah                                                                                    | Data sudah                                                                                                    | Data sudah                                                                                               |                                          | Handal           |
|    | data Manufaktur                                         | digunakan untuk                                                                                        |     | Manufaktur                                                                                                    | yan | ng akan                                                                                              | dih        | napus                                                                                      | dihapus                                                                                                    | dihapus                                                                                                  |                                          |                  |
|    |                                                         | melakukan                                                                                              | -   | Klik Hapus                                                                                                    | dih | apus, data                                                                                           |            |                                                                                            | 1x                                                                                                    |                                                                                                    |                                          |                  |
|    |                                                         | penghapusan data                                                                                       |     |                                                                                                    | aka | an tertampil                                                                                         |            |                                                                                            |                                                                                                    |                                                                                                    |                                          |                  |
|    |                                                         | manufaktur                                                                                             |     |                                                                                                    | ken | nudian klik                                                                                          |            |                                                                                            | $\mathbf{A} \mathbf{Q}$                                                                                         |                                                                                                    |                                          |                  |
|    |                                                         |                                                                                                    |     |                                                                                                    | Нар | ous                                                                                                  |            |                                                                                            |                                                                                                    |                                                                                                    |                                          |                  |
| 16 | Fungsi Cetak                                            | Fungsi yang                                                                                            | -   | Buka Menu                                                                                                    |     | -                                                                                                    | Ter        | rsimpan                                                                                    | Tersimpan                                                                                                    | Tersimpan                                                                                                |                                          | Handal           |
|    | data Manufaktur                                         | digunakan untuk                                                                                        |     | Manufaktur                                                                                                    |     |                                                                                                    | lap        | ooran dalam                                                                                | laporan dalam                                                                                                   | laporan dal                                                                                              | Lam                                      |                  |
|    |                                                         | mencetak laporan                                                                                       | -   | Klik Cetak                                                                                                    |     |                                                                                                    | for        | rmat PDF                                                                                   | format PDF                                                                                                    | format PDF                                                                                               |                                          |                  |
|    |                                                         | data manufaktur                                                                                        |     |                                                                                                    |     |                                                                                                    |            |                                                                                            |                                                                                                    |                                                                                                    |                                          |                  |
|    |                                                         | dalam format PDf                                                                                       |     |                                                                                                    |     |                                                                                                    |            |                                                                                            |                                                                                                    |                                                                                                    |                                          |                  |
|    |                                                         |                                                                                                    |     |                                                                                                    |     |                                                                                                    |            |                                                                                            |                                                                                                    |                                                                                                    |                                          |                  |
| 17 | Fungsi Tampil                                           | Fungsi yang                                                                                            | -   | Buka Menu                                                                                                    |     | <u> </u>                                                                                             | Mur        | ncul data                                                                                  | Muncul data                                                                                                    | Muncul data                                                                                              | ì                                        | Handal           |
| 17 | Fungsi Tampil<br>Produk                                 | Fungsi yang<br>menampilkan data                                                                        | -   | Buka Menu<br>Produk                                                                                             |     | <u>-</u>                                                                                             | Mur<br>pro | ncul data<br>oduk                                                                          | Muncul data<br>produk                                                                                           | Muncul data<br>produk                                                                                    | 1                                        | Handal           |
| 17 | Fungsi Tampil<br>Produk                                 | Fungsi yang<br>menampilkan data<br>produk                                                              | -   | Buka Menu<br>Produk<br>Pilih                                                                                    |     |                                                                                                    | Mur<br>pro | ncul data<br>oduk                                                                          | Muncul data<br>produk                                                                                           | Muncul data<br>produk                                                                                    | 1                                        | Handal           |
| 17 | Fungsi Tampil<br>Produk                                 | Fungsi yang<br>menampilkan data<br>produk                                                              | -   | Buka Menu<br>Produk<br>Pilih<br>Manufaktur                                                                      |     |                                                                                                    | Mun        | ncul data<br>oduk                                                                          | Muncul data<br>produk                                                                                           | Muncul data<br>produk                                                                                    | à                                        | Handal           |
| 17 | Fungsi Tampil<br>Produk                                 | Fungsi yang<br>menampilkan data<br>produk                                                              | -   | Buka Menu<br>Produk<br>Pilih<br>Manufaktur<br>Klik                                                              |     |                                                                                                    | Mur        | ncul data<br>oduk                                                                          | Muncul data<br>produk                                                                                           | Muncul data<br>produk                                                                                    | ì                                        | Handal           |
| 17 | Fungsi Tampil<br>Produk                                 | Fungsi yang<br>menampilkan data<br>produk                                                              | -   | Buka Menu<br>Produk<br>Pilih<br>Manufaktur<br>Klik<br>Tampilkan                                                 |     |                                                                                                    | Mur<br>pro | ncul data<br>oduk                                                                          | Muncul data<br>produk                                                                                           | Muncul data<br>produk                                                                                    | à                                        | Handal           |
| 17 | Fungsi Tampil<br>Produk<br>Fungsi Tambah                | Fungsi yang<br>menampilkan data<br>produk<br>Fungsi yang                                               | -   | Buka Menu<br>Produk<br>Pilih<br>Manufaktur<br>Klik<br>Tampilkan<br>Buka Menu                                    | -   | -<br>Manufaktur                                                                                      | Mur<br>pro | Docul data<br>Doduk<br>Data                                                                | Muncul data<br>produk<br>- Data                                                                                 | Muncul data<br>produk<br>- Data                                                                          | à                                        | Handal<br>Handal |
| 17 | Fungsi Tampil<br>Produk<br>Fungsi Tambah<br>data Produk | Fungsi yang<br>menampilkan data<br>produk<br>Fungsi yang<br>digunakan untuk                            | -   | Buka Menu<br>Produk<br>Pilih<br>Manufaktur<br>Klik<br>Tampilkan<br>Buka Menu<br>Produk                          |     | -<br>Manufaktur<br>"BSN"                                                                             | Mur<br>pro | ncul data<br>oduk<br>Data<br>bertambah                                                     | Muncul data<br>produk<br>- Data<br>bertambah                                                                    | Muncul data<br>produk<br>- Data<br>bertamb                                                               | a an an an an an an an an an an an an an | Handal<br>Handal |
| 17 | Fungsi Tampil<br>Produk<br>Fungsi Tambah<br>data Produk | Fungsi yang<br>menampilkan data<br>produk<br>Fungsi yang<br>digunakan untuk<br>menambah data           | -   | Buka Menu<br>Produk<br>Pilih<br>Manufaktur<br>Klik<br>Tampilkan<br>Buka Menu<br>Produk<br>Klik Tambah           |     | -<br>Manufaktur<br>"BSN"<br>Gambar "BSN-                                                             | Mur<br>pro | Data<br>bertambah<br>pada                                                                  | Muncul data<br>produk<br>- Data<br>bertambah<br>pada                                                            | Muncul data<br>produk<br>- Data<br>bertamb<br>pada                                                       | a a a a a a a a a a a a a a a a a a a    | Handal<br>Handal |
| 17 | Fungsi Tampil<br>Produk<br>Fungsi Tambah<br>data Produk | Fungsi yang<br>menampilkan data<br>produk<br>Fungsi yang<br>digunakan untuk<br>menambah data<br>produk | -   | Buka Menu<br>Produk<br>Pilih<br>Manufaktur<br>Klik<br>Tampilkan<br>Buka Menu<br>Produk<br>Klik Tambah<br>Produk |     | -<br>Manufaktur<br>"BSN"<br>Gambar "BSN-<br>Cheaters-                                                | Mur<br>pro | Data<br>bertambah<br>pada<br>database                                                      | Muncul data<br>produk<br>- Data<br>bertambah<br>pada<br>database                                                | Muncul data<br>produk<br>- Data<br>bertamb<br>pada<br>databas                                            | a<br>vah                                 | Handal<br>Handal |
| 17 | Fungsi Tampil<br>Produk<br>Fungsi Tambah<br>data Produk | Fungsi yang<br>menampilkan data<br>produk<br>Fungsi yang<br>digunakan untuk<br>menambah data<br>produk | -   | Buka Menu<br>Produk<br>Pilih<br>Manufaktur<br>Klik<br>Tampilkan<br>Buka Menu<br>Produk<br>Klik Tambah<br>Produk |     | -<br>Manufaktur<br>"BSN"<br>Gambar "BSN-<br>Cheaters-<br>Relief.jpg"                                 | Mur<br>pro | Data<br>Data<br>pada<br>database<br>dan muncul                                             | Muncul data<br>produk<br>- Data<br>bertambah<br>pada<br>database<br>dan muncul                                  | Muncul data<br>produk<br>- Data<br>bertamb<br>pada<br>databas<br>dan mun                                 | a<br>wah<br>we                           | Handal<br>Handal |
| 17 | Fungsi Tampil<br>Produk<br>Fungsi Tambah<br>data Produk | Fungsi yang<br>menampilkan data<br>produk<br>Fungsi yang<br>digunakan untuk<br>menambah data<br>produk | -   | Buka Menu<br>Produk<br>Pilih<br>Manufaktur<br>Klik<br>Tampilkan<br>Buka Menu<br>Produk<br>Klik Tambah<br>Produk |     | -<br>Manufaktur<br>"BSN"<br>Gambar "BSN-<br>Cheaters-<br>Relief.jpg"<br>Nama "BSN-                   | Mur<br>pro | Data<br>Data<br>bertambah<br>pada<br>database<br>dan muncul<br>pesan                       | Muncul data<br>produk<br>- Data<br>bertambah<br>pada<br>database<br>dan muncul<br>pesan                         | Muncul data<br>produk<br>- Data<br>bertamb<br>pada<br>databas<br>dan mun<br>pesan                        | a<br>wah<br>se<br>scul                   | Handal<br>Handal |
| 17 | Fungsi Tampil<br>Produk<br>Fungsi Tambah<br>data Produk | Fungsi yang<br>menampilkan data<br>produk<br>Fungsi yang<br>digunakan untuk<br>menambah data<br>produk | -   | Buka Menu<br>Produk<br>Pilih<br>Manufaktur<br>Klik<br>Tampilkan<br>Buka Menu<br>Produk<br>Klik Tambah<br>Produk |     | -<br>Manufaktur<br>"BSN"<br>Gambar "BSN-<br>Cheaters-<br>Relief.jpg"<br>Nama "BSN-<br>Cheaters       | Mur<br>prc | Data<br>Data<br>bertambah<br>pada<br>database<br>dan muncul<br>pesan<br>berhasil           | Muncul data<br>produk<br>- Data<br>bertambah<br>pada<br>database<br>dan muncul<br>pesan<br>berhasil             | Muncul data<br>produk<br>- Data<br>bertamb<br>pada<br>databas<br>dan mun<br>pesan<br>berhasi             | a<br>vah<br>se<br>scul                   | Handal<br>Handal |
| 17 | Fungsi Tampil<br>Produk<br>Fungsi Tambah<br>data Produk | Fungsi yang<br>menampilkan data<br>produk<br>Fungsi yang<br>digunakan untuk<br>menambah data<br>produk | -   | Buka Menu<br>Produk<br>Pilih<br>Manufaktur<br>Klik<br>Tampilkan<br>Buka Menu<br>Produk<br>Klik Tambah<br>Produk |     | Manufaktur<br>"BSN"<br>Gambar "BSN-<br>Cheaters-<br>Relief.jpg"<br>Nama "BSN-<br>Cheaters<br>Relief" | Mur<br>pro | Data<br>Data<br>bertambah<br>pada<br>database<br>dan muncul<br>pesan<br>berhasil<br>Muncul | Muncul data<br>produk<br>- Data<br>bertambah<br>pada<br>database<br>dan muncul<br>pesan<br>berhasil<br>- Muncul | Muncul data<br>produk<br>- Data<br>bertamb<br>pada<br>databas<br>dan mun<br>pesan<br>berhasi<br>- Muncul | a<br>wah<br>se<br>scul<br>1              | Handal<br>Handal |

|    |              |                  |              | - Keterangan      | pesan       | pesan             | pesan       |        |
|----|--------------|------------------|--------------|-------------------|-------------|-------------------|-------------|--------|
|    |              |                  |              | "Merupakan        | kesalahan   | kesalahan         | kesalahan   |        |
|    |              |                  | 5            | produk            | bila ada    | bila ada          | bila ada    |        |
|    |              |                  | $\cap$       | kalori            | data yang   | data yang         | data yang   |        |
|    |              | . 0              |              | partitioning      | tidak valid | tidak valid       | tidak valid |        |
|    |              |                  |              | (mondorong        |             |                   |             |        |
|    |              |                  |              | kalori masuk      |             | $\sim c_{\infty}$ |             |        |
|    |              |                  |              | kedalam sel-      |             | V. O              |             |        |
|    |              |                  |              | sel otot."        |             |                   |             |        |
|    |              | U                |              | - Caps :          | 1.19        |                   |             |        |
|    |              |                  |              | Tablet ``120"     |             |                   |             |        |
|    |              |                  |              | - Harga Beli      |             | 1 0.              |             |        |
|    |              |                  |              | <b>``</b> 550000″ |             |                   |             |        |
|    |              |                  |              | - Harga Jual      |             |                   |             |        |
|    |              |                  |              | <b>``650000</b> ″ |             |                   |             |        |
|    |              |                  |              | - Stok `86"       |             |                   |             |        |
|    |              |                  |              | - Diskon "O"      |             |                   |             |        |
| 19 | Fungsi Edit  | Fungsi yang      | - Buka Menu  | Pilih produk      | Data sudah  | Data sudah        | Data sudah  | Handal |
|    | data Produk  | digunakan untuk  | Produk       | yang akan         | diedit      | diedit            | diedit      |        |
|    |              | melakukan        | - Klik Edit  | diedit, data      |             |                   |             |        |
|    |              | pengeditan data  |              | akan tertampil    |             |                   |             |        |
|    |              | produk           |              | kemudian ubah     |             |                   |             |        |
|    |              |                  |              | dahulu baru klik  |             |                   |             |        |
|    |              |                  |              | update            |             |                   |             |        |
| 20 | Fungsi Hapus | Fungsi yang      | - Buka Menu  | Pilih produk      | Data sudah  | Data sudah        | Data sudah  | Handal |
|    | data Produk  | digunakan untuk  | Produk       | yang akan         | dihapus     | dihapus           | dihapus     |        |
|    |              | melakukan        | - Klik Hapus | dihapus, data     |             |                   |             |        |
|    |              | penghapusan data |              | akan tertampil    |             |                   |             |        |
|    |              | produk           |              | kemudian klik     |             |                   |             |        |

# ... Jumin

|    |               |                  |     | -11         | Hapus            | 2/2             |                 |                |        |
|----|---------------|------------------|-----|-------------|------------------|-----------------|-----------------|----------------|--------|
| 21 | Fungsi Cetak  | Fungsi yang      | -   | Buka Menu   | -                | Tersimpan       | Tersimpan       | Tersimpan      | Handal |
|    | data Produk   | digunakan untuk  |     | Produk      |                  | laporan dalam   | laporan dalam   | laporan dalam  |        |
|    |               | mencetak laporan | (-) | Klik Cetak  |                  | format PDF      | format PDF      | format PDF     |        |
|    |               | data produk      |     |             |                  |                 |                 |                |        |
|    |               | dalam format PDf |     |             |                  |                 | 1×              |                |        |
| 21 | Fungsi Cari   | Fungsi yang      | -   | Buka menu   | - Cari Produk    | Data Pencarian  | Data Pencarian  | Data Pencarian | Handal |
|    | Produk        | digunakan untuk  |     | Produk      | "aa″             | tertampil yaitu | tertampil yaitu | tertampil      |        |
|    |               | melakukan        | -   | Klik Cari   | - Radio button   | produk "BCAA"   | produk "BCAA"   | yaitu produk   |        |
|    |               | pencarian data   |     | Produk      | "Memulihkan      |                 |                 | "BCAA"         |        |
|    |               | produk           |     |             | Otot"            |                 |                 |                |        |
| 22 | Fungsi Set    | Fungsi yang      | -   | Buka menu   | Pilih produk     | Set Tujuan      | Set Tujuan      | Set Tujuan     | Handal |
|    | Tujuan        | digunakan untuk  |     | Produk      | yang akan diset, | terupdate       | terupdate       | terupdate      |        |
|    |               | melakukan set    | -   | Klik Set    | data akan        |                 |                 |                |        |
|    |               | tujuan produk    |     | Tujuan      | tertampil        |                 |                 |                |        |
|    |               |                  |     |             | kemudian klik    |                 |                 |                |        |
|    |               |                  |     |             | Set Tujuan       |                 |                 |                |        |
| 23 | Fungsi Tampil | Fungsi yang      | -   | Buka Menu   | -                | Muncul data     | Muncul data     | Muncul data    | Handal |
|    | Tujuan        | menampilkan data |     | Tujuan      |                  | tujuan          | tujuan          | tujuan         |        |
|    |               | tujuan           |     |             | V                |                 |                 |                |        |
| 24 | Fungsi Tambah | Fungsi yang      | -   | Buka Menu   | - Tujuan         | - Data          | - Data          | - Data         | Handal |
|    | data Tujuan   | digunakan untuk  |     | Tujuan      | "Meningkatka     | bertambah       | bertambah       | bertambah      |        |
|    |               | menambah data    | -   | Klik Tambah | n Energi″        | pada            | pada            | pada           |        |
|    |               | tujuan           |     | Tujuan      |                  | database        | database        | database       |        |
|    |               |                  |     |             |                  | dan muncul      | dan muncul      | dan muncul     |        |
|    |               |                  |     |             |                  | pesan           | pesan           | pesan          |        |
|    |               |                  |     |             |                  | berhasil        | berhasil        | berhasil       |        |
|    |               |                  |     |             |                  | - Muncul        | - Muncul        | - Muncul       |        |

|    |               |                  |                                           |                                         | pesan         | pesan         | pesan         |        |
|----|---------------|------------------|-------------------------------------------|-----------------------------------------|---------------|---------------|---------------|--------|
|    |               |                  |                                           |                                         | kesalahan     | kesalahan     | kesalahan     |        |
|    |               |                  | 5                                         |                                         | bila ada      | bila ada      | bila ada      |        |
|    |               |                  | $\cap$                                    |                                         | data yang     | data yang     | data yang     |        |
|    |               | . 0              |                                           |                                         | tidak valid   | tidak valid   | tidak valid   |        |
| 25 | Fungsi Edit   | Fungsi yang      | - Buka Menu                               | Pilih tujuan                            | Data sudah    | Data sudah    | Data sudah    | Handal |
|    | data Tujuan   | digunakan untuk  | Tujuan                                    | yang akan                               | diedit        | diedit        | diedit        |        |
|    |               | melakukan        | - Klik Edit                               | diedit, data                            |               |               |               |        |
|    |               | pengeditan data  |                                           | akan tertampil                          |               |               |               |        |
|    |               | tujuan           | 1. S. S. S. S. S. S. S. S. S. S. S. S. S. | kemudian ubah                           |               |               |               |        |
|    |               | . 6              |                                           | dahulu baru klik                        |               |               |               |        |
|    |               |                  |                                           | update                                  |               |               |               |        |
| 26 | Fungsi Hapus  | Fungsi yang      | - Buka Menu                               | Pilih tujuan                            | Data sudah    | Data sudah    | Data sudah    | Handal |
|    | data Tujuan   | digunakan untuk  | Tujuan                                    | yang akan                               | dihapus       | dihapus       | dihapus       |        |
|    |               | melakukan        | - Klik Hapus                              | dihapus, data                           |               |               |               |        |
|    |               | penghapusan data |                                           | akan tertampil                          |               |               |               |        |
|    |               | tujuan           |                                           | kemudian klik                           |               |               |               |        |
|    |               |                  |                                           | Hapus                                   |               |               |               |        |
| 27 | Fungsi Cetak  | Fungsi yang      | - Buka Menu                               | $\sim$                                  | Tersimpan     | Tersimpan     | Tersimpan     | Handal |
|    | data Tujuan   | digunakan untuk  | Tujuan                                    | , i i i i i i i i i i i i i i i i i i i | laporan dalam | laporan dalam | laporan dalam |        |
|    |               | mencetak laporan | - Klik Cetak                              |                                         | format PDF    | format PDF    | format PDF    |        |
|    |               | data tujuan      |                                           |                                         |               |               |               |        |
|    |               | dalam format PDf |                                           |                                         |               |               |               |        |
| 28 | Fungsi Tampil | Fungsi yang      | - Buka Menu                               |                                         | Muncul data   | Muncul data   | Muncul data   | Handal |
|    | Berita        | menampilkan data | Berita                                    |                                         | berita        | berita        | berita        |        |
|    |               | berita           |                                           |                                         |               |               |               |        |
| 29 | Fungsi Tambah | Fungsi yang      | - Buka Menu                               | - Judul                                 | - Data        | - Data        | - Data        | Handal |
|    | data Berita   | digunakan untuk  | Berita                                    | "Sport"                                 | bertambah     | bertambah     | bertambah     |        |
|    |               |                  |                                           |                                         |               |               |               |        |

|    |              |                 |               |                  | 16          |             |             |        |
|----|--------------|-----------------|---------------|------------------|-------------|-------------|-------------|--------|
|    |              | menambah data   | - Klik Tambah | - Isi            | pada        | pada        | pada        |        |
|    |              | berita          | Berita        | "Olahraga di     | database    | database    | database    |        |
|    |              |                 | ~ ~           | pagi hari        | dan muncul  | dan muncul  | dan muncul  |        |
|    |              |                 |               | bisa             | pesan       | pesan       | pesan       |        |
|    |              | . 0             |               | membakar         | berhasil    | berhasil    | berhasil    |        |
|    |              |                 |               | kalori 2         | - Muncul    | - Muncul    | - Muncul    |        |
|    |              |                 |               | sampai 3         | pesan       | pesan       | pesan       |        |
|    |              |                 |               | kali lebih       | kesalahan   | kesalahan   | kesalahan   |        |
|    |              |                 |               | banyak           | bila ada    | bila ada    | bila ada    |        |
|    |              |                 |               | dibandingkan     | data yang   | data yang   | data yang   |        |
|    |              | . 6             |               | dengan waktu     | tidak valid | tidak valid | tidak valid |        |
|    |              |                 |               | lainnya.         |             |             |             |        |
|    |              |                 |               | Selain itu       |             |             |             |        |
|    |              |                 |               | juga bisa        |             |             |             |        |
|    |              |                 |               | membantu         |             |             |             |        |
|    |              |                 |               | mengatur         |             |             |             |        |
|    |              |                 |               | nafsu makan      |             |             |             |        |
|    |              |                 |               | agar tidak       |             |             |             |        |
|    |              |                 |               | berlebihan."     |             |             |             |        |
| 30 | Fungsi Edit  | Fungsi yang     | - Buka Menu   | Pilih berita     | Data sudah  | Data sudah  | Data sudah  | Handal |
|    | data Berita  | digunakan untuk | berita        | yang akan        | diedit      | diedit      | diedit      |        |
|    |              | melakukan       | - Klik Edit   | diedit, data     |             |             |             |        |
|    |              | pengeditan data |               | akan tertampil   |             |             |             |        |
|    |              | berita          |               | kemudian ubah    |             |             |             |        |
|    |              |                 |               | dahulu baru klik |             |             |             |        |
|    |              |                 |               | update           |             |             |             |        |
| 31 | Fungsi Hapus | Fungsi yang     | - Buka Menu   | Pilih berita     | Data sudah  | Data sudah  | Data sudah  | Handal |
|    | data Berita  | digunakan untuk | Berita        | yang akan        | dihapus     | dihapus     | dihapus     |        |
|    |              | melakukan       | - Klik Hapus  | dihapus, data    |             |             |             |        |

#### akan tertampil penghapusan data kemudian klik berita Hapus 32 Fungsi Tampil Fungsi yang Buka Menu -Muncul data Muncul data Muncul data Handal transaksi Transaksi menampilkan data Transaksi transaksi transaksi transaksi Handal 33 Fungsi Edit Fungsi yang Buka Menu Pilih ID Data sudah Data sudah Data sudah diedit diedit data Transaksi digunakan untuk Transaksi transaksi yang diedit melakukan Klik Edit akan diedit, \_ pengeditan data data akan transaksi tertampil kemudian ubah dahulu baru klik update Handal 34 Fungsi Hapus Fungsi yang Buka Menu Pilih ID Data sudah Data sudah Data sudah data Transaksi digunakan untuk Transaksi transaksi yang dihapus dihapus dihapus melakukan Klik Hapus akan dihapus, penghapusan data data akan transaksi tertampil kemudian klik Hapus Fungsi Cetak Buka Menu Tersimpan Tersimpan Handal 35 Fungsi yang Tersimpan Transaksi laporan dalam laporan dalam data Transaksi digunakan untuk laporan dalam format PDF mencetak laporan Klik Cetak format PDF format PDF data transaksi dalam format PDf 36 Fungsi Cari Fungsi yang Buka menu Cari Data Pencarian Data Pencarian Data Pencarian Handal Transaksi digunakan untuk Transaksi tertampil Transaksi tertampil yaitu tertampil yaitu

### umi

|    |               | melakukan        | - Klik Cari   | "sa"           | semua ID       | semua ID       | yaitu semua ID |        |
|----|---------------|------------------|---------------|----------------|----------------|----------------|----------------|--------|
|    |               | pencarian data   | Transaksi     | - Berdasarkan  | transaksi oleh | transaksi oleh | transaksi oleh |        |
|    |               | transaksi        | 5             | "Nama"         | pelanggan      | pelanggan      | pelanggan      |        |
|    |               |                  | ()            |                | dengan nama    | dengan nama    | dengan nama    |        |
|    |               | . ?              |               |                | "sa"           | "sa"           | "sa"           |        |
| 37 | Fungsi Login  | Fungsi yang      | - Masukkan    | Username =     | - Muncul       | - Muncul       | - Muncul       | Handal |
|    | Pelanggan     | digunakan        | Username      | "ryan"         | semua menu     | semua menu     | semua menu     |        |
|    |               | melakukan proses | pada textbox  | Password =     | sesuai         | sesuai         | sesuai         |        |
|    |               | Login            | Username      | "ryan"         | dengan Hak     | dengan Hak     | dengan Hak     |        |
|    |               |                  | - Masukkan    |                | pelanggan      | pelanggan      | pelanggan      |        |
|    |               | . 6              | Password      |                | A Straight     |                |                |        |
|    |               |                  | pada textbox  |                |                |                |                |        |
|    |               |                  | Password      |                |                |                |                |        |
|    |               |                  | - Untuk login |                |                |                |                |        |
|    |               |                  | tekan tombol  |                |                |                |                |        |
|    |               |                  | login         |                |                |                |                |        |
|    |               |                  |               |                |                |                |                |        |
| 38 | Fungsi Tambah | Fungsi yang      | - Buka Menu   | - Cari Produk  | - Data         | - Data         | - Data         | Handal |
|    | data Pesanan  | digunakan untuk  | Pesanan       | "aa″           | bertambah      | bertambah      | bertambah      |        |
|    |               | menambah data    | - Klik Cari   | - Radio button | pada           | pada           | pada           |        |
|    |               | pesan            | Produk        | "Memulihkan    | database       | database       | database       |        |
|    |               |                  | - Klik Produk | Otot"          | dan muncul     | dan muncul     | dan muncul     |        |
|    |               |                  |               | - Klik BSN NO- | pesan          | pesan          | pesan          |        |
|    |               |                  |               | Xplode         | berhasil       | berhasil       | berhasil       |        |
|    |               |                  |               |                | - Muncul       | - Muncul       | - Muncul       |        |
|    |               |                  |               |                | pesan          | pesan          | pesan          |        |
|    |               |                  |               |                | kesalahan      | kesalahan      | kesalahan      |        |
|    |               |                  |               |                | bila ada       | bila ada       | bila ada       |        |
|    |               |                  |               |                | data yang      | data yang      | data yang      |        |

### umir

|    |                |                  |     |              |                  | tidak valid | tidak valid  | tidak valid |        |
|----|----------------|------------------|-----|--------------|------------------|-------------|--------------|-------------|--------|
| 39 | Fungsi Edit    | Fungsi yang      | -   | Buka Menu    | Pilih Produk     | Data sudah  | Data sudah   | Data sudah  | Handal |
|    | data Pesanan   | digunakan untuk  |     | Transaksi    | yang akan        | diedit      | diedit       | diedit      |        |
|    |                | melakukan        | (-) | Klik Produk  | diedit, data     |             | $\mathbf{O}$ |             |        |
|    |                | pengeditan data  |     | pada kantong | akan tertampil   |             |              |             |        |
|    |                | pesanan          |     | belanja      | kemudian ubah    |             | 1 X          |             |        |
|    |                |                  |     |              | dahulu baru klik |             |              |             |        |
|    |                |                  |     |              | edit             | 11          | A 9.         |             |        |
| 40 | Fungsi Hapus   | Fungsi yang      | -   | Buka Menu    | Pilih Produk     | Data sudah  | Data sudah   | Data sudah  | Handal |
|    | data Pesanan   | digunakan untuk  |     | Transaksi    | yang akan        | dihapus     | dihapus      | dihapus     |        |
|    |                | melakukan        | _   | Klik Produk  | dihapus, data    |             |              |             |        |
|    |                | membatalkan data |     | pada kantong | akan tertampil   |             |              |             |        |
|    |                | pesanan          |     | belanja      | kemudian klik    |             |              |             |        |
|    |                |                  |     |              | Batal Pesan      |             |              |             |        |
| 41 | Fungsi Histori | Fungsi yang      | -   | Buka Menu    | Pilih Id         | Muncul data | Muncul data  | Muncul data | Handal |
|    | Pesanan        | menampilkan data |     | Transaksi    | Transaksinya,    | transaksi   | transaksi    | transaksi   |        |
|    |                | pesanan jika     | -   | Klik Histori | data akan        |             |              |             |        |
|    |                | pelanggan pernah |     | Pesanan      | tertampil.       |             |              |             |        |
|    |                | melakukan        |     |              |                  |             |              |             |        |
|    |                | transaksi        |     |              | v                |             |              |             |        |
|    |                | sebelumnya       |     |              |                  |             |              |             |        |

Berdasarkan hasil pengujian yang telah dilakukan kepada responden, maka dapat diambil kesimpulan bahwa kebanyakan dari mereka memberikan komentar bahwa dengan adanya *website* SIPS ini dapat mempermudah pencarian produk suplemen binaraga dan berbelanja.

Pada pengujian hasil produk oleh responden, dengan kriteria penilaian kurang sekali, kurang, cukup, baik, dan baik sekali, dari 30 orang responden memberikan penilaian sebagai berikut:

1. Penggunaan warna

Dalam kategori penggunaan warna ini dibagi menjadi empat bagian, yaitu:

- Web keseluruhan, 7 orang memberikan penilaian kurang, 13 orang memberikan penilaian cukup, 15 orang memberikan penilaian baik, dan 5 orang memberikan penilaian baik sekali.
  - Menu Home, 13 orang memberikan penilaian cukup, 9 orang memberikan penilaian baik, 8 orang memberikan penilaian baik sekali.
  - Menu Admin, 9 orang memberikan penilaian cukup, 17 orang memberikan penilaian baik, 4 orang memberikan penilaian baik sekali.
  - Menu Pelanggan, 7 orang memberikan penilaian cukup,
     16 orang memberikan penilaian baik, dan 7 orang memberikan penilaian baik sekali.
  - Menu Manufaktur, 7 orang memberikan penilaian cukup, 15 orang memberikan penilaian baik, dan 8 orang memberikan penilaian baik sekali.

- Menu Produk, 7 orang memberikan penilaian cukup, 17 orang memberikan penilaian baik, 6 orang memberikan penilaian baik sekali.
- Menu Tujuan, 6 orang memberikan penilaian cukup, 16 orang memberikan penilaian baik, dan 8 orang memberikan penilaian baik sekali.
- Menu Berita, 6 orang memberikan penilaian cukup, 15 orang memberikan penilaian baik, dan 9 orang memberikan penilaian baik sekali.
- Menu Transaksi, 9 orang memberikan penilaian cukup,
   15 orang memberikan penilaian baik, 6 orang memberikan penilaian baik sekali.
- Menu Pesanan, 9 orang memberikan penilaian cukup,
   16 orang memberikan penilaian baik, dan 5 orang memberikan penilaian baik sekali.
  - Menu Bantuan, 3 orang memberikan penilaian cukup,
     17 orang memberikan penilaian baik, dan 10 orang memberikan penilaian baik sekali.

Grafik yang menunjukkan hasil yang telah diberikan oleh responden untuk kategori penggunaan warna dapat dilihat pada gambar 4.22 dibawah ini.

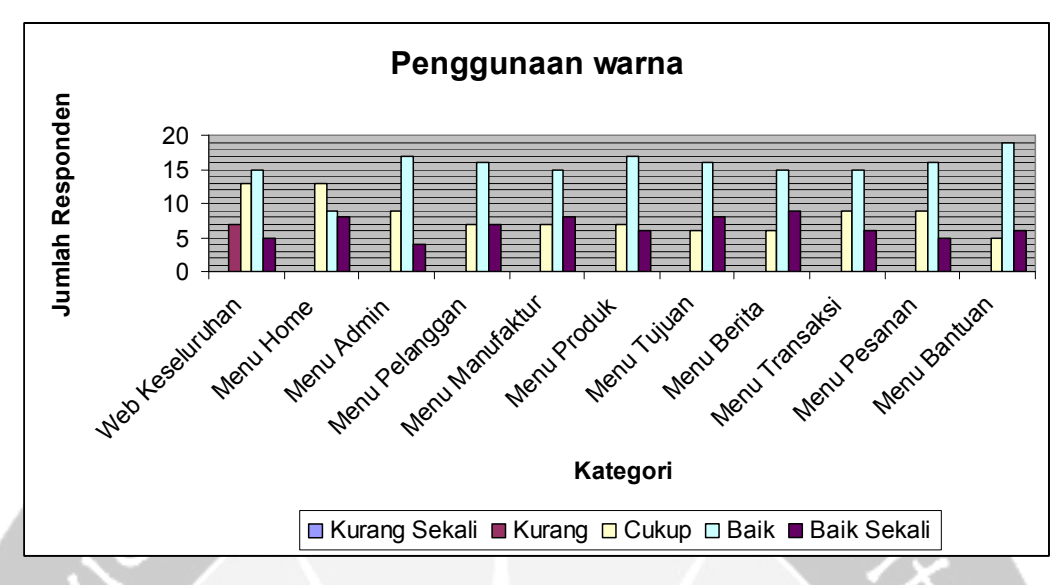

Gambar 4.23 Grafik Responden untuk Kategori Penggunaan Warna 2. Desain

Dalam kategori desain ini dibagi menjadi tiga bagian, yaitu:

- Tampilan web keseluruhan, 3 orang memberikan penilaian kurang, 18 orang memberikan penilaian cukup, 5 orang memberikan penilaian baik, dan 4 orang memberikan penilaian baik sekali.
- Penggunaan dan kesesuaian gambar, 4 orang memberikan penilaian kurang, 14 orang memberikan penilaian cukup, 10 orang memberikan penilaian baik, dan 2 orang memberikan penilaian baik sekali.
- Kesesuaian warna, 3 orang memberikan penilaian kurang, 7 orang memberikan penilaian cukup, 15 orang memberikan penilaian baik, dan 5 orang memberikan penilaian baik sekali.

Grafik yang menunjukkan hasil yang telah diberikan oleh responden untuk kategori desain dapat dilihat pada gambar 4.23 dibawah ini.

93

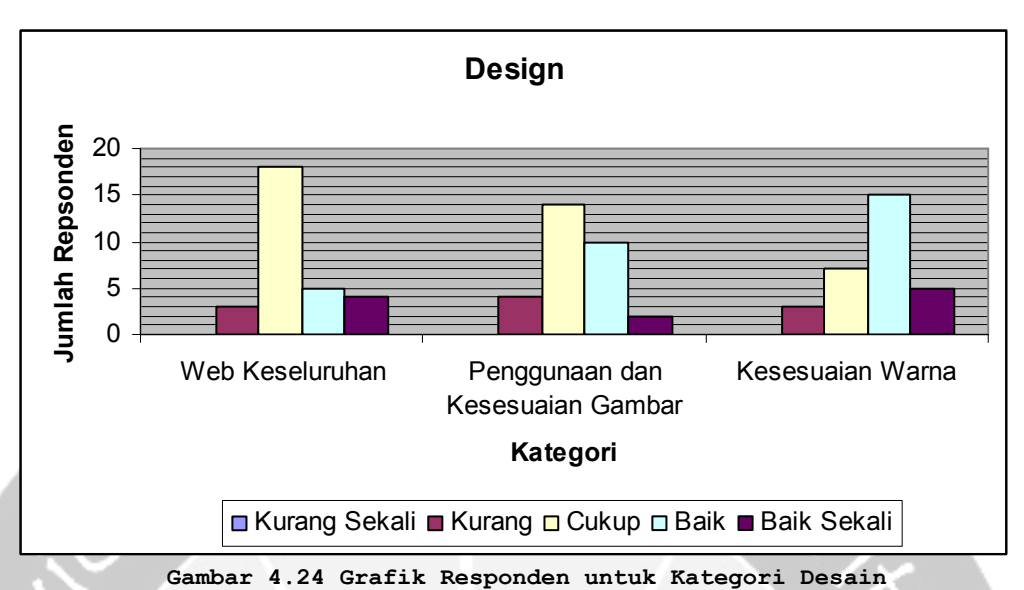

3. Penggunaan Tulisan (Font)

Dalam kategori penggunaan tulisan, 5 orang memberikan penilaian cukup, 15 orang memberikan penilaian baik, dan 10 orang memberikan penilaian baik sekali.

Grafik yang menunjukkan hasil yang telah diberikan oleh responden untuk kategori penggunaan tulisan dapat dilihat pada gambar 4.24.

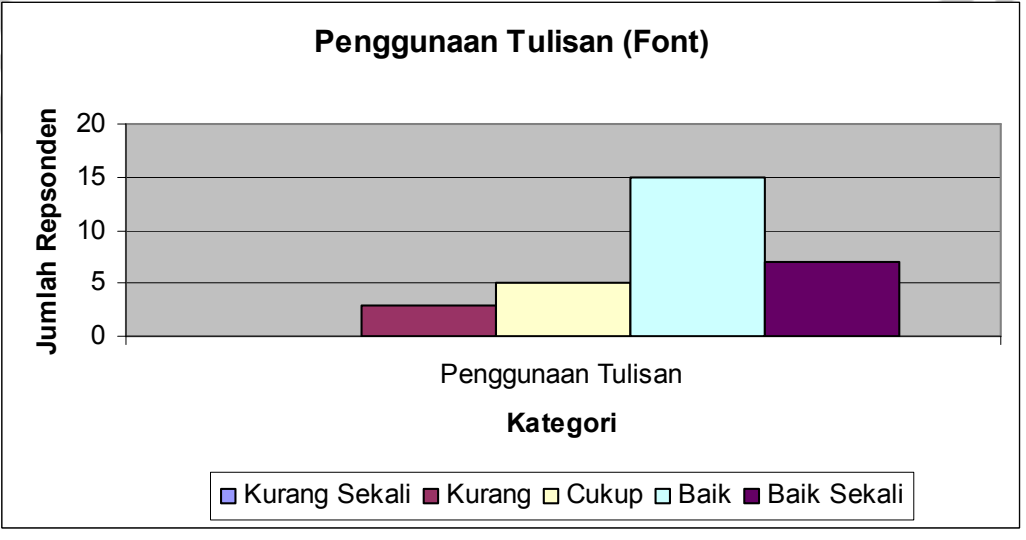

Gambar 4.25 Grafik Responden untuk Kategori Penggunaan Tulisan

4. Kesesuaian Desain Website dengan Isi

Dalam kategori kesesuaian judul dengan *website*, 2 orang memberikan penilaian kurang, 7 orang memberikan penilaian cukup, 6 orang memberikan penilaian baik, dan 6 orang memberikan penilaian baik sekali.

Grafik yang menunjukkan hasil yang telah diberikan oleh responden untuk kategori kesesuaian warna desain website dengan isi dapat dilihat pada gambar 4.25.

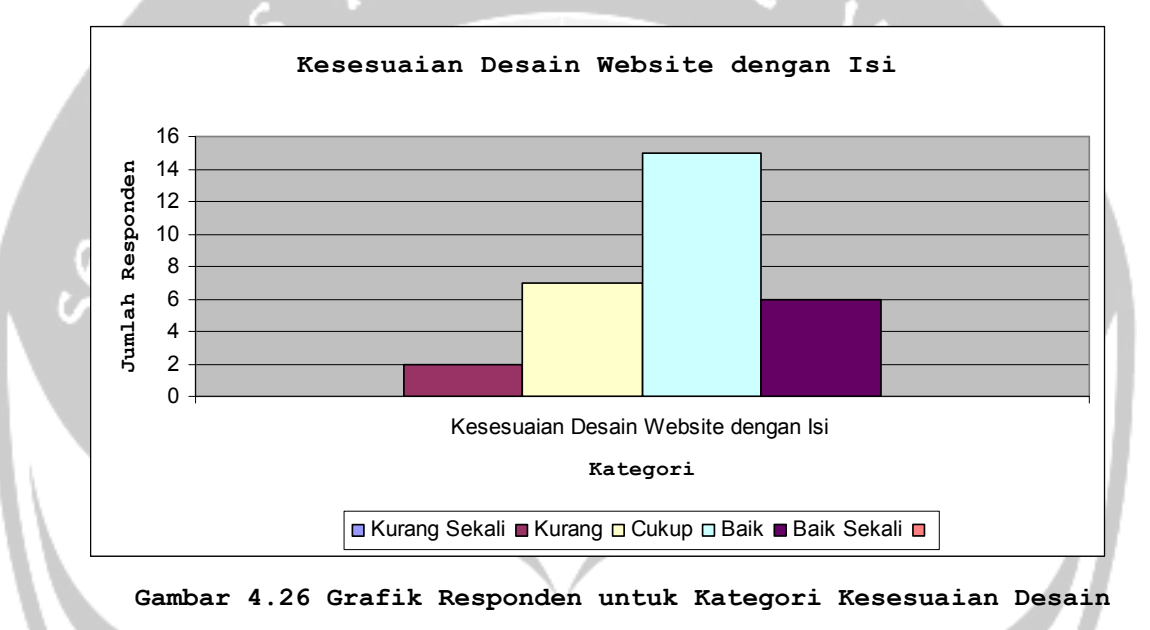

*Website* dengan Isi

5. Kesesuaian Judul dengan Website

Dalam kategori kesesuaian judul dengan *website*, 1 orang memberikan penilaian kurang, 5 orang memberikan penilaian cukup, 13 orang memberikan penilaian baik, dan 11 orang memberikan penilaian baik sekali.

Grafik yang menunjukkan hasil yang telah diberikan oleh responden untuk kategori penggunaan warna dapat dilihat pada gambar 4.26.

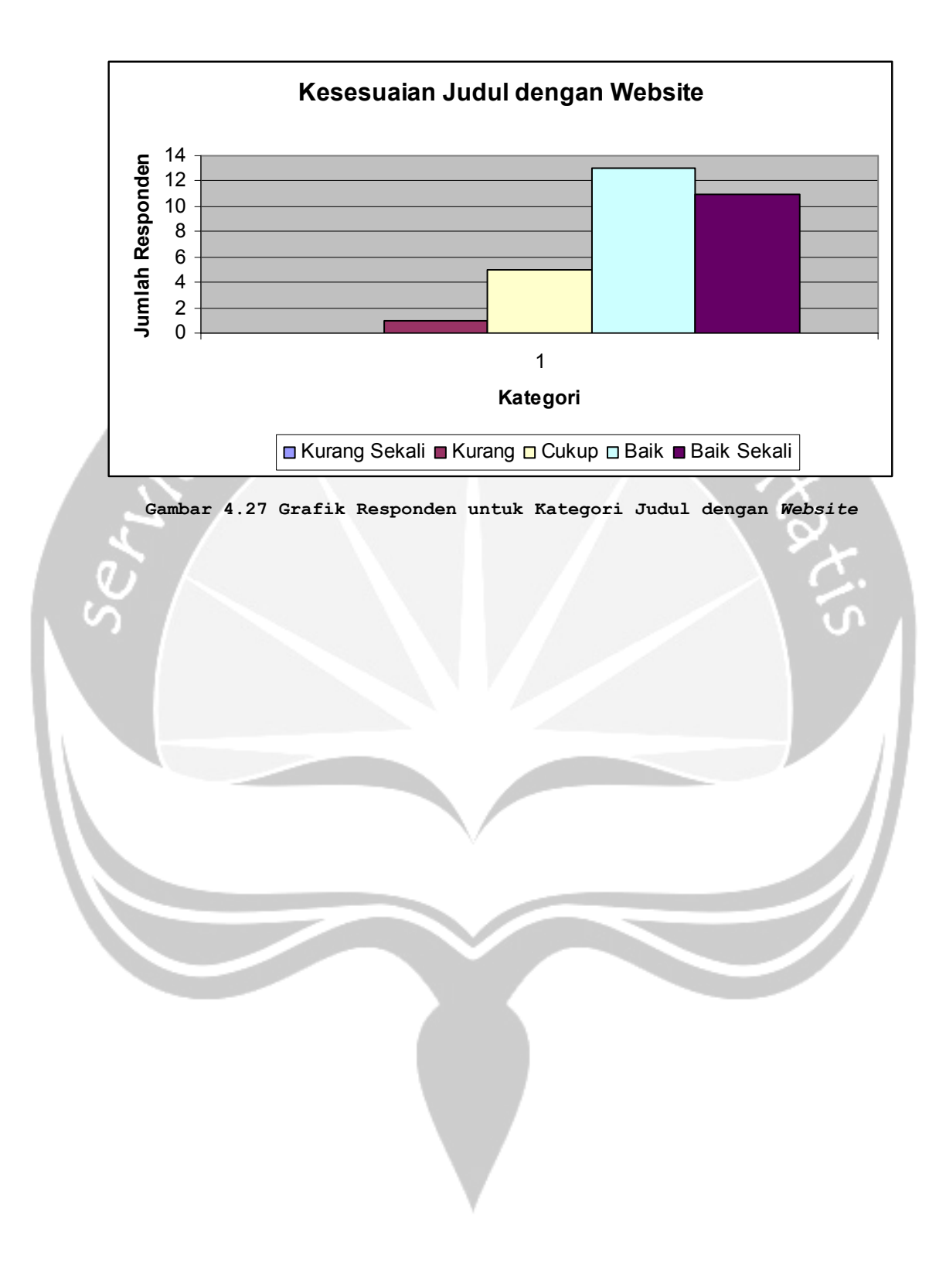

| Tabel | 4.2 | Hasil | Pengujian | oleh | Responden |
|-------|-----|-------|-----------|------|-----------|
|       |     |       |           |      |           |

| No | Nama            | Keterangan                 | Komentar                                                                       |
|----|-----------------|----------------------------|--------------------------------------------------------------------------------|
| 1  | Indra Chrismasa | Database Administrator     | Relasi databasenya udah siplah cukup                                           |
| 2  | Angelista       | Mahasiswi Arsitektur UAJY  | Saya bingung, menggunakan di HP saya, apa karena saya yang gaptek ya.          |
| 3  | Yustine         | Karyawan Apotek            | Apakah produk-produk ini bsia diubah dengan produk obat-obat kesehatan         |
| 4  | Quintara        | Wiraswasta Warnet          | Bagus, Simple dan ringan.                                                      |
| 5  | Silvestra Yessy | Mahasiswi PBI Sanata       | Loh kok bahasanya campur-campur ada bahasa inggris dengan bahasa indonesia     |
|    |                 | Dharma                     |                                                                                |
| 5  | Ju Patric       | Software Development       | Menarik, tapi terlalu banyak data yang harus dipilih untuk mendapat keinginan  |
| 6  | Arie Sapto      | Web Administrator          | Detail info produknya bagus, akses kencang tidak memakan data usage besar.     |
| 7  | Bambang Handoko | Network Administrator      | Diperlukan tambahan keamanan https untuk fungsi secure login                   |
| 8  | Hendro          | Apple support service      | Keren bos, tapi agak ngaco nih kalo pake Safari browser                        |
| 9  | Prima           | Instruktur Fitnes          | Wah membantu saya mendapatkaan informasi produk suplemen terkini               |
| 10 | Nanang          | Mahasiswa Informatika UAJY | Menarik, mengikuti tren masa kini                                              |
| 11 | Adi             | Instruktur Binaraga        | Sangat membantu konsumen mendapatkan produk suplemen yang diinginkannya        |
| 12 | Komang          | Mahasiswa Informatika UAJY | Keren, dibuka di PC browser atau mobil browser gak ngaco                       |
| 13 | Donie           | Web Administrator          | GUI nya agak merepotkan juga, tapi bagus lah.                                  |
| 14 | Inug            | Mahasiswa Sastra UGM       | Pas tampilannya di HP saya                                                     |
| 15 | Nunuk           | Ibu Rumah Tangga           | Menarik dan simple                                                             |
| 16 | Pram            | Musisi                     | Diberi suara music dong                                                        |
| 17 | Indra Putra     | Wiraswasta Handycraft      | Wah bagus, apalagi kalo bisa sekalian konsultasi langsung dengan dokter di web |
|    |                 |                            | itu.                                                                           |
| 18 | dr. Adipranata  | Dokter TNI-AD              | Dapat membantu sebagai referensi saya sebagai dokter                           |
| 19 | Abdul Kodir     | Purnawirawan TNI-AU        | Wah anakbuah saya harus mengakses web ini, biar mereka tambah bugar            |
| 20 | Win Indarto     | Staf TNI-AD                | Oo jadi ini toh suplemen para binaraga itu                                     |
| 21 | Lilik           | Perawat Panti Rapih        | Coba diberi tambahan kajian ilmiahnya                                          |
| 22 | Fian            | Pengamat Internet          | Pantas dicoba dan diimplementasikan online                                     |
| 23 | Eko             | Network Administrator      | Bagus om, diberi fasilitas auto reply email lah                                |
| 24 | Fina            | System support             | Keren, keren lagi kalo dikasih sms gateway                                     |

| 25 | Zubaedi   | Staf Pers             | Gak perlu pake HP mahal2 bisa buka nih situs penjualan                      |
|----|-----------|-----------------------|-----------------------------------------------------------------------------|
| 26 | Wardaya   | Staf Pers             | Internet anywhere                                                           |
| 27 | Kurniawan | Karyawan Swasta       | Praktis dan dinamis                                                         |
| 28 | Surya Adi | Wartawan              | Programnya dah bagus kok                                                    |
| 29 | Joe       | Asisten Instruktur    | Wah ada fasilitas bantuan pencarian produknya sangat membantu para konsumen |
|    |           | Binaraga              | awam                                                                        |
| 30 | Asep      | Mahasiswa Informatika | Desainnya cool !                                                            |
|    |           | UKDW                  |                                                                             |

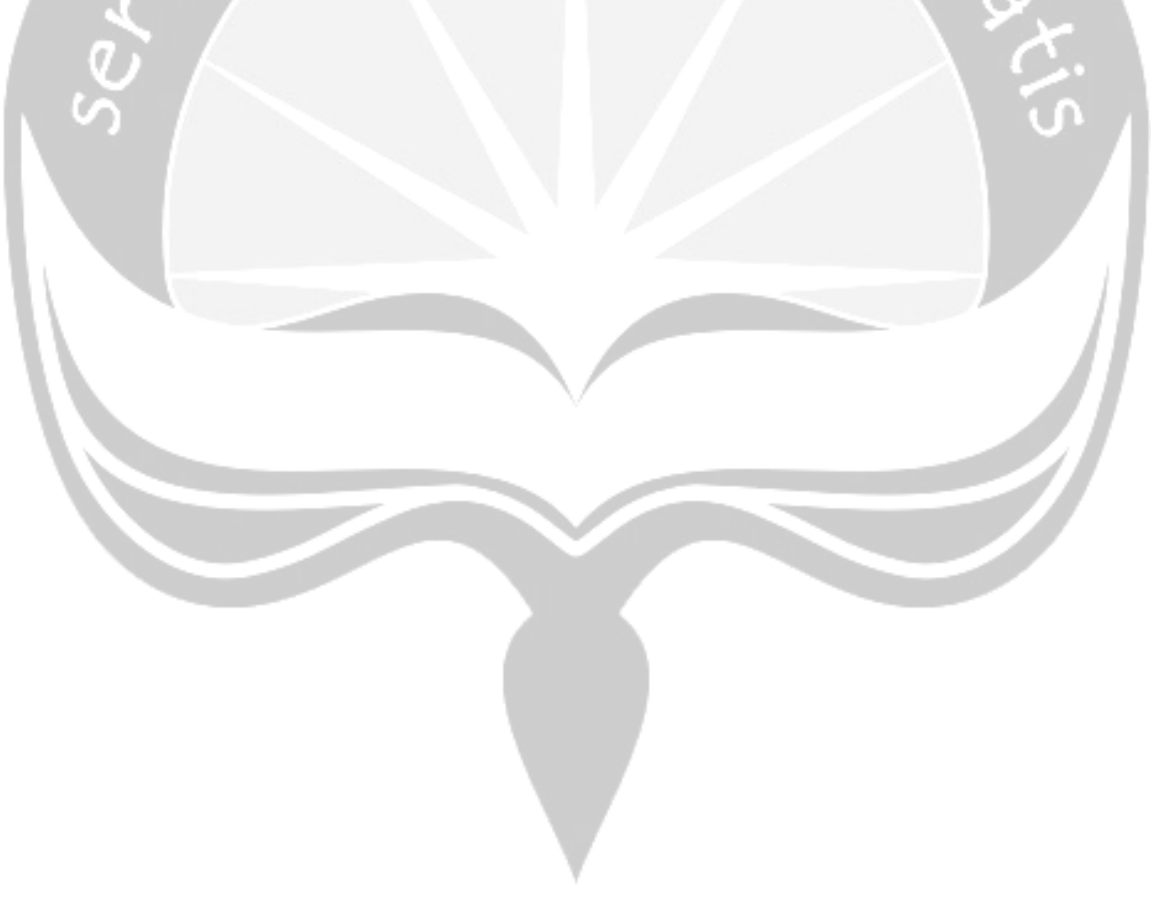